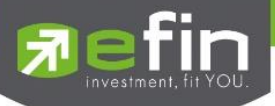

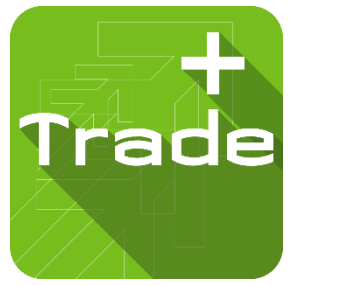

# USER MANUAL

# Iphone

efin Trade+ New Design

Version 1.0.7

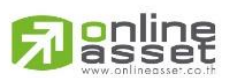

ONLINE ASSET COMPANY LIMITED

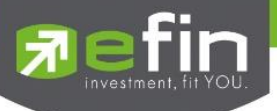

Project Name

: User Manual efin Trade+ for iPhone : 1.0.7

Version :

Date

: 12-04-2023

**Revision History** 

### C = Created A = Added M = Modified D = Deleted

| Date Started | Date Finished | Version | CAMD    | Description                     | Author          |
|--------------|---------------|---------|---------|---------------------------------|-----------------|
| 11/09/2015   | 11/09/2015    | 1.0.0   | С       | User Manual efin Trade+         | Ms.Tanakarn T.  |
| 28/01/2016   | 31/01/2016    | 1.0.1   | М       | - User Manual efin              | Mr.Natthakit Y. |
|              |               |         |         | Trade+                          |                 |
| 14/02/2017   | 20/02/2017    | 1.0.2   | А, М    | - Add Portfolio                 | Ms.Kamolphan P. |
|              |               |         |         | Management                      |                 |
| 11/10/2017   | 13/10/2017    | 1.0.3   | A, D    | - Add Risk Management,          | Ms.Kamolphan P. |
|              |               |         |         | Delete Financial Grade          |                 |
|              |               |         |         | & Beta Analysis                 |                 |
| 13/03/2018   | 13/03/2018    | 1.0.4   | М       | - AutoTrade                     | Ms.Kamolphan P. |
| 28/06/2018   | 28/06/2018    | 1.0.5   | А       | - SETCLMV, SETTHSI              | Kamolphan P.    |
| 02/07/2020   | 02/07/2020    | 1.0.6   | Α, Μ    | - Blueprint                     | Khanokpit T.    |
|              |               |         |         | - Update design                 |                 |
| 12/04/2023   | 12/04/2023    | 1.0.7   | A, M, D | Delete                          | Puree P.        |
|              |               |         |         | - Menu Auto Trade Type MM       |                 |
|              |               |         |         | - Menu Bar Trade Auto Stop Loss |                 |
|              |               |         |         | Add /Modified /Delete           |                 |
|              |               |         |         | (Support Nasdaq)                |                 |
|              |               |         |         | - menu My list                  |                 |
|              |               |         |         | >> Update 10 bid/offer          |                 |
|              |               |         |         | >> Change Design                |                 |
|              |               |         |         | - menu Stock in play            |                 |
|              |               |         |         | >> Update 10 bid/offer          |                 |
|              |               |         |         | - menu View Odd Lot             |                 |
|              |               |         |         | >> Update 10 bid/offer          |                 |
|              |               |         |         | - menu bar trade                |                 |
|              |               |         |         | >> Add Validity                 |                 |
|              |               |         |         | >> Add Expire Date              |                 |

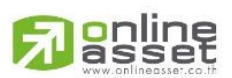

ONLINE ASSET COMPANY LIMITED

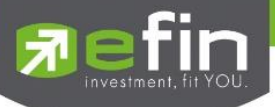

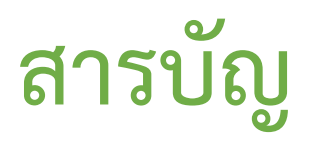

### สารบัญ

| Recommended Specifications                                       | 5  |
|------------------------------------------------------------------|----|
| วิธีการติดตั้งโปรแกรม                                            | 5  |
| ฟังก์ชันของโปรแกรม efin Trade+ for iPhone                        | 6  |
| Login                                                            | 8  |
| Feeds                                                            | 9  |
| Scan                                                             | 11 |
| Finance                                                          | 12 |
| Rights & Benefit                                                 | 13 |
| Auto Trade Type 1 (Simple Auto Trade)                            |    |
| Auto Trade Type 2 (Group Conditions)                             |    |
| Notification (การแจ้งเตือนราคาหลักทรัพย์ ตามเงื่อนไขที่กำหนดไว้) | 33 |
| Price Alert                                                      |    |
| View Log                                                         |    |
| Market (ภาพรวมของตลาด)                                           | 35 |
| Index                                                            |    |
| Sector                                                           |    |
| TFEX 38                                                          |    |
| What's New                                                       |    |
| Settings (ตั้งค่า)                                               | 40 |
| Quote (หน้าจอติดตามสภาวะตลาด)                                    | 42 |
| Summary                                                          | 45 |
| In Play (ช่วงราคาพื้นจนถึงราคาเพดาน)                             |    |
| By Price (สรุปรายการซื้อขาย ณ ราคาต่าง ๆ)                        |    |
| By Time (แสดงรายการซื้อขายตามเวลา)                               |    |
| Odd Lot (ข้อมูลของหลักทรัพย์บนกระดาน Oddlot)                     |    |
| Graph                                                            | 51 |
| News (หน้าจอติดตามข่าว)                                          | 62 |
| Ticker (รายการซื้อขายระหว่างวัน)                                 | 63 |
| My List (หน้าจอแสดงภาพรวมตราสารในแต่ละกลุ่ม)                     | 65 |
| Order (หน้าจอแสดงรายการซื้อ/ขาย)                                 | 70 |

# 

### ONLINE ASSET COMPANY LIMITED

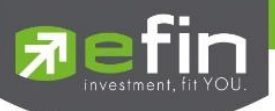

| กรณีหลักทรัพย์7(                                                         | ) |
|--------------------------------------------------------------------------|---|
| กรณีอนุพันธ์77                                                           | 7 |
| 3uy/Sell (คำสั่งซื้อ/ขาย)                                                | 2 |
| กรณีหลักทรัพย์                                                           | 2 |
| Bar Trade แบบที่ 1 Basic                                                 | 3 |
| Bar Trade แบบที่ 2 Easy (รองรับเฉพาะการส่งคำสั่งซื้อ / ขาย)83            | 3 |
| Bar Trade แบบที่ 3 Budget (รองรับเฉพาะการส่งคำสั่งซื้อ / ขาย)83          | 3 |
| Bar Trade แบบ MM (Money Management)84                                    | 1 |
| กรณีอนุพันธ์                                                             | ć |
| Bar Trade แบบที่ 1 Basic                                                 | 7 |
| Bar Trade แบบที่ 2 MM (Money Management)88                               | 3 |
| Portfolio (พอร์ตการลงทุนและข้อมูลบัญชีซื้อขาย)92                         | 2 |
| กรณีหลักทรัพย์                                                           | 2 |
| Profit/Loss (ประเมินผลกำไร / ขาดทุน)94                                   | 1 |
| Confirm Summary (สรุปรายการซื้อ / ขายของลูกค้าตามหลักทรัพย์ที่จับคู่ได้) | 5 |
| Total Realized (ผลกำไร / ขาดทุนตามจริง)                                  | 5 |
| กรณีอนุพันธ์                                                             | 3 |
| Portfolio (Cost)                                                         | ) |
| Portfolio (Settlement)                                                   | ) |
| _ogout                                                                   | L |

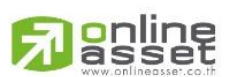

### ONLINE ASSET COMPANY LIMITED

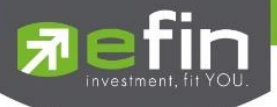

### Program efin Trade+ for iPhone

์ โปรแกรม efin Trade+ for iPhone เป็นโปรแกรมสำหรับซื้อขายหลักทรัพย์และอนพันธ์ พัฒนาขึ้นโดยเทคโนโลยีที่ ทันสมัยสำหรับการใช้งานผ่านระบบปฏิบัติการ iOS ทำให้ Application มีความโดดเด่น ใช้งานง่าย สะดวกรวดเร็วด้วยระบบสัมผัส หน้าจอ รูปแบบการแสดงผลข้อมูลที่ครบถ้วน ทำให้ผู้ใช้งานสามารถติดตามความเคลื่อนไหวของภาวะตลาด ราคาหลักทรัพย์ แบบ เรียลไทม์ พร้อมทั้งส่งคำสั่งซื้อขายได้ทันท่วงที ไม่พลาดโอกาสการลงทน

### **Recommended Specifications**

- เครื่องโทรศัพท์มือถือ iPhone, iPad ที่มี Firmware version ตั้งแต่ เวอร์ชัน 10 ขึ้นไป ท่านสามารถตรวจสอบ Firmware Version ของเครื่องโทรศัพท์ได้โดยมีขั้นตอนดังนี้
  - 1. เข้าไปที่ Settings
  - 2. เข้าเมนู General เลือก About
  - จากนั้นหน้าจอจะแสดงรายละเอียดเวอร์ชันของโทรศัพท์
- สามารถใช้งาน App Store ได้
- สามารถเชื่อมต่อ Internet ได้

### วิธีการติดตั้งโปรแกรม

สามารถ Download โปรแกรม efin Trade+ จาก App Store ผ่านโทรศัพท์มือถือได้โดย

🗸 Search หาชื่อโปรแกรม efin Trade Plus จาก App Store และเลือก Download เพื่อทำการติดตั้งโปรแกรม

เมื่อทำการติดตั้งเสร็จ จะเห็น icon Trade ที่หน้าจอโทรศัพท์

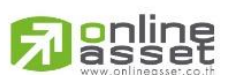

#### NE ASSET COMPANY LIMITED

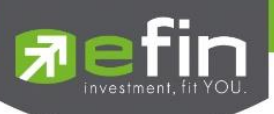

### ้ฟังก์ชันของโปรแกรม efin Trade+ for iPhone

|              | Мерц            | -1:<br>-1.   | 9.16<br>.18% | DEMO               | <b>7</b> Fi    | fin<br>rade+ c     | SET 1,59<br>Open 638, | 6.73 -2<br>652M -1. | 0.35<br>26%                 |
|--------------|-----------------|--------------|--------------|--------------------|----------------|--------------------|-----------------------|---------------------|-----------------------------|
|              |                 |              |              | Ticker             |                | Quote              |                       |                     |                             |
| Ð            | Scan            |              | 25<br>88%    | Avg<br>31.37       |                | т<br>РТТ           |                       | -1.:<br>31 -3.      | 25 Avg<br>88% 31.37         |
| Ð            | Finance         | Offe         |              | Volume             |                | Volun              | ne Bi                 | d Offei             | Volume                      |
| Ē            | Right & Benefit | 2.25<br>2.50 | 54,<br>)6,   | 312,700<br>153,300 | 2              | 455,00             | 00 31.2<br>00 3       | 5 31.50<br>1 31.75  | 455,000                     |
| Ĩ            | Calendar        | 2.75<br>33   | 56,<br>36,   | 153,300<br>153,300 | 3              | ,667,30<br>,663,80 | 00 30.7<br>00 30.5    | 5 32.25<br>0 32.50  | <b>307,100</b><br>6,153,300 |
| ° <b>-</b> ¢ | Auto Trade      | 3.25         | 56,          | 153,300            | 3              | ,664,00            | 00 30.2               | 5 32.75             | 6,153,300                   |
| Ļ            | Notification    | Price        |              | More<br>Time       | B/S            |                    | Volum                 | e Price             | More<br>Time                |
|              | Market          | 31           |              | 10:49:08           | В              |                    | 5,919,10              | 0 31                | 10:49:12                    |
|              |                 | 31           |              | 10:49:07           | В              |                    | 1,631,30              | 0 31.75             | 10:49:12                    |
| F            | What's New      |              |              | 10:49:07           | В              |                    | 455,00                | 0 31.25             | 10:49:12                    |
| ¢¢           | Settings        | ,500         |              | 0.00%              | Prev<br>High   | 32.2<br>32.2       | 5 Open<br>5 Buy 7,    | 715,515,800         | 0.00%                       |
| ٢            | Blueprint       | ,900         |              | 7.84%              | Low<br>Ceilin  | 3<br>g 41.7        | 0 Sell 1,<br>75 Open1 | 670,117,700         | 17.79%                      |
|              |                 | 59M          | Н            | /L 52W<br>38.50    | Floor<br>IM%   | 22.6<br>50 °       | 0 Open2<br>% Volume   | 9 386M              | H/L 52W<br>38.50            |
|              |                 | 76M          |              | 29.50              | Flag<br>PrjCls |                    | Value<br>Biglot       | 294,422M            | 29.50                       |
|              |                 | )<br>iell    | Portfolio    | Logout             | a<br>Feeds     | s My I             | List Order            | Buy/Sell            | Portfolio Logout            |

จะประกอบไปด้วย 2 ส่วน คือ Menu จะอยู่มุมซ้ายของหน้าจอ และหน้าจอหลัก ประกอบไปด้วยเมนูดังนี้

### ส่วนที่ 1 ส่วน Menu List

| 1. | Scan            | เครื่องมือที่ช่วยในการคัดกรองหลักทรัพย์ตามสัญญาณเทคนิคและปัจจัยพื้นฐาน |
|----|-----------------|------------------------------------------------------------------------|
| 2. | Finance         | ใช้สำหรับดูงบการเงินอย่างย่อ สามารถดูย้อนหลังได้ 4 ปี                  |
| 3. | Right & Benefit | หน้าแสดงข้อมูลสิทธิประโยชน์ของหลักทรัพย์                               |
| 4. | Calendar        | แสดงตารางข้อมูลของหลักทรัพย์ที่ขึ้น XD หรือ XR                         |
| 5. | Auto Trade      | ระบบส่งคำสั่งแบบอัตโนมัติ                                              |
| 6. | Notification    | รองรับการแจ้งเตือนราคาหลักทรัพย์ ตามเงื่อนไขที่กำหนด                   |
| 7. | Market          | ภาพรวมของตลาด                                                          |
| 8. | What's New      | หน้าจอแสดงรายละเอียดข้อมูลการ Update Version                           |

- 9. Settings หน้าจอควบคุมการตั้งค่า
- 10. Blueprint หน้าจอแสดงวิธีการใช้งาน มีทั้งแบบอ่านและแบบวีดีโอ

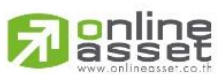

#### ONLINE ASSET COMPANY LIMITED

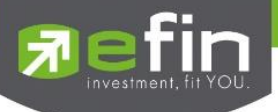

### ส่วนที่ 2 ส่วนของเมนูหลัก

- 1. Quote หน้าจอติดตามสภาวะของหลักทรัพย์ตัวที่สนใจ
- 2. Summary แสดงข้อมูลสรุปราคาการซื้อขายหลักทรัพย์หรือตราสารอนุพันธ์
- 3. Graph หน้าจอแสดงราคาของหลักทรัพย์ตัวที่สนใจในลักษณะของกราฟ
- 4. News หน้าจอติดตามข่าวของหลักทรัพย์
- 5. Ticker หน้าจอแสดงรายการซื้อขายระหว่างวัน
- 6. E-service หน้าจอแสดงเว็บไซต์ของแต่ละโบรกเกอร์
- 7. Feeds หน้าจอติดตามข่าว
- 8. My List หน้าจอแสดงภาพรวมตราสารในแต่ละกลุ่ม
- 9. Order หน้าจอแสดงรายการซื้อ/ขาย
- 10. Buy/Sell หน้าจอที่ใช้สำหรับส่งคำสั่งซื้อ/ขาย
- 11. Portfolio แสดงข้อมูล Portfolio ของลูกค้า
- 12. Logout ออกจากการใช้งาน

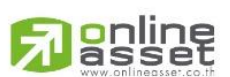

### ONLINE ASSET COMPANY LIMITED

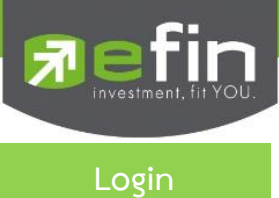

Login (หน้าจอเข้าสู่โปรแกรม) ขั้นตอนในการเข้าสู่โปรแกรม efin Trade+ for iPhone

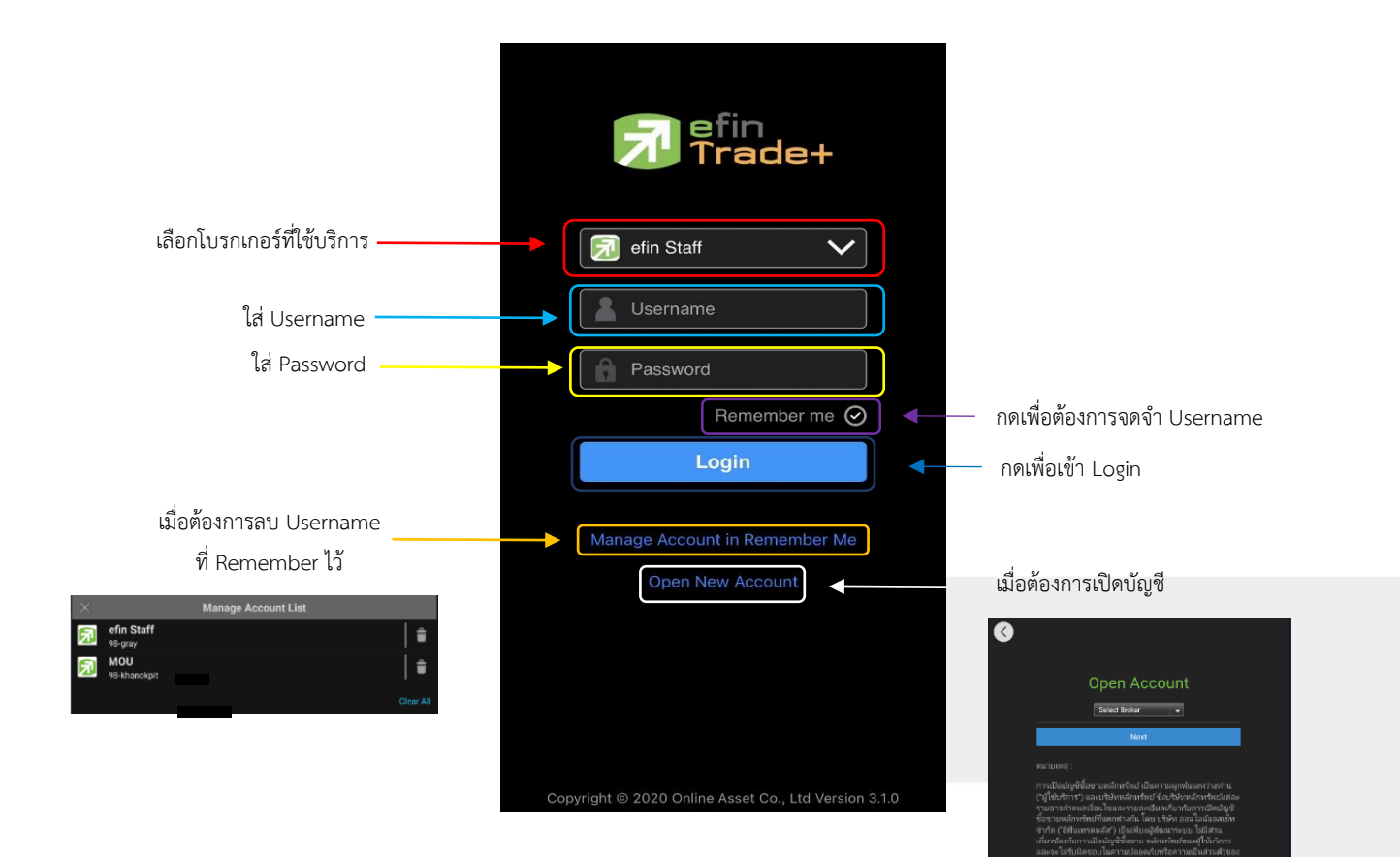

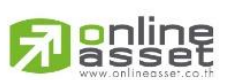

### ONLINE ASSET COMPANY LIMITED

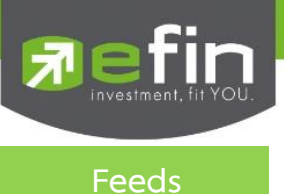

เพื่อให้ลูกค้าสามารถติดตามข่าวสารได้ในทันที ส่วนการแสดงข้อมูลส่วนบนจึงแสดงข้อมูล Feeds ข่าว โดยข่าวสามารถ แสดงได้มากสุดจำนวน 30 ข่าว และส่วนการแสดงผลส่วนล่างจะแสดงข้อมูลเมนูหน้าจอเพื่อให้สะดวกในการเข้าใช้งาน จะแสดง หน้าจอดังรูป

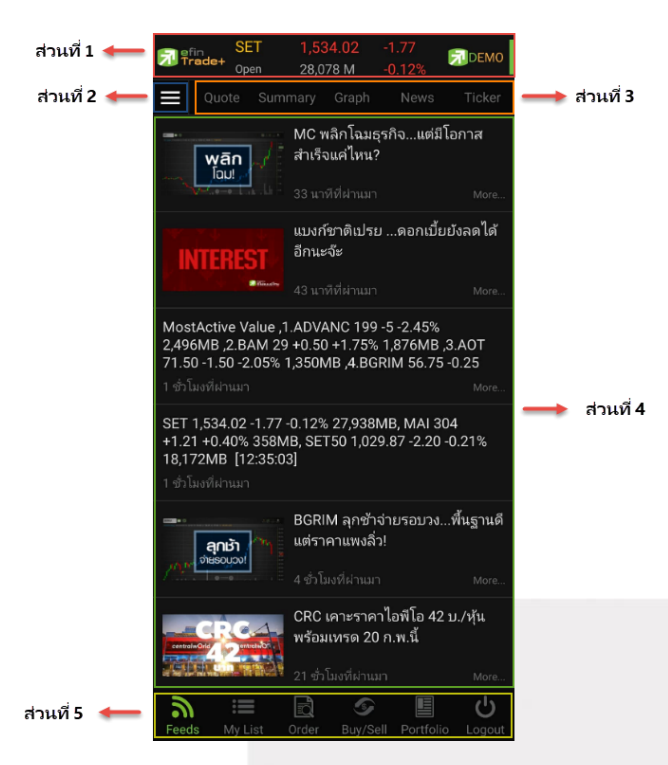

<u>ส่วนที่ 1</u> แสดงข้อมูล Index Bar รวมถึงแสดง Market Status ของตลาดแบบเรียลไทม์

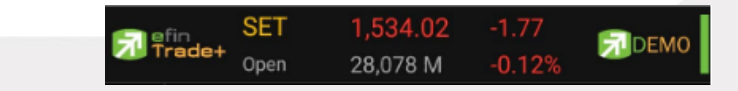

### ข้อมูลของ SET Index จะประกอบไปด้วย

- Index คือ SET Index ของ SET
- Change คือ การเปลี่ยนแปลงของ SET เทียบกับเมื่อวาน
- %Change คือ การเปลี่ยนแปลงของ SET เทียบกับเมื่อวาน แบบคิดเป็นเปอร์เซ็นต์
- Value คือ มูลค่าการซื้อขายของ SET
- Market State คือ สถานะตลาดฯ ณ ปัจจุบัน

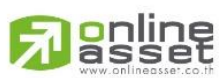

#### ONLINE ASSET COMPANY LIMITED

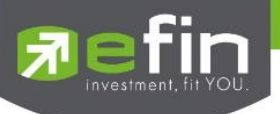

สัญลักษณ์ด้านขวา คือ โหมดการเชื่อมต่อระบบ

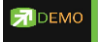

- สีเขียว คือ การเชื่อมต่อแบบ Mode Real Time
- <mark>สีแดง</mark> หรือ <mark>สีเหลือง</mark> คือ การเชื่อมต่อแบบ Mode Auto Re-Fresh ข้อมูลจะอัพเดททุก ๆ 3 วินาที

### <u>ส่วนที่ 2 ส่วน Menu List</u>

| 1.  | Scan             | เครื่องมือที่ช่วยในการคัดกรองหลักทรัพย์ตามสัญญาณเทคนิคและปัจจัยพื้นฐาน |
|-----|------------------|------------------------------------------------------------------------|
| 2.  | Finance          | ใช้สำหรับดูงบการเงินอย่างย่อ สามารถดูย้อนหลังได้ 4 ปี                  |
| 3.  | Rights & Benefit | แสดงข้อมูลสิทธิประโยชน์ของหลักทรัพย์                                   |
| 4.  | Calendar         | แสดงตารางข้อมูลของหลักทรัพย์ที่ขึ้น XD, XR หรือ XM                     |
| 5.  | Auto Trade       | ระบบส่งคำสั่งแบบอัตโนมัติ                                              |
| 6.  | Notification     | รองรับการแจ้งเตือนราคาหลักทรัพย์ ตามเงื่อนไขที่กำหนด                   |
| 7.  | Market           | ภาพรวมของตลาด                                                          |
| 8.  | What's New       | หน้าจอแสดงรายละเอียดข้อมูลการ Update Version                           |
| 9.  | Settings         | หน้าจอควบคุมการตั้งค่า                                                 |
| 10. | Blueprint        | หน้าจอที่แสดงการสอนวิธีใช้งานในรูปแบบต่างๆมีทั้งแบบเอกสารและแบบวีดีโอ  |

### <u>ส่วนที่ 3</u>

| 1. | Quote   | หน้าจอติดตามสภาวะของหลักทรัพย์ตัวที่สนใจ                 |
|----|---------|----------------------------------------------------------|
| 2. | Summary | แสดงข้อมูลสรุปราคาการซื้อขายหลักทรัพย์หรือตราสารอนุพันธ์ |
| 3. | Graph   | ใช้ในการวิเคราะห์การซื้อ/ขายหลักทรัพย์                   |
| 4. | News    | หน้าจอติดตามข่าวของหลักทรัพย์                            |
| 5. | Ticker  | หน้าจอแสดงรายการซื้อขายระหว่างวัน                        |

<u>ส่วนที่ 4</u> แสดงผลรายละเอียดข้อมูลและแสดงข่าวสารต่าง ๆ โดยสามารถแสดงได้มากสุด 30 ข่าว

### <u>ส่วนที่ 5</u>

| 1. | Feeds     | หน้าจอติดตามข่าว                    |
|----|-----------|-------------------------------------|
| 2. | My List   | หน้าจอแสดงภาพรวมตราสารในแต่ละกลุ่ม  |
| 3. | Order     | หน้าจอแสดงรายการซื้อ/ขาย            |
| 4. | Buy/Sell  | หน้าจอที่ใช้สำหรับส่งคำสั่งซื้อ/ขาย |
| 5. | Portfolio | แสดงข้อมูล Portfolio ของลูกค้า      |

6. Logout ออกจากการใช้งาน

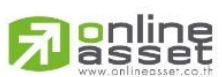

### ONLINE ASSET COMPANY LIMITED

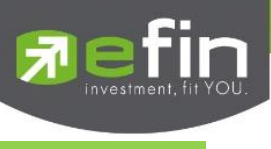

Scan

เป็นเครื่องมือที่ช่วยในการคัดกรองหลักทรัพย์ตามสัญญาณเทคนิคและปัจจัยพื้นฐาน โดยใช้สำหรับค้นหาหลักทรัพย์ที่มี สัญญาณซื้อหรือขายทางกราฟเทคนิคและเป็นหลักทรัพย์ที่สุขภาพทางการเงินดีรวมถึงมีพฤติกรรมราคาบางอย่างระบุได้ว่าราคา หลักทรัพย์น่าจะขึ้นลงแรง โดยสามารถกำหนดเงื่อนไขตามที่ต้องการได้

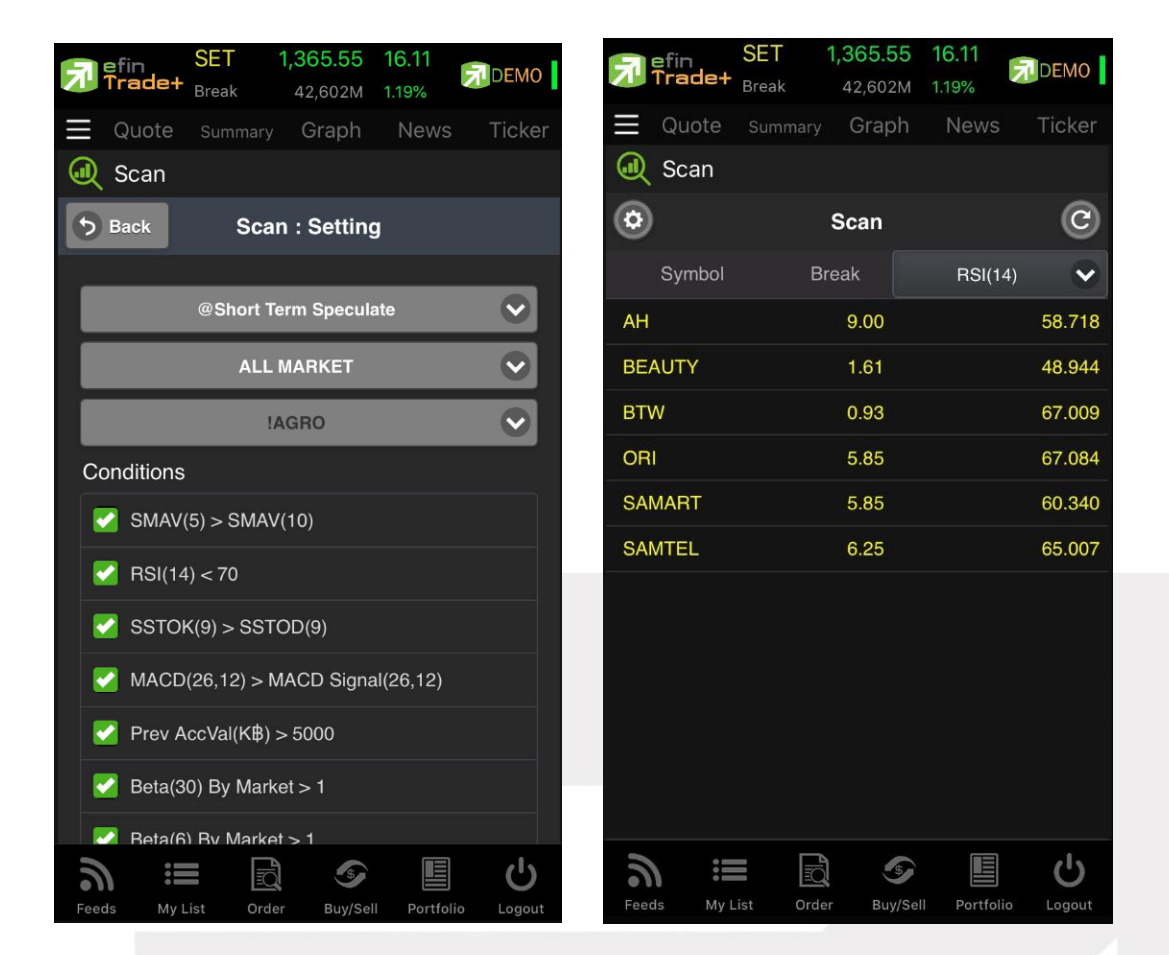

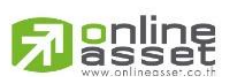

### ONLINE ASSET COMPANY LIMITED

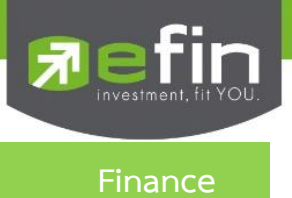

### ใช้สำหรับดูงบการเงินอย่างย่อ สามารถดูย้อนหลังได้ 3 ปี หากว่าปีนั้น ๆ ยังไม่ครบปี จะแสดงข้อมูลถึง

Quarter ล่าสุด

| SET<br>Trade+ Run-Off | 1,535.24 -0<br>60,460 M -0 | 0.55<br>0.04%   |
|-----------------------|----------------------------|-----------------|
| Quote Sum             |                            |                 |
| Finance               |                            |                 |
| Symbol ADVANO         | ;                          | Q               |
|                       | 2016 📀                     | 9M19 🗸          |
| Asset(MB)             | 275,670.35                 | 283,593.13      |
| Liability(MB)         | 232,962.02                 | 221,494.66      |
| Equity(MB)            | 42,568.88                  | 61,971.36       |
| Debt Equity Ratio     | 5.47                       | 3.57            |
| ROA(%)                | 17.53                      | 14.64           |
| ROE(%)                | 67.44                      | 54.98           |
| Revenue(MB)           | 152,717.99                 | 132,589.65      |
| Net Profit(MB)        | 30,666.54                  | 24,124.63       |
| Net Margin(%)         | 20.08                      |                 |
| EPS(Baht)             | 10.31                      | 8.11            |
| P/E                   | 14.26                      |                 |
| P/BV                  | 10.27                      | 10.56           |
|                       |                            |                 |
| Feeds My List         | Order Buy/Sell             | Portfolio Logou |

| Asset(M\$)        | คือ สินทรัพย์                                        |
|-------------------|------------------------------------------------------|
| Liabilities(M₿)   | คือ หนี้สิน                                          |
| Equity(M฿)        | คือ ส่วนของผู้ถือหลักทรัพย์                          |
| Debt Equity Ratio | คือ สัดส่วนหนี้สินต่อทุน                             |
| ROA(%)            | คือ เปอร์เซ็นต์ผลตอบแทนของสินทรัพย์                  |
| ROE(%)            | คือ เปอร์เซ็นต์ผลตอบแทนของส่วนผู้ถือหลักทรัพย์       |
| Revenue(M₿)       | คือ รายได้                                           |
| Net Profit(M\$)   | คือ กำไรสุทธิ                                        |
| Net Margin(%)     | คือ กำไรคิดเป็นกี่เปอร์เซ็นต์ของรายได้               |
| EPS(Baht)         | คือ กำไรต่อหลักทรัพย์                                |
| P/E               | คือ ราคาหลักทรัพย์คิดเป็นกี่เท่าของกำไรต่อหลักทรัพย์ |
| P/BV              | คือ ราคาหลักทรัพย์เป็นกี่เท่าของมูลค่าทางบัญชี       |

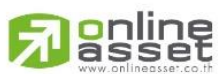

ONLINE ASSET COMPANY LIMITED

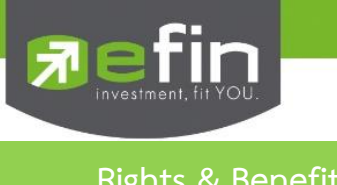

หน้าแสดงข้อมูลสิทธิประโยชน์ของหลักทรัพย์สามารถเลือกดูข้อมูลได้ตามประเภทของสิทธิประโยชน์

🗕 ส่วนที่1

🛚 ส่วนที่ 2

| Trade+  | SET 1,531<br>Break 25,169  | .95 -3.29<br>9M -0.21%   | Премо        |
|---------|----------------------------|--------------------------|--------------|
| Quote   |                            |                          |              |
| Right   | ts & Benefit               |                          |              |
| Type XD | ▼ ① A <sup>A</sup>         | Ŵ                        | Q,           |
| Symbol  | Operation<br>Period Ending | Dividend<br>(Baht/Share) | Payment Date |
| AAV     |                            | 0.135                    | 09/10/18     |
| AAV     | 14/05/18                   | 0.20                     | 08/06/18     |
| AAV     | 10/11/17                   | 0.15                     | 07/12/17     |
| AAV     | 11/11/16                   | 0.15                     | 07/12/16     |
| AAV     | 31/08/15                   | 0.10                     | 29/09/15     |
|         |                            |                          |              |
| 2 :     |                            | 9                        | 6            |

ส่วนที่ 1

| - |                  |                     |                 |               |            |
|---|------------------|---------------------|-----------------|---------------|------------|
|   | 7 efin<br>Trade+ | SET 1,<br>Break     |                 |               | DEMO       |
|   |                  |                     |                 |               |            |
|   | 📆 Right &        | Benefit             |                 |               |            |
|   | Type XD          | •                   | BBL             |               | Q          |
|   | Symbol           | Operation<br>Period | Divid<br>(Baht/ | lend<br>Share | Payment    |
|   |                  |                     | Гуре            |               |            |
|   |                  |                     |                 |               |            |
|   |                  |                     | XD              |               |            |
|   |                  |                     | ×М              |               |            |
|   |                  |                     | XR              |               |            |
|   |                  |                     | XA              |               |            |
|   |                  |                     | XE              |               |            |
| / |                  | Ca                  | incel           |               |            |
|   | recus my L       | nst Order           | Dayroci         | POLIC         | ono Logoat |

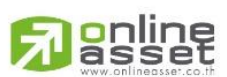

#### ONLINE ASSET COMPANY LIMITED

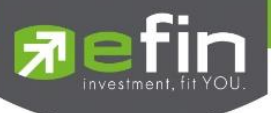

Type คือ ประเภทของสิทธิประโยชน์

- XD ผู้ซื้อไม่มีสิทธิในเงินปันผล
- XM ผู้ซื้อไม่มีสิทธิในการเข้าร่วมประชุมผู้ถือหลักทรัพย์
- XR ผู้ซื้อไม่มีสิทธิในการจองซื้อหลักทรัพย์ใหม่
- XA ผู้ซื้อไม่มีสิทธิในเงินปันผล ดอกเบี้ยการจองซื้อหลักทรัพย์ออกใหม่
- XE ผู้ซื้อจะไม่ได้สิทธิในการนำตราสารสิทธิไปแปลงสภาพเป็นหลักทรัพย์

DEN

e on X-Dat

.75

40

52

4.28

5.6

6.25

44

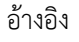

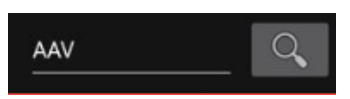

Symbol คือ แสดงชื่อของหลักทรัพย์และค้นหาหลักทรัพย์

|                    |   |           | ~     | ~              |        |          |          |         | ~   |
|--------------------|---|-----------|-------|----------------|--------|----------|----------|---------|-----|
| ส่วาเพื            | 2 | แสดงข้อบ  | ลสิ่ง | <b>ກ</b> ີສີ 9 | احما   | ມຈາງັຈເລ | งหลักๆ   | เกรี่จง | ueĭ |
| 61 9 <b>1</b> 6 11 | 2 | PPPINIADO | 6161  | 10 0           | 190.00 | 10800    | A MIPILI | 191     | 10  |

| Trade+   | SET 1,531<br>Break 25,169  | .95 -3.29<br>M -0.21%    | Премо        | Trade+      | SET<br>Break |
|----------|----------------------------|--------------------------|--------------|-------------|--------------|
| Quot     |                            |                          |              | Quot        |              |
| 🖹 Righ   | ts & Benefit               |                          |              | 📆 Righ      | nts &        |
| ype XD   | ▼ ① AA                     | v                        | Q,           | Type XD     | ~            |
| Symbol   | Operation<br>Period Ending | Dividend<br>(Baht/Share) | Payment Date | X-Date      |              |
| /        |                            | 0.135                    | 09/10/18     | 25/09/      | 18           |
| <i>,</i> | 14/05/18                   | 0.20                     | 08/06/18     | 25/05/      | 18           |
|          | 10/11/17                   | 0.15                     | 07/12/17     | 22/11/      | 17           |
| v        | 11/11/16                   | 0.15                     | 07/12/16     | 22/11/      | 16           |
| AV       | 31/08/15                   | 0.10                     | 29/09/15     | 14/09/      | 15           |
|          | •                          |                          |              |             |              |
| Feeds M  | y List Order               | Suy/Sell Port            | folio Logout | ते<br>Feeds | i<br>My List |

#### Symbol

Operation Period Ending Dividend (Baht/Share) Payment Date X-Date Price before X-Date (Baht)

Price on X-Date

คือ แสดงซื่อของหลักทรัพย์ คือ วันที่สิ้นสุดการดำเนินการ คือ เงินปันผลต่อหลักทรัพย์(บาท) คือ วันที่ขึ้นเครื่องหมายแสดงสิทธิประโยชน์ คือราคาของหลักทรัพย์ก่อนที่จะขึ้นเครื่องหมายแสดงสิทธิ ประโยชน์ คือราคาของหลักทรัพย์ ณ วันที่ขึ้นเครื่องหมายแสดงสิทธิ ประโยชน์

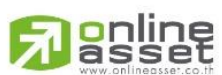

ONLINE ASSET COMPANY LIMITED

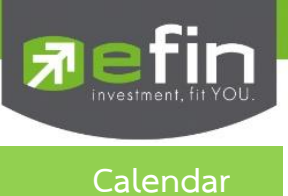

Trade+ SEI SET 1,365.55 16.11 Refin SE I Trade+ Break DEMO DEMO 42,604M 1.19% Quote Summary Graph 🛗 Calendar 🛗 Calendar ✓ 0 Q ✓ i Q ✓ ] Type [ XD 28 29 đ 6 C Cancel 3) Orde Buy/Se Portfo

แสดงตารางข้อมูลของเดือนนั้น ๆ ว่ามีหลักทรัพย์ตัวใดที่ขึ้น XD หรือ XR

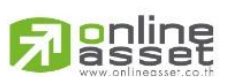

### ONLINE ASSET COMPANY LIMITED

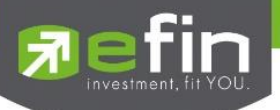

### Auto Trade (การส่งคำสั่งซื้อ/ขายอัตโนมัติ)

ใช้ในการตั้งเงื่อนไขการส่งคำสั่งแบบอัตโนมัติ ตามเงื่อนไขที่กำหนด ไม่ว่าจะเป็นเงื่อนไขทางด้านราคาหรือด้าน Technical จาก Indicator ที่กำหนด เหมาะสำหรับนักลงทุนที่ไม่มีเวลาติดตามหลักทรัพย์ตลอดเวลา โดยใน<mark>โปรแกรม efin Trade+ มี Auto</mark> Trade ให้เลือกใช้งานทั้งหมด 2 รูปแบบสำหรับหลักทรัพย์

- O Auto Trade Type 1 (Simple Auto Trade)
- O Auto Trade Type 2 (Group Conditions)

| Fin Trade+    | SET 1,58<br>Off-Hour 1,89 | 31.88 -<br>Э3,830М - | 25<br>1.56% | DEMO      |
|---------------|---------------------------|----------------------|-------------|-----------|
| Quote         |                           |                      |             | Ticker    |
| 🛫 Auto f      | trade                     | Place Orde           | r   Orde    | er Status |
| BBL_BANGKOK B | ANK                       |                      |             | Ava       |
|               |                           | 210                  |             | Avy       |
| Buy           | Sell                      |                      | 1           | 2         |
| Buy Limit :   | 1,212,618                 | OnHand               | : 0         |           |
| Conditions    |                           |                      | Value       |           |
|               |                           | ~                    | Value       |           |
| Volume        | Price                     |                      | -           |           |
| Volume        | Price                     |                      | Ом          |           |
|               |                           |                      |             |           |
|               |                           |                      |             |           |
|               |                           |                      |             |           |
|               |                           |                      |             |           |
|               |                           |                      |             |           |
|               |                           | PIN Pi               | ncode       |           |
| Expire        | 180 Days                  | ✓ Se                 | end         | Clear     |
| Trading A/C   | : 0670148                 |                      | Equ         | ity 🜗     |
| Feeds M       | y List Order              | 5<br>Buy/Sell        | Portfolio   | Logout    |

### <u>การใช้งาน</u>

- รองรับหน้าจอ Place Order เพื่อส่งคำสั่ง Auto Trade
- รองรับหน้าจอ Order Status เพื่อดูคำสั่งต่าง ๆ ที่ตั้งไว้

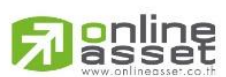

### ONLINE ASSET COMPANY LIMITED

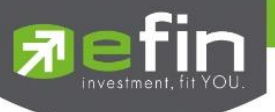

### วิธีการใช้งานและความหมาย Auto Trade สำหรับหลักทรัพย์

### Auto Trade Type 1 (Simple Auto Trade)

เป็นระบบการตั้งคำสั่งซื้อ/ขายแบบอัตโนมัติ เหมาะสำหรับนักลงทุนที่ไม่มีเวลาติดตามหลักทรัพย์หรือเฝ้าหน้าจอ ตลอดเวลา โดย Auto Trade Type 1 นี้ จะรวบรวมเงื่อนไขเกี่ยวกับด้านราคาและเทคนิคอลเอาไว้ในหน้าจอเดียวกัน

| efin .      | SET        | 1,581.8 |            |          |             |
|-------------|------------|---------|------------|----------|-------------|
| 🚺 Trade     | + Off-Hour | 1,893,8 | 30M -      |          |             |
| Quo1        |            |         |            |          |             |
| 🛫 Auto      | o trade    | P       | Place Orde | er   O   | rder Status |
| BBL_BANGKOK |            |         |            |          |             |
|             |            | 2′      | 10         |          | Avy         |
| Buy         |            | Sell    |            | 1        | 2           |
| Buy Limit   | : 1,212,   | 618     | OnHand     |          |             |
| Condition   | s          |         |            | Value    |             |
|             |            |         | ~          | Value    |             |
| Volume      | Р          | rice    |            |          |             |
| Volume      | F          | Price   |            | 0        | ML          |
|             |            |         |            |          |             |
|             |            |         |            |          |             |
|             |            |         |            |          |             |
|             |            |         |            |          |             |
|             |            |         |            |          |             |
|             |            |         |            |          | _           |
|             |            |         |            | ncode    |             |
| Expire      | 180 Da     | ays     | ✓ Se       | end      | Clear       |
| Trading A   | /C : 06701 | 48      |            | E        | quity 🜗     |
| 2           | :          |         | 5          |          | പ           |
| Feeds       | My List    | Order   | Buy/Sell   | Portfoli | o Logout    |

Conditions ที่มีให้เลือกใช้งาน ดังนี้

- Last >
- Last <
- Last > SMA(Day)
- Last < SMA(Day)
- Last > Break High (Day)
- Last < Break High (Day)
- Last > Break Low (Day)
- Last < Break Low (Day)
- Last < Discount High (Day)
- Last > Rebound Low (Day)

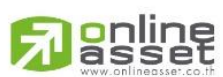

#### ONLINE ASSET COMPANY LIMITED

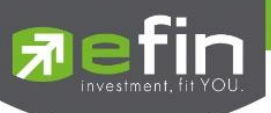

<u>วิธีการตั้งคำสั่ง Auto Trade Type 1</u>

- 1. กรอกชื่อหลักทรัพย์ที่ต้องการตั้งคำสั่ง Auto Trade
- 2. กดเลือก Buy/Sell

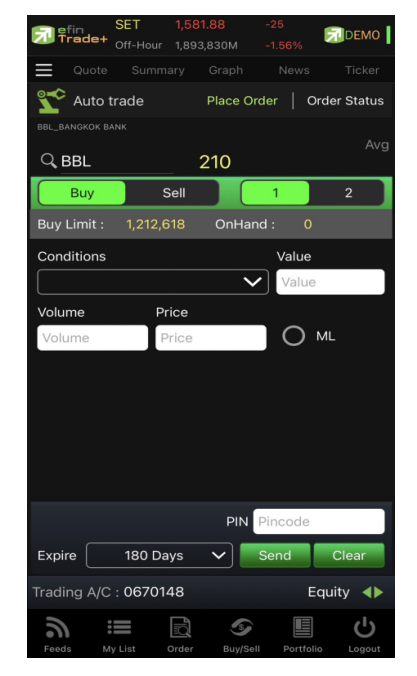

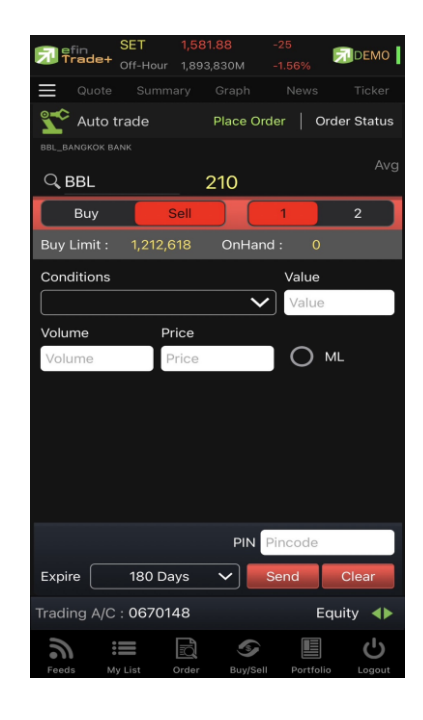

3. เลือก Conditions ที่ต้องการ

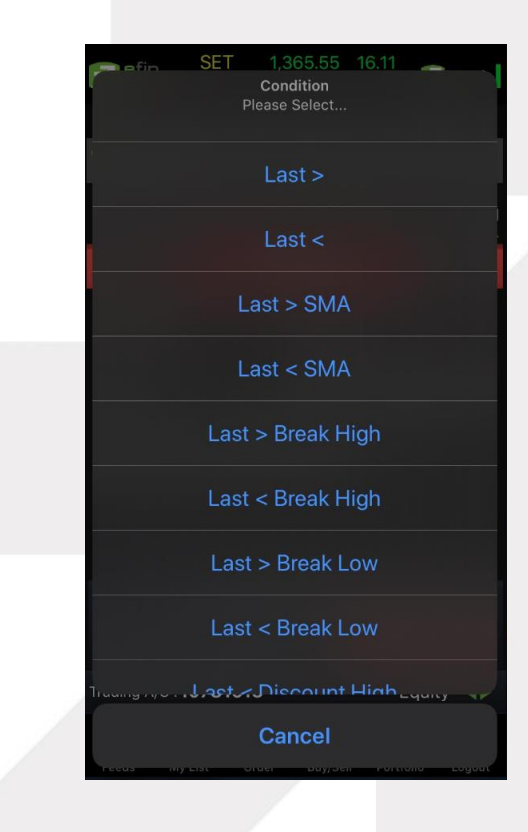

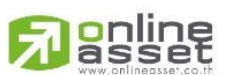

#### ONLINE ASSET COMPANY LIMITED

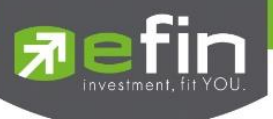

4. หากเลือกเงื่อนไข Last ให้กรอกราคาเงื่อนไขที่ต้องการให้ Auto Trade ทำงานในช่อง Value

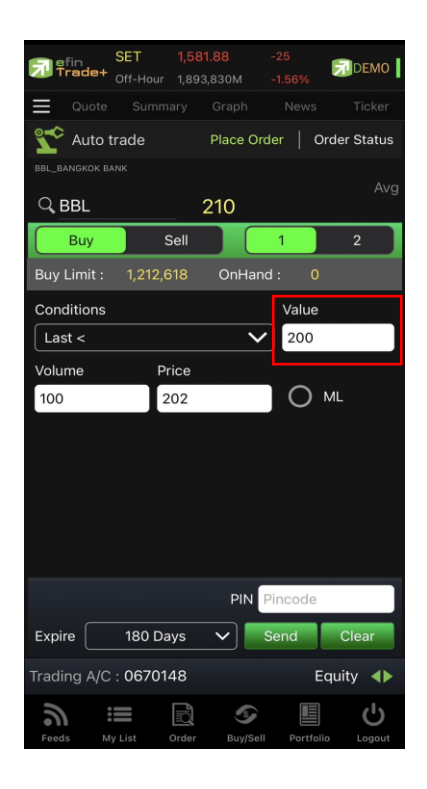

 หากเลือกเงื่อนไขที่เกี่ยวกับ SMA, Break High, Break Low จะต้องเลือกจำนวนวันในช่อง Period (จำนวนวันที่ใช้ในการ ตั้งค่า ขึ้นอยู่กับเทคนิคของแต่ละท่าน)

| 키 efi<br>Tra | n<br>ade+ | SET<br>Off-Hour | 1,581<br>1,893 | 1.88<br>,830M | -25<br>-1.56% | DEN        | 10  |
|--------------|-----------|-----------------|----------------|---------------|---------------|------------|-----|
|              |           |                 |                |               |               |            |     |
| Sto /        | Auto ti   | rade            |                | Place O       | rder          | Order Stat | ius |
| BBL_BAN      |           | NK              |                |               |               |            |     |
| Q, BE        | 3L        |                 | _ :            | 210           |               | +          | ۸vg |
| E            | luy       |                 | Sell           |               | 1             | 2          |     |
| Buy Li       | mit :     | 1,212,6         |                | OnHar         | nd :          |            |     |
| Condi        | tions     |                 |                |               | Perio         | od         |     |
| Last         | > Brea    | ak High         |                | ~             |               | 14 🔪       |     |
| Volum        | е         | P               | rice           |               |               |            |     |
| 100          |           | 2               | 204            |               |               | ML         |     |
|              |           |                 |                |               |               |            |     |
|              |           |                 |                |               |               |            |     |
|              |           |                 |                |               |               |            |     |
|              |           |                 |                |               |               |            |     |
|              |           |                 |                |               |               |            |     |
|              |           |                 |                | PIN           | Pincod        | e          |     |
| Expire       |           | 180 Da          | ays            | ~             | Send          | Clear      |     |
| Trading      | g A/C     | : 06701         | 48             |               |               | Equity ┥   | •   |
| 9            |           |                 |                | (9)           |               | L ر        | )   |
| Feeds        | My        | List            | Order          | Buy/Se        | II Port       | tolio Logo | but |

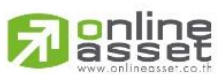

### ONLINE ASSET COMPANY LIMITED

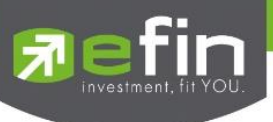

 หากเลือกเงื่อนไขที่เกี่ยวกับ Discount High, Rebound Low จะต้องเลือกจำนวนวันในช่อง Periods และกรอก % ในช่อง Slippage (%)

| 🔂 efin<br>Trac | SET<br>de+ Off-He |        |          |          | DEMO       |
|----------------|-------------------|--------|----------|----------|------------|
| = Q.           |                   |        |          |          |            |
| 🗙 🕹            | uto trade         |        | Place Or | der   Or | der Status |
| BBL_BANG       |                   |        |          |          |            |
|                |                   |        | 210      |          | Avg        |
| Bu             | iy 📕              | Sell   |          | 1        | 2          |
| Buy Lim        | nit: 1,2′         | 12,618 | OnHan    | id: 0    |            |
| Conditio       | ons               |        |          | Period   |            |
| Last >         | Rebound           | Low    | ~        | •        | 14 🗸       |
| Volume         |                   | Price  |          |          |            |
| 100            |                   | 204    |          |          | ЛL         |
| Slippag        | e(%)              |        |          |          |            |
| 20             |                   |        |          |          |            |
|                |                   |        |          |          |            |
|                |                   |        |          |          |            |
|                |                   |        |          |          |            |
|                |                   |        | PIN      | Pincode  |            |
| Expire         | 180               | Days   | ~        | Send     | Clear      |
| Trading        | A/C : 067         | 0148   |          | E        | quity 🜗    |
| 3              | :                 | ľð     | 6        |          | Ċ          |
| Feeds          |                   |        | Buy/Sel  |          |            |

Slippage (%) คือ ค่า % ที่ต่ำกว่า High กี่เปอร์เซ็นต์ หรือสูงกว่า Low กี่เปอร์เซ็นต์ ในรอบวันที่กำหนด

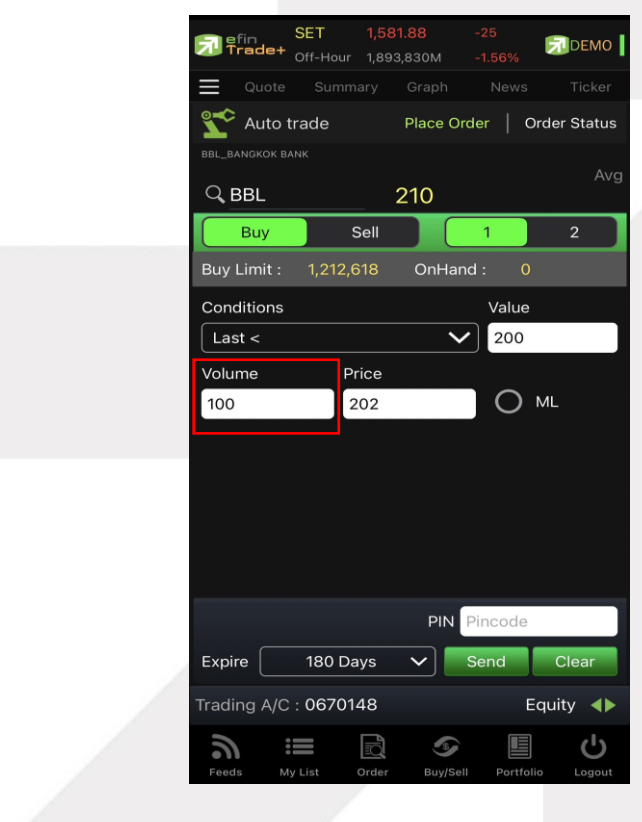

7. กรอกจำนวนหลักทรัพย์ที่ต้องการ

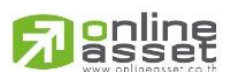

### ONLINE ASSET COMPANY LIMITED

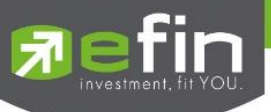

8. กรอกราคาที่ต้องการให้ทำการสั่งซื้อ/ขายในช่อง Price หากต้องการส่งคำสั่งราคา ML ให้กดเลือกที่ช่องวงกลมแทน

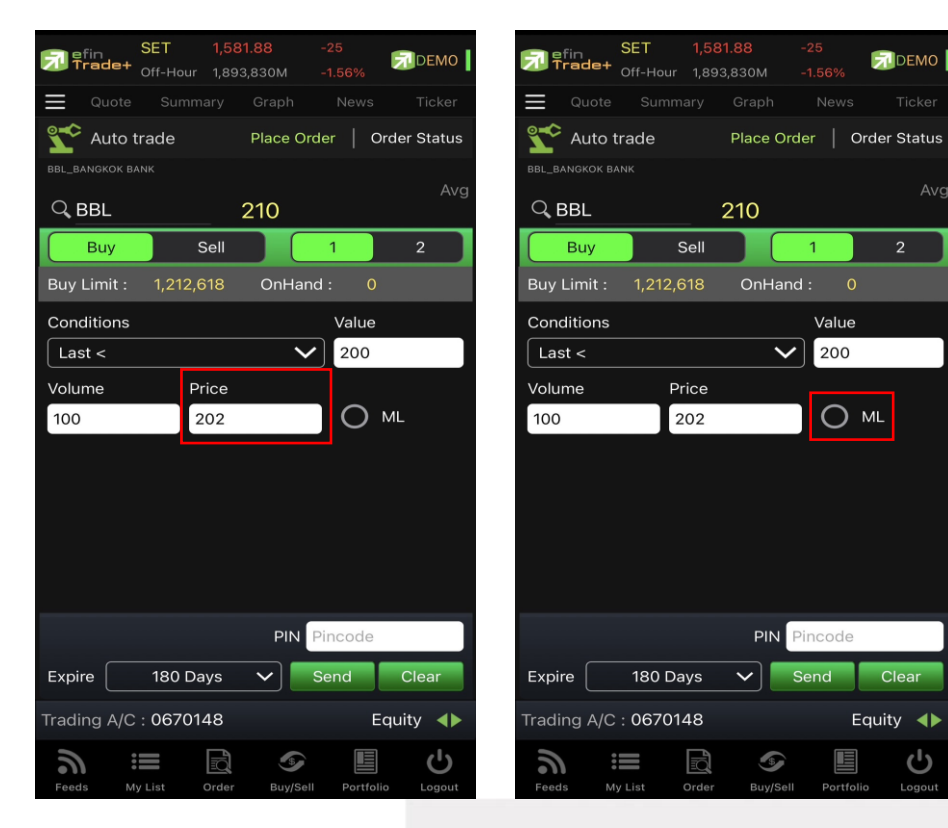

- 9. เลือกกำหนดวันหมดอายุ
- 10. กรอก PIN

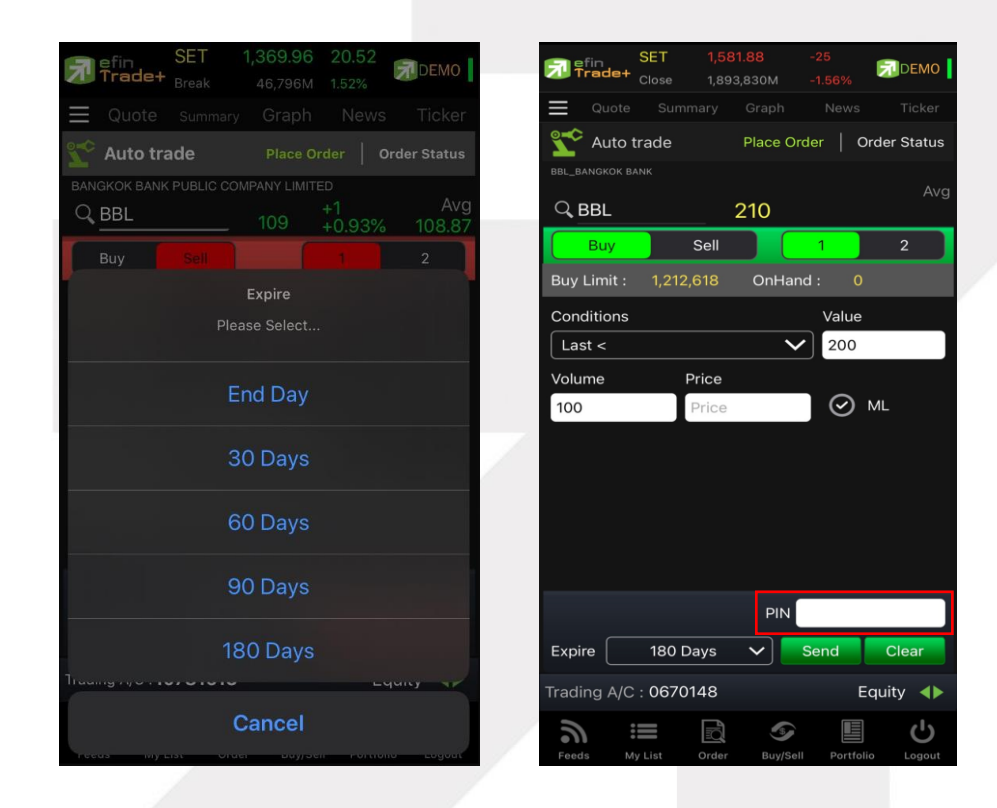

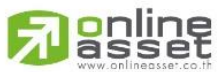

#### ONLINE ASSET COMPANY LIMITED

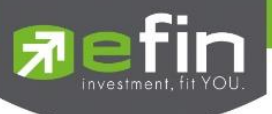

11. กด Send เพื่อส่งคำสั่ง จากนั้นจะมี Pop up ขึ้นมาเพื่อให้ตรวจสอบรายละเอียดอีกครั้ง แล้วกด OK

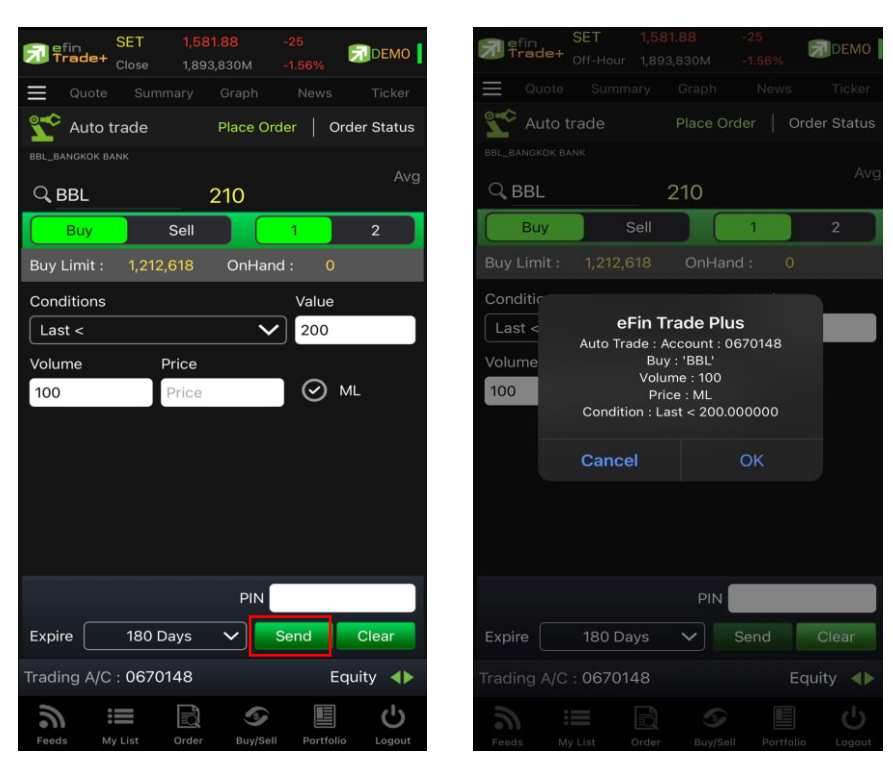

\*\*\* Auto Trade Type 1 นี้ สามารถตั้งเงื่อนไขได้ทีละ 1 เงื่อนไข

#### <u>หมายเหตุ</u>

- รองรับการส่งคำสั่ง ซื้อ และ ขาย สำหรับบัญชี Cash / Cash Balance
- รองรับการส่งคำสั่ง ซื้อ, ขาย, Short และ Cover สำหรับบัญชี Credit Balance

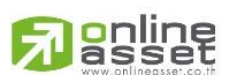

#### ONLINE ASSET COMPANY LIMITED

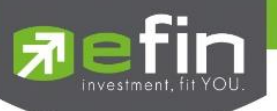

### Auto Trade Type 2 (Group Conditions)

เป็นระบบการตั้งคำสั่งขายแบบอัตโนมัติ เหมาะสำหรับนักลงทุนที่ไม่มีเวลาติดตามหลักทรัพย์หรือเฝ้าหน้าจอตลอดเวลา โดย Auto Trade Type 2 นี้ จะรวบรวมเงื่อนไขเกี่ยวกับด้านราคาและเทคนิคอลเอาไว้ในหน้าจอเดียวกัน โดยสามารถตั้งเงื่อนไข เป็นแบบกรุ๊ป 3 เงื่อนไขได้กับหลักทรัพย์ตัวเดียวอีกด้วย

| 🔝 efin<br>Trade | SET<br>Open | 1,606.04<br>706,829M |                | DEMO       |
|-----------------|-------------|----------------------|----------------|------------|
| Quot            |             |                      |                |            |
| 🛫 Auto          | o trade     | Place (              | Order   Ord    | der Status |
| BBL_BANGKOK     |             |                      | . 41           |            |
|                 |             | 200                  | +41<br>+25.79% | 200.33     |
|                 | Sell        |                      | 1              | 2          |
| Buy Limit       | : 1,220,7   | 157 OnHa             | and: 0         |            |
| O Take          | e Profit    |                      |                | ~          |
| Value           | /alue       | Price                | ML             |            |
|                 | ling Stop   |                      |                | ~          |
| Period          |             | V Price              | ML             |            |
| O Cut           | Loss        |                      |                | ~          |
| Period          |             | V Price              | ML             |            |
| Volume          | Volume      |                      |                |            |
| Grou            | p Cancel    | PIN                  | Pincode        |            |
| Expire          | 180 Da      | ays 🗸                | Send           | Clear      |
| Trading A       | /C : 06701  | 48                   | Eq             | uity 🜗     |
| Feeds           | My List     | Order Buy/S          | Sell Portfolio | Logout     |

| Conditions ที่มีให้เลือกใช้งาน ได้แ | ก่                    |
|-------------------------------------|-----------------------|
| กลุ่มที่ 1 Take Profit ทำก          | ำไรแบบกำหนดราคา       |
| - L                                 | .ast >                |
| กล่มที่ 2 Trailing Stop ทํ          | ำกำไรแบบขยับราคา      |
| , J, ,<br>- L                       | .ast < SMA(Day)       |
| - L                                 | .ast < Break Low(Day) |

- Last < Discount High(Day)
- Last > Rebound Low(Day)

กลุ่มที่ 3 Cut Loss ขายแบบตัดขาดทุน

- Last <
- Last < Break Low(Day)

### <u>ส่วนการตั้งคำสั่ง</u>

| Value/Period | คือ ค่าที่จะนำมาเปรียบเทียบกับ ค่า Order Conditions                                               |  |  |  |  |
|--------------|---------------------------------------------------------------------------------------------------|--|--|--|--|
| Price        | คือ ราคาต่อหน่วยของหลักทรัพย์ที่เสนอซื้อหรือขายจะต้องอยู่ใน ช่วง Floor กับ Ceiling                |  |  |  |  |
|              | *** สำหรับเงื่อนไข Trailing Stop และ Cut Loss ไม่สามารถกำหนด Price ระบบจะระบุค่าให้               |  |  |  |  |
|              | เป็นราคา ML เท่านั้น                                                                              |  |  |  |  |
| Expire       | คือ ใช้สำหรับเลือกว่าจะให้เงื่อนไขที่ตั้ง Auto ไปนั้นมีอายุอยู่ได้กี่วัน ซึ่งมีให้เลือกดังนี้ 30, |  |  |  |  |
|              | 60, 90, 180 วัน และ End Day หากต้องการให้เงื่อนไขที่ตั้ง Auto มีผลแค่วันนั้นวันเดียว              |  |  |  |  |
|              | ให้เลือก End Day                                                                                  |  |  |  |  |
| Group Cancel | คือ การกำหนดเงื่อนไขเมื่อ เงื่อนไขใดเข้าเกณฑ์ที่กำหนดไว้ก่อน เงื่อนไขนั้นจะถูกส่งคำสั่ง           |  |  |  |  |
|              | ออกไป และเงื่อนอื่นๆที่ตั้งไว้ในคราวเดียวกันนั้น จะถูกยกเลิกไปโดยอัตโนมัติ                        |  |  |  |  |

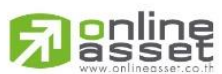

#### ONLINE ASSET COMPANY LIMITED

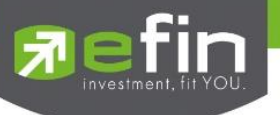

<u>วิธีการตั้งคำสั่ง Auto Trade Type 2</u>

Take Profit คือ การเลือกเปรียบเทียบค่า Last Sale โดยแยกตามประเภทบัญชีดังนี้

### กรณีบัญชี Cash / Cash Balance

O Last Sale มากกว่า Value (Last > มากกว่า)

### กรณีบัญชี Credit Balance

O Last Sale น้อยกว่า Value (Last < น้อยกว่า)

1. ทำเครื่องหมายหน้าTake Profit และเลือกเงื่อนไขพร้อมใส่รายละเอียด

| SET         1,606.78         -0.10           Trade+         Open         711,744M         -0.01% | SET         1,606.78         -0.10           Trade+         Open         711,744M         -0.01% |
|--------------------------------------------------------------------------------------------------|--------------------------------------------------------------------------------------------------|
| Quote Summary Graph News Ticker                                                                  | Quote Summary Graph News Ticker                                                                  |
| Auto trade Place Order   Order Status                                                            | Auto trade Place Order   Order Status                                                            |
| BBL_BANGKOK BANK                                                                                 | BBL_BANGKOK BANK                                                                                 |
| Q BBL 200 +25.79% 200.33                                                                         | Q BBL 200 +25.79% 200.33                                                                         |
| Sell 1 2                                                                                         | Sell 1 2                                                                                         |
| Buy Limit : 1,220,157 OnHand : 0                                                                 | Buy Limit : 1,220,157 OnHand : 0                                                                 |
| ⊘ Take Profit ✓                                                                                  | Take Profit                                                                                      |
| Value Value Price ML                                                                             | Value Value Price ML                                                                             |
| O Trailing Stop                                                                                  | O Trailing Stop                                                                                  |
| Period V Price ML                                                                                | Period V Price ML                                                                                |
| O Cut Loss                                                                                       | O Cut Loss                                                                                       |
| Period V Price ML                                                                                | Period V Price ML                                                                                |
| Volume Volume                                                                                    | Volume Volume                                                                                    |
| Group Cancel PIN Pincode                                                                         | Take Profit Condition<br>Please Select                                                           |
| Expire 180 Days 🗸 Send Clear                                                                     | Last >                                                                                           |
| Trading A/C : 0670148 Equity                                                                     |                                                                                                  |
| Seeds     My List     Order     Buy/Sell     Portfolio     Logout                                | Cancel                                                                                           |

- 2. ใส่จำนวน เลือกวันหมดอายุของเงื่อนไข ใส่ PIN และกด Send
- 3. จากนั้นจะมี Pop up ขึ้นมาเพื่อให้ตรวจสอบรายละเอียดอีกครั้ง แล้วกด OK

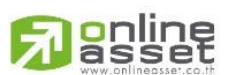

#### ONLINE ASSET COMPANY LIMITED

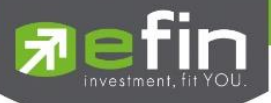

| SET 1,606.78 -0.10                                                        | efin SET 1,605.91 -0.97                                                                                                    |
|---------------------------------------------------------------------------|----------------------------------------------------------------------------------------------------|
| Open 714,411M -0.01%                                                      | Quote Summary Graph News Ticker                                                                                                    |
| Quote Summary Graph News Noke                                             | Auto trade Place Order Order Status                                                                                                    |
| BBL_BANGKOK BANK                                                          | BBL_BANGKOK BANK                                                                                                    |
| +41 A<br>Q BBL 200 +25.79% 200.3                                          | vg <b>BBL</b> 200 +25.79% 200.31                                                                                                    |
|                                                                           | Sell 1 2                                                                                                    |
|                                                                           | Buy Limit : 1,220,157 OnHand : 0                                                                                                    |
| Take Profit  Take Profit  Expire Please Select  End Day  30 Days  60 Days | <ul> <li>T₀ eFin Trade Plus</li> <li>Value</li> <li>Auto Trade : Account : 0670148<br/>Sell : 'BBL'</li> <li>Volume : 100<br/>Condition :</li> <li>Tr<br/>Condition :</li> <li>Period</li> <li>Cancel</li> <li>OK</li> <li>Period</li> <li>Price</li> <li>ML</li> <li>Volume</li> <li>100</li> </ul> |
| 90 Days<br>180 Days                                                       | Group Cancel PIN Expire 180 Days Send Clear                                                                                                    |
| Cancel                                                                    | Feeds My List Order BurySell Portfolio Logaut                                                                                                    |

Trailing Stop คือ การตั้งคำสั่งแบบขยับจุดขายตามราคาหลักทรัพย์ที่เปลี่ยนแปลง เช่น หากราคาหลักทรัพย์ตัวนั้น ปรับตัวเพิ่มขึ้น ราคาที่จะขายก็จะขยับตัวสูงขึ้นเช่นเดียวกัน

1. ทำเครื่องหมายหน้า Trailing Stop และเลือกเงื่อนไขพร้อมใส่รายละเอียด

| SET<br>Trade+ Open   | 1,605.91 -0.97<br>718,174M -0.06% | DEMO            | SET<br>Trade+ Open |                                          |                | DEMO          |
|----------------------|-----------------------------------|-----------------|--------------------|------------------------------------------|----------------|---------------|
| Quote Summa          |                                   | Ticker          | 🗮 Quote Sumr       |                                          |                |               |
| State Auto trade     | Place Order                       | Order Status    | 🛫 Auto trade       |                                          |                |               |
| BBL_BANGKOK BANK     |                                   | A               | BBL_BANGKOK BANK   |                                          |                |               |
|                      | 200 +25.799                       | Avg<br>% 200.31 | Q, BBL             | 200                                      | +41<br>+25.79% | Avg<br>200.31 |
| Sell                 | 1                                 | 2               | Sell               |                                          |                |               |
| Buy Limit : 1,220,1  | 57 OnHand : 0                     | )               | Buy Limit : 1,220  |                                          |                |               |
| O Take Profit        | Last >                            | $\checkmark$    | O Take Profit      |                                          | Last >         | $\sim$        |
| Value 100            | Price ML                          |                 | Value 100          | Price                                    | ML             |               |
| 🕢 Trailing Stop      |                                   | $\sim$          | 🐼 Trailing Stop    |                                          |                | $\sim$        |
| Period               | V Price ML                        |                 | Та                 | <b>ike Profit Cond</b><br>Please Select. |                |               |
| O Cut Loss           |                                   | ~               |                    |                                          |                |               |
| Period               | V Price ML                        |                 |                    | Last < SM                                |                |               |
| Volume 100           |                                   |                 | La                 |                                          | Low            |               |
| Group Cancel         | PIN                               |                 | Last               | < Discoun                                | t High         |               |
| Expire 180 Day       | /s 🗸 Send                         | Clear           | Last               | t > Rebound                              | d Low          |               |
| Trading A/C : 067014 | 18 1                              | Equity 🜗        |                    |                                          |                |               |
| Feeds My List O      | order Buy/Sell Portfo             | blio Logout     |                    | Cancel                                   |                |               |

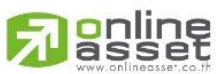

### ONLINE ASSET COMPANY LIMITED

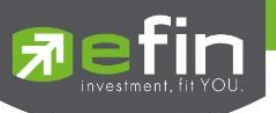

Cut Loss คือ การตั้งคำสั่งแบบตัดขาดทุน

1. ทำเครื่องหมายหน้า Cut Loss และเลือกเงื่อนไขพร้อมใส่รายละเอียด

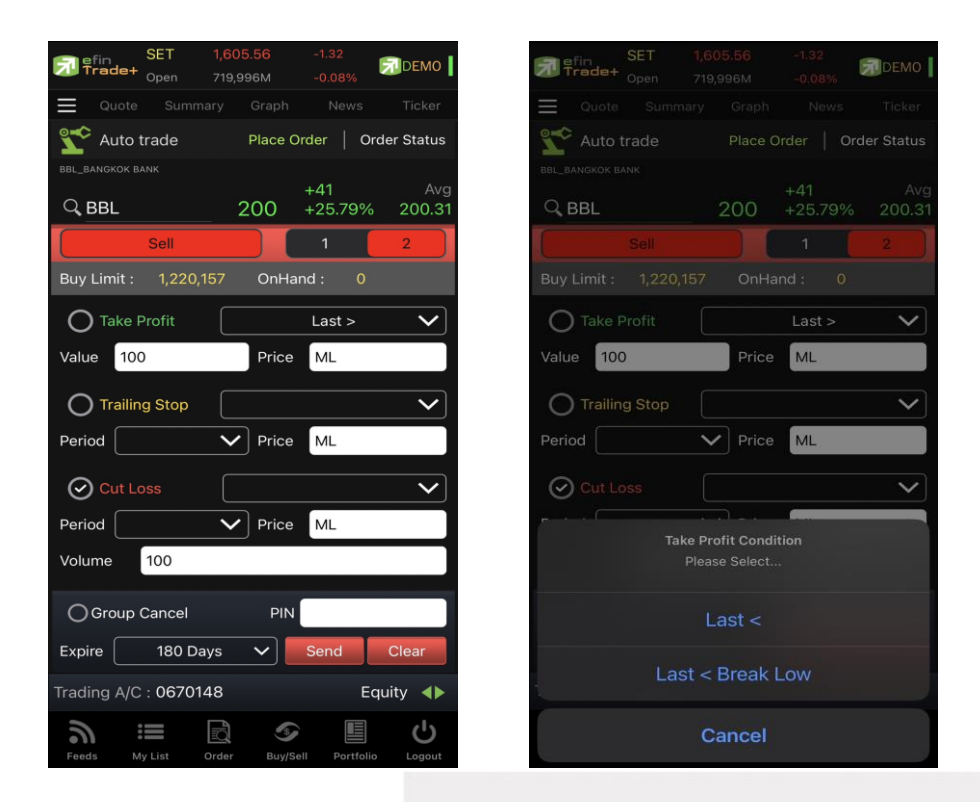

Auto Trade Type 2 นี้ สามารถตั้งเงื่อนไขได้ตั้งแต่ 1, 2 และสูงสุด 3 เงื่อนไขต่อ 1 ชุดคำสั่ง

หากทำเครื่องหมายที่ Group Cancel เมื่อระบบทำงานที่เงื่อนไขใดเงื่อนไขหนึ่ง เงื่อนไขอื่นๆ ที่เหลือจะถูกยกเลิกโดย อัตโนมัติ ในทางกลับกันหากไม่ทำเครื่องหมายที่ Group Cancel ระบบจะทำงานตามเงื่อนไขทั้งหมดจนกว่าจะทำงานครบทั้ง 3 เงื่อนไขหรือคำสั่งหมดอายุ

<u>หมายเหตุ</u>

- รองรับการส่งคำสั่ง ขาย สำหรับบัญชี Cash / Cash Balance
- รองรับการส่งคำสั่ง ขาย, Short สำหรับบัญชี Credit Balance

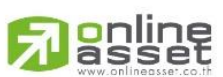

### ONLINE ASSET COMPANY LIMITED

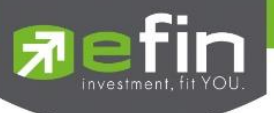

### <u>วิธีการตรวจสอบเงื่อนไข Auto Trade</u>

สามารถตรวจสอบได้ที่เมนู Order เลือก Auto Trade

| SET<br>Trade+ <sub>Open</sub> | 1,60<br>969, | <mark>6.15</mark><br>772М | -0.73<br>-0.05% | DEMO         |
|-------------------------------|--------------|---------------------------|-----------------|--------------|
| Quote Sum                     |              |                           |                 |              |
| 🛫 Auto trade                  |              | Place Or                  | der             | Order Status |
| 🗐 Type : 1                    |              | View :                    | Active          |              |
| 🗐 Status : All                |              |                           |                 | Cancel       |
| Command                       |              |                           | (Last)          |              |
| Buy BANPU 100                 |              | > 10                      |                 | Sen          |
| Ref#                          | 305          |                           |                 |              |
| Expire 16 Se                  | ep 23        |                           |                 | 20 Mar 23    |
| Order# 1200                   | 0183         |                           |                 | 20 Mar 23    |
| Group Cancel                  | Ν            |                           |                 | 0.00         |
| Error                         |              |                           |                 |              |
| Buy BBL 100                   |              | > 200                     |                 | Sen          |
|                               |              |                           |                 |              |
|                               |              |                           |                 |              |
|                               |              |                           |                 |              |
|                               |              |                           |                 |              |
|                               |              |                           |                 |              |
|                               |              |                           |                 |              |
|                               |              |                           |                 |              |
| Trading A/C : 0670            | )148         |                           |                 | Equity 🜗     |
| Feeds My List                 | Order        | Suv/Sel                   | Portfe          |              |

สามารถเลือกดูรายการที่เคยตั้งเงื่อนไขไปแล้วได้ที่หัวข้อ Active/History

| SET<br>Trade+ <sub>Open</sub> | 1,606.49 -0.39<br>974,541M -0.02% | , 🔊 DEMO        | SET<br>SET<br>Open | 1,605.97 -0.91<br>976,336M -0.069 | 6 DEMO |
|-------------------------------|-----------------------------------|-----------------|--------------------|-----------------------------------|--------|
| 🗮 Quote Summa                 |                                   | /s Ticker       | 🗮 Quote Summ       |                                   |        |
| 轮 Auto trade                  | Place Order                       | Order Status    | State Auto trade   |                                   |        |
| 🗐 Type : 1                    |                                   |                 | () Type : 1        | 🗐 View : Active                   |        |
| Status : All                  |                                   | Cancel          | 🗐 Status : All     |                                   |        |
| Command                       | Condition (Last)                  | Status          | Command            |                                   |        |
| Buy BANPU 100                 | > 10                              | Sent            | Buy BANPU 100      |                                   | Sent   |
| Buy BBL 100                   | > 200                             | Sent            | Buy BBL 100        |                                   | Sent   |
|                               |                                   |                 |                    |                                   |        |
|                               |                                   |                 |                    |                                   |        |
|                               |                                   |                 |                    |                                   |        |
|                               |                                   |                 |                    |                                   |        |
|                               |                                   |                 |                    |                                   |        |
|                               |                                   |                 | -                  |                                   |        |
|                               |                                   |                 |                    | State                             |        |
|                               |                                   |                 |                    | Please Select                     |        |
|                               |                                   |                 |                    | Active                            |        |
|                               |                                   |                 |                    |                                   |        |
| Trading A/C : 067014          | 8                                 | Equity <b>(</b> |                    | History                           |        |
| Feeds My List O               | irder Buy/Sell Por                | tfolio Logout   |                    | Cancel                            |        |

## 

### ONLINE ASSET COMPANY LIMITED

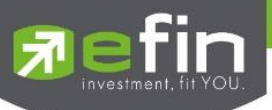

สามารถคัดกรองเลือกดูเฉพาะสถานะของเงื่อนไขได้ โดยการเลือกไปที่หัวข้อ Status

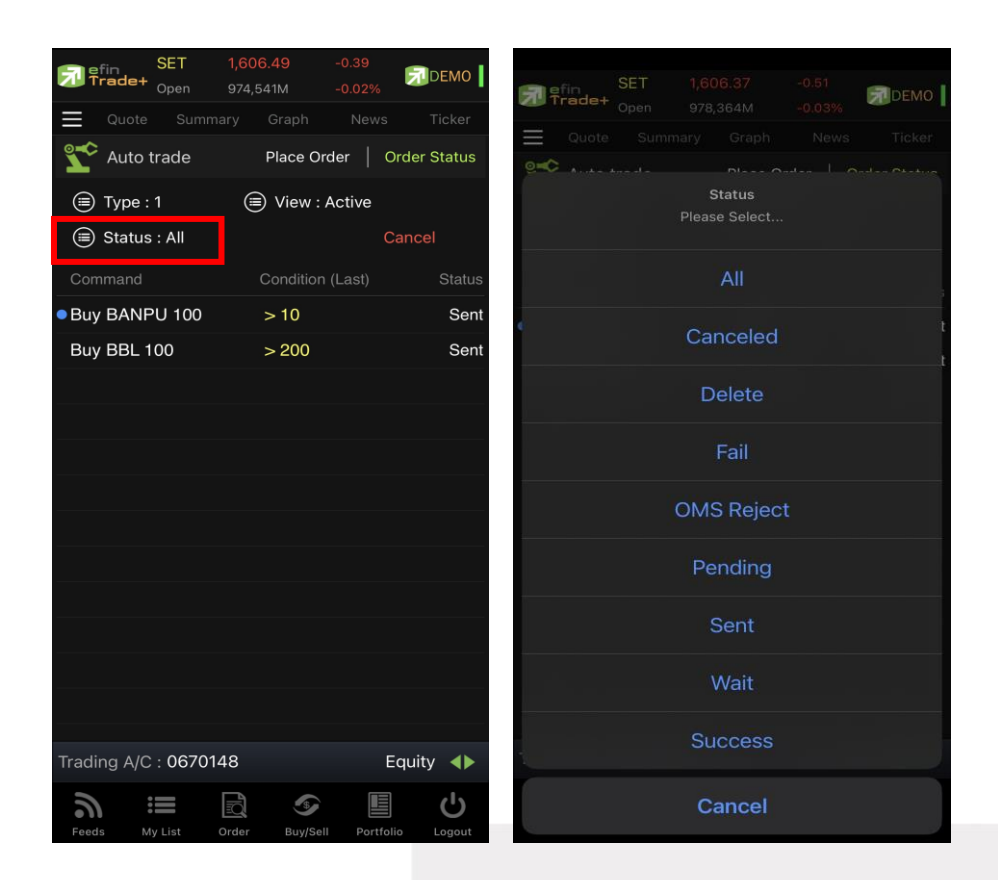

#### ความหมายของ สถานะต่าง ๆ

| All        | คือ สถานะ Order ทั้งหมด                                                          |
|------------|----------------------------------------------------------------------------------|
| Canceled   | คือ สถานะ Order ที่ยกเลิกการส่งคำสั่ง                                            |
| Delete     | คือ สถานะ Order Type 2 ที่มีการ Delete ทิ้งไปแล้ว (เป็นการส่งคำสั่งแบบเป็นกลุ่ม) |
| Fail       | คือ สถานะ Order ที่ตรวจสอบพบปัญหาพร้อมทั้งแสดง Error                             |
| OMS Reject | คือ สถานะ Order ที่ถูก Reject จากตลาดฯ                                           |
| Pending    | คือ สถานะ Order ที่รอส่งคำสั่งออกไปยังตลาดฯ                                      |
| Sent       | คือ สถานะ Order ที่ส่งคำสั่งออกไปยังตลาดฯ เรียบร้อยแล้ว                          |
| Wait       | คือ สถานะ Order ที่รอส่งคำสั่งเข้า Server efin Trade+                            |
| Success    | คือ สถานะ Order Type 2 ที่ถูกส่งออกจากระบบ Auto Trade เรียบร้อยแล้ว              |

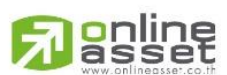

#### ONLINE ASSET COMPANY LIMITED

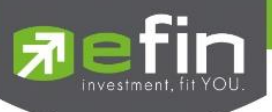

<u>วิธีการยกเลิกคำสั่ง Auto Trade</u>

- 1. แตะไปที่เงื่อนไขที่ต้องการยกเลิก
- 2. กดที่ปุ่ม Cancel
- 3. กรอก Pin code จากนั้นกดปุ่ม OK

| SET<br>Trade+ Open                                                  | 1,606.49         -0.39           974,541M         -0.02% |              | 7 efin<br>Trade+  | SET 1<br>Open         | , <b>372.30</b><br>58,191M     | 22.86<br>1.69%           | DEMO     |
|---------------------------------------------------------------------|----------------------------------------------------------|--------------|-------------------|-----------------------|--------------------------------|--------------------------|----------|
| Quote Summ                                                          |                                                          | rs Ticker    |                   |                       |                                |                          |          |
| \Upsilon Auto trade                                                 | Place Order                                              | Order Status | 🛫 Auto tra        | de                    | Place Ord                      |                          |          |
| <ul> <li>Type : 1</li> <li>Status : All</li> <li>Command</li> </ul> | Condition (Last)                                         | Can el       | (≣) 1<br>(≣) 5 Ca | Enter<br>ancel Auto T | <b>Pincode</b><br>Trade Ref# 1 | 12002?                   |          |
| Buy BANPU 100                                                       | > 10                                                     | Sent         | Comr              |                       |                                | -                        | Status   |
| Buy BBL 100                                                         | > 200                                                    | Sent         | • Sell E          |                       |                                |                          | ending   |
|                                                                     |                                                          |              | Sell E            | ОК                    | C                              | ancel                    | Sent     |
|                                                                     |                                                          |              |                   |                       | < L                            | <mark>, ⊓</mark> ign i 4 | Sent     |
|                                                                     |                                                          |              |                   |                       |                                | < 10.700                 | Pending  |
|                                                                     |                                                          |              | Sell BBL 100      | ) MP@                 |                                | > 115                    | Canceled |
|                                                                     |                                                          |              |                   |                       |                                |                          |          |
|                                                                     |                                                          |              |                   |                       |                                |                          |          |
| Trading A/C : 06701                                                 | 48                                                       | Equity       | Trading A/C : 10  | 781513                |                                | Equ                      | uity 📣   |
|                                                                     |                                                          |              | Feeds My Li       |                       |                                |                          |          |

4. สถานะของเงื่อนไขจะเปลี่ยนเป็น Cancel แสดงว่ายกเลิกสำเร็จ

### ความหมายของคำต่างๆ บนระบบ Auto Trade

| Buy                | คือ ปุ่มเลือกส่งคำสั่งซื้อ                                                                            |
|--------------------|----------------------------------------------------------------------------------------------------|
| Sell               | คือ ปุ่มเลือกส่งคำสั่งขาย                                                                             |
| Symbol             | คือ ชื่อย่อของหลักทรัพย์ ซึ่งระบบจะมีตัวช่วย Auto Fill Symbolและ Recent Symbol ทำให้<br>สะดวกยิ่งขึ้น |
| Volume             | คือ ปริมาณหลักทรัพย์ที่ทำการซื้อ/ขาย                                                                  |
| Price              | คือ ราคาต่อหน่วยของหลักทรัพย์ที่เสนอขายจะต้องไม่เกิน 3 Spread ของ Value /Period ที่ถูก                |
|                    | กำหนดไว้ใน Conditions                                                                                 |
| *** สำหรับเงื่อนไข | Trailing Stop และ Cut Loss ไม่สามารถกำหนด Price ระบบจะระบุค่าให้เป็นราคา ML เท่านั้น                  |
| ML                 | คือ Market Price (จะจับคู่กับราคาที่ดีที่สุด ณ ขณะนั้น)                                               |
| Conditions         | คือ เงื่อนไขในการตั้งค่า                                                                              |
| Condition (Last)   | คือ เงื่อนไขของคำสั่ง Auto Trade ที่จะส่งไปยังตลาดฯ เมื่อถึงราคาที่กำหนด                              |
| Value/Period       | คือ ค่าที่จะนำมาเปรียบเทียบกับ ค่า Conditions                                                         |

## 

### ONLINE ASSET COMPANY LIMITED

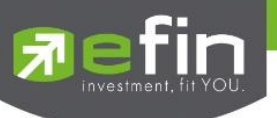

| Slippage (%) |  |
|--------------|--|
| Status       |  |

| Slippage                                                         | ippage (%) คือ ค่า % ที่ต่ำกว่า High หรือ สูงกว่า Low กี่ % |                                                                                                    |                                                                                         |  |  |  |  |  |
|------------------------------------------------------------------|-------------------------------------------------------------|----------------------------------------------------------------------------------------------------|-----------------------------------------------------------------------------------------|--|--|--|--|--|
| Status                                                           |                                                             | - คือ สถานะของคำสั่ง                                                                                   |                                                                                         |  |  |  |  |  |
|                                                                  |                                                             | All                                                                                                    | สถานะ Order ทั้งหมด                                                                     |  |  |  |  |  |
|                                                                  |                                                             | Canceled                                                                                               | สถานะ Order ที่ยกเลิกการส่งคำสั่ง                                                       |  |  |  |  |  |
|                                                                  |                                                             | Delete                                                                                                 | สถานะ Order Type 2 ที่มีการ Delete ทิ้งไปแล้ว (เป็นการส่งคำสั่งแบบเป็                   |  |  |  |  |  |
|                                                                  |                                                             |                                                                                                    | กลุ่ม)                                                                                  |  |  |  |  |  |
|                                                                  |                                                             | Fail                                                                                                   | สถานะ Order ที่ตรวจสอบพบปัญหาพร้อมทั้งแสดง Error                                        |  |  |  |  |  |
|                                                                  |                                                             | Reject                                                                                                 | สถานะ Order ที่ถูก Reject จากตลาดฯ                                                      |  |  |  |  |  |
|                                                                  |                                                             | Pending                                                                                                | สถานะ Order ที่รอส่งคำสั่งออกไปยังตลาดฯ                                                 |  |  |  |  |  |
|                                                                  |                                                             | Sent                                                                                                   | สถานะ Order ที่ส่งคำสั่งออกไปยังตลาดฯ เรียบร้อยแล้ว                                     |  |  |  |  |  |
|                                                                  |                                                             | Success                                                                                                | สถานะ Order Type 2 ที่ถูกส่งออกจากระบบ Auto Trade เรียบร้อยแล้ว                         |  |  |  |  |  |
| Ref No.                                                          |                                                             | คือ เลขที่อ้างอิงบน                                                                                    | ระบบ Auto Trade                                                                         |  |  |  |  |  |
| Conditio                                                         | on Price                                                    | คือ เงื่อนไขราคาใน                                                                                     | มการตั้งค่า                                                                             |  |  |  |  |  |
| Expire                                                           |                                                             | คือ ใช้สำหรับเลือกว่าจะให้เงื่อนไขที่ตั้งไปนั้น ค้างอยู่ในระบบกี่วัน จนกว่าคำสั่งจะเข้าเงื่อนไข และถูก |                                                                                         |  |  |  |  |  |
|                                                                  |                                                             | ส่งคำสั่งออกไป โดยมีเงื่อนไขให้เลือก 4 เงื่อนไขดังนี้ (โดยระบบจะ default อยู่ที่ค่า Expire 180         |                                                                                         |  |  |  |  |  |
|                                                                  |                                                             | days)                                                                                                  |                                                                                         |  |  |  |  |  |
|                                                                  |                                                             | - Expire end of day - เงื่อนไขที่ตั้ง Auto ไปนั้น หากในวันดังกล่าวคำสั่งไม่เข้าเงื่อนไข คำสั่ง         |                                                                                         |  |  |  |  |  |
|                                                                  |                                                             | Auto จะถูกเคลียร์ออก ณ สิ้นวัน (หลังตลาดปิด เคลียร์เวลา 23:00 น.)                                      |                                                                                         |  |  |  |  |  |
|                                                                  |                                                             | - Expire 30 days - เงื่อนไขที่ตั้ง Auto ไปนั้น หากภายใน 30 วัน (นับวันที่ 1 ตั้งแต่วันที่ตั้งคำสั่ง)   |                                                                                         |  |  |  |  |  |
|                                                                  |                                                             | คำสั่งไม่เข้าเงื่อนไข คำสั่ง Auto จะถูกเคลียร์ออก ณ สิ้นวันของวันที่ 30 (หลังตลาดปิด เคลียร์           |                                                                                         |  |  |  |  |  |
|                                                                  |                                                             | เวลา 23:00 น.)                                                                                         |                                                                                         |  |  |  |  |  |
|                                                                  |                                                             | - Expire 60 days - เงื่อนไขที่ตั้ง Auto ไปนั้น หากภายใน 60 วัน (นับวันที่ 1 ตั้งแต่วันที่ตั้งคำสั่ง)   |                                                                                         |  |  |  |  |  |
|                                                                  |                                                             | คำสั่งไม่เข้าเงื่อนไข คำสั่ง Auto จะถูกเคลียร์ออก ณ สิ้นวันของวันที่ 60 (หลังตลาดปิด เคลียร์           |                                                                                         |  |  |  |  |  |
|                                                                  |                                                             | เวลา 23:00 น.)                                                                                         |                                                                                         |  |  |  |  |  |
|                                                                  |                                                             | - Expire 90 d                                                                                          | ays - เงื่อนไขที่ตั้ง Auto ไปนั้น หากภายใน 90 วัน (นับวันที่ 1 ตั้งแต่วันที่ตั้งคำสั่ง) |  |  |  |  |  |
|                                                                  |                                                             | คำสั่งไม่เข้าเงื่อนไข คำสั่ง Auto จะถูกเคลียร์ออก ณ สิ้นวันของวันที่ 90 (หลังตลาดปิด เคลียร์           |                                                                                         |  |  |  |  |  |
|                                                                  |                                                             | เวลา 23:00 ·                                                                                           | u.)                                                                                     |  |  |  |  |  |
|                                                                  |                                                             | - Expire 180                                                                                           | days - เงื่อนไขที่ตั้ง Auto ไปนั้น หากภายใน 180 วัน (นับวันที่ 1 ตั้งแต่วันที่ตั้ง      |  |  |  |  |  |
|                                                                  |                                                             | คำสั่ง) คำสั่งไม่เข้าเงื่อนไข คำสั่ง Auto จะถูกเคลียร์ออก ณ สิ้นวันของวันที่ 180 (หลังตลาดปิด          |                                                                                         |  |  |  |  |  |
|                                                                  |                                                             | เคลียร์เวลา 23:00 น.)                                                                                  |                                                                                         |  |  |  |  |  |
| Time                                                             |                                                             | คือ เวลาที่ส่งคำสั่ง                                                                                   | เข้าระบบ Auto Trade หากตั้ง Order ข้ามวันจะเปลี่ยนจากเวลาเป็นวันที่แทน                  |  |  |  |  |  |
| Order# คือ เลขที่ Order ที่คำสั่ง Auto Trade ส่งออกไปยังตลาดฯ    |                                                             |                                                                                                    |                                                                                         |  |  |  |  |  |
| Send Time คือ เวลาที่คำสั่ง Auto Trade ถูกส่งคำสั่งออกไปยังตลาดๆ |                                                             |                                                                                                    |                                                                                         |  |  |  |  |  |
| Group C                                                          | Cancel                                                      | คือ สำหรับเลือกเพื                                                                                     | อให้กลุ่มเงื่อนไขที่ตั้งไป เมื่อเงื่อนไขใดเงื่อนไขหนึ่งถูกส่งคำสั่งออกไปแล้ว เงื่อนไข   |  |  |  |  |  |
|                                                                  |                                                             | อื่นๆ ที่อยู่ในกลุ่มเจ                                                                                 | นๆ ที่อยู่ในกลุ่มเงื่อนไขเดียวกันจะถูกยกเลิกให้โดยอัตโนมัติ                             |  |  |  |  |  |
| Error                                                            |                                                             | คือ ข้อความแจ้งว่า                                                                                     | เคำสั่ง Auto Trade มีความผิดพลาดอย่างใด                                                 |  |  |  |  |  |
|                                                                  |                                                             |                                                                                                    |                                                                                         |  |  |  |  |  |

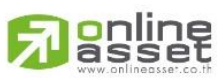

### ONLINE ASSET COMPANY LIMITED

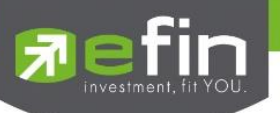

| Pin          | คือ รหัสในการส่งคำสั่ง                                                |                                                   |  |  |
|--------------|-----------------------------------------------------------------------|---------------------------------------------------|--|--|
| Send         | คือ ปุ่มส่งคำสั่ง                                                     |                                                   |  |  |
| Clear        | คือ ปุ่มในการ Clea                                                    | ar ข้อมูลต่าง ๆ ที่ใส่ไว้ในช่อง Conditions        |  |  |
| Command      | คือ รายละเอียดขอ                                                      | งคำสั่ง Auto Trade โดยประกอบไปด้วย                |  |  |
|              | - Side                                                                | B = คำสั่งซื้อ, S = คำสั่งขาย                     |  |  |
|              | - Symbol                                                              | ชื่อของหลักทรัพย์ที่ต้องการส่งคำสั่ง Auto Trade   |  |  |
|              | - Volume                                                              | ปริมาณของหลักทรัพย์ที่ต้องการส่งคำสั่ง Auto Trade |  |  |
|              | - Price                                                               | ราคาของหลักทรัพย์ที่ต้องการส่งคำสั่ง Auto Trade   |  |  |
| Active       | คือ สถานะของเงื่อนไขที่ยังคงอยู่บนระบบ Auto Trade                     |                                                   |  |  |
| History      | คือ สถานะของเงื่อนไขที่ไม่อยู่บนระบบ Auto Trade แล้ว                  |                                                   |  |  |
| Group Cancel | คือ การยกเลิกกลุ่มคำสั่งบน Auto Trade Type 2 แบ่งเครื่องหมายได้ดังนี้ |                                                   |  |  |
|              | - "Y" : ตั้ง Group Cancel                                             |                                                   |  |  |
|              | - "N" : ไม่ได้ตั้ง Group Cancel                                       |                                                   |  |  |

### บันทึกสำคัญสำหรับนักลงทุนที่ใช้งานระบบ Auto Trade

- เงื่อนไขที่ถึงเกณฑ์ราคาตามที่กำหนด ระบบ Auto Trade จะส่งคำสั่งออกไปยังระบบซื้อขายปกติ เหมือนมีคนคีย์คำสั่งซื้อ ขายปกติ
- เมื่อมีการส่งคำสั่งจากระบบ Auto Trade เข้าไปยังระบบปกติ นักลงทุนอาจจะยังไม่ได้หลักทรัพย์ตัวนั้นทันที เนื่องจาก ต้องรอคิวจากคนที่ส่งคำสั่งปกติเอาไว้ก่อนหน้า
- อย่าลืมว่าถ้าคำสั่งออกจากระบบ Auto Trade ก็ต้องไปรอต่อคิวในระบบปกติ!!!
- หลักทรัพย์ที่ราคาต่ำกว่าบาท, หลักทรัพย์ที่ไม่มีสภาพคล่อง หรือ DW อาจไม่เหมาะกับการใช้งานระบบ Auto Trade
   เนื่องจากจำนวนหลักทรัพย์อาจไม่พอต่อความต้องการ ทำให้เมื่อส่งคำสั่ง ML แล้ว จำนวน Vol ในช่วง 3 Spread ไม่
   เพียงพอ ก็จะทำให้ไม่ได้ของไป
- Auto Trade จะทำงานเฉพาะตอนตลาดเปิดปกติเท่านั้น
- เมื่อถึงเงื่อนไข ระบบ Auto Trade ส่งคำสั่งออกไป แต่ไปเช็คเจอว่าเงินในพอร์ตมีไม่พอ คำสั่งนั้นจะถูก Reject ออก ทำให้
   ไม่ได้หลักทรัพย์ตัวนั้นๆ
- คำสั่ง Auto Trade สามารถ Cancel ได้ก็ต่อเมื่อยังไม่ถูกส่งออกไปจากระบบ Auto Trade ซึ่งสามารถคลิกที่ปุ่มสีแดงหน้า ชื่อหลักทรัพย์ แล้วกดปุ่ม Cancel ด้านขวามือ
- หากคำสั่งที่ตั้งไว้บนระบบ Auto Trade ยังไม่ตรงกับเงื่อนไขที่กำหนด คำสั่งดังกล่าวจะยังคงอยู่จนกว่าจะครบตามจำนวน
   วันหมดอายุที่กำหนด (Expire) สูงสุดที่ 180 วัน
- ระบบ Auto Trade สามารถตั้งเงื่อนไขในหลักทรัพย์ตัวเดียวกันได้หลายเงื่อนไข แต่ถ้าหากเงื่อนไขใดเงื่อนไขหนึ่งตรง
   เงื่อนไข ระบบก็จะส่งคำวั่งเข้าไปยังระบบซื้อขายปกติ และจะเช็คว่าจำนวนเงินพอหรือไม่, จำนวนหลักทรัพย์พอขายตาม
   เงื่อนไขที่กำหนดหรือไม่ หากมีไม่พอ คำสั่งดังกล่าวก็จะถูก Reject ออกจากระบบปกติ แต่ในระบบ Auto Trade จะขึ้น
   สถานะ Send คือทำตามคำสั่งให้เรียบร้อยแล้ว
- ระบบ Auto Trade จะไม่ตัดวงเงินของนักลงทุนล่วงหน้า ทำให้นักลงทุนยังสามารถทำการซื้อขายแบบปกติได้ต่อไป ดังนั้น นักลงทุนควรมีเงินในพอร์ตให้เพียงพอต่อการส่งคำสั่งบนระบบ Auto Trade ด้วย

### ONLINE ASSET COMPANY LIMITED

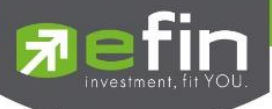

- เมื่อระบบ Auto Trade มีการส่งคำสั่งเข้าสู่ระบบปกติ ทางโปรแกรมจะมีการส่ง Notification แจ้งเตือนไปยังอุปกรณ์ Tablet/Smart Phone ที่เคยเข้าใช้งานมาก่อนให้อีกด้วย
- ระบบ Auto Trade จะไม่สามารถส่งคำสั่งที่จำนวนหลักทรัพย์เกิน 10% ของปริมาณเฉลี่ยย้อนหลัง 5 วันหลังสุดนับจาก วันที่ตั้งคำสั่ง
- สำหรับเงื่อนไข Last >, Last < มีข้อกำหนดเพิ่มเติมดังนี้ คำสั่งด้านซื้อ
  - 0 กำหนดให้ 1 Symbol สามารถเลือกตั้งเงื่อนไขได้เพียง 1 Account เท่านั้น
  - O กำหนดให้ 1 Account สามารถตั้งได้ 3 เงื่อนไขที่ Value แตกต่างกัน (หากเป็นเงื่อนไขที่ Value เดียวกัน สามารถตั้งได้มากกว่า 3 เงื่อนไข)
  - O แต่ละเงื่อนไขต้องกำหนด Value ห่างกันอย่างน้อย 6 Spread
  - O หลักทรัพย์ที่มีราคาต่ำกว่า 0.20 ไม่สามารถตั้งเงื่อนไขที่ Value แตกต่างกันได้

คำสั่งด้านขาย

- O กำหนดให้ 1 Symbol สามารถเลือกตั้งเงื่อนไขได้เพียง 1 Account เท่านั้น
- O กำหนดให้ 1 Account สามารถตั้งได้ 3 เงื่อนไขที่ Value แตกต่างกัน (หากเป็นเงื่อนไขที่ Value เดียวกัน สามารถตั้งได้มากกว่า 3 เงื่อนไข)
- แต่ละเงื่อนไขต้องกำหนด Value ห่างกันอย่างน้อย 6 Spread
- หลักทรัพย์ที่มีราคาต่ำกว่า 0.20 ไม่สามารถตั้งเงื่อนไขที่ Value แตกต่างกันได้

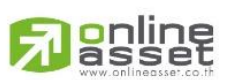

### ONLINE ASSET COMPANY LIMITED

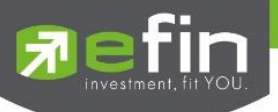

Notification (การแจ้งเตือนราคาหลักทรัพย์ ตามเงื่อนไขที่กำหนดไว้)

เป็นการแจ้งเตือนราคาได้ทั้งหลักทรัพย์และอนุพันธ์ ตามเงื่อนไขที่กำหนดไว้ โดยสามารถแสดงผลบนมือถือในระบบ Android และ IOS แบ่งออกเป็น 2 ส่วนคือ Price Alert และ View Log ดังนี้

### <u>ส่วนที่ 1</u>

- Price Alert
- จะเป็นการทำงานลักษณะตรวจราคาล่าสุดว่าถึงเงื่อนไขที่กำหนดไว้ โดยเงื่อนไขมีอยู่ 2 แบบคือ
  - ราคาล่าสุด (Last Price)
  - เปอร์เซ็นต์เปลี่ยนแปลงเมื่อเทียบกับวันก่อนหน้า (%Change)

### การตั้งเงื่อนไขการแจ้งเตือนมีวิธีดังนี้

หากต้องการให้เกิดการแจ้งเตือนหลักทรัพย์ BEM เมื่อราคาล่าสุดเปลี่ยนแปลงไปมากกว่าหรือเท่ากับ 9.60 ให้แจ้งเตือน

- กำหนดชื่อหลักทรัพย์ที่ต้องการให้เกิดการแจ้งเตือน \*\*\* การตั้งการแจ้งเตือน 1 หลักทรัพย์สามารถตั้งเงื่อนไขได้ มากกว่า 1 เงื่อนไข
- 2. กำหนดเงื่อนว่าจะให้เป็น Last Price, %Change
- 3. กำหนดเครื่องหมาย
- 4. กำหนด Value
- 5. ในช่อง Memo สามารถใส่ข้อความสั้นๆ เมื่อเกิดการแจ้งเตือนจะได้ทราบว่าเป็นการแจ้งเตือนของอะไร

### Update

6. เมื่อเกิดการแจ้งเตือนการเปลี่ยนแปลงของราคาจะแสดงเวลาที่ทำการแจ้งเตือนที่ช่อง Alert Time

### <u>เมื่อเกิดการแจ้งเตือนจะแสดงดังหน้าจอต่อไปนี้</u>

| SET     1,373.01     23       Open     59,854M     1.74       ■     Quote     summary     Graph       Motification     Price Alert             Symbol     BEM     Field       Operator     >=     Value | .57<br><sup>5%</sup> DEMO<br>News Ticker<br>View Log<br>Last Price<br>9.60 | efin TRADE+ now<br>98-gray sell, BEM 9.65@ +0.20 +2.12% |
|----------------------------------------------------------------------------------------------------|----------------------------------------------------------------------------|---------------------------------------------------------|
| Memo sell                                                                                                    |                                                                            |                                                         |
|                                                                                                    | Update                                                                     |                                                         |
| Reloa                                                                                                    | ad Remove                                                                  |                                                         |
| Symbol Condition                                                                                                    | Alert Time                                                                 |                                                         |
| BEM Last Price >= 9.60                                                                                                    | 15:18:42                                                                   |                                                         |
| CPALL Last Price <= 65                                                                                                    |                                                                            |                                                         |
|                                                                                                    |                                                                            |                                                         |
| Feeds My List Order Buy/Sell                                                                                                    | Portfolio Logout                                                           |                                                         |

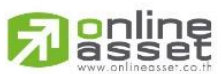

### ONLINE ASSET COMPANY LIMITED

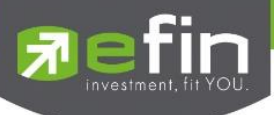

### <u>ส่วนที่ 2</u>

View Log

เป็นหน้าจอสำหรับการแสดงข้อมูล Alert ทั้งหมดตั้งแต่อดีตจนถึงปัจจุบัน

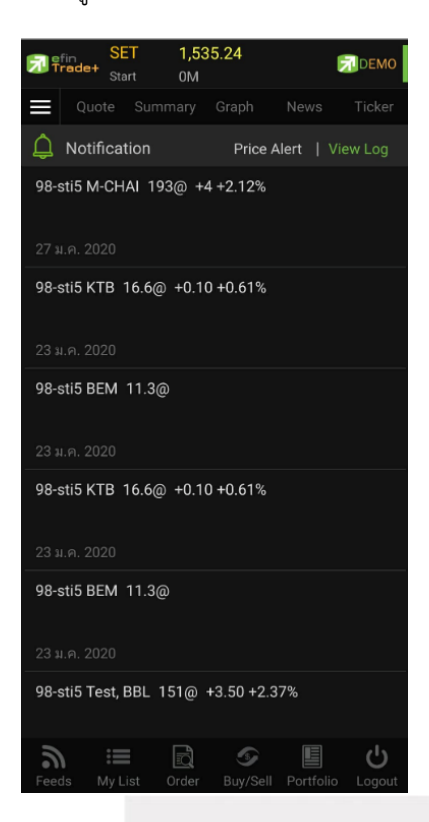

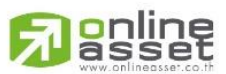

#### ONLINE ASSET COMPANY LIMITED

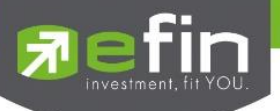

### Market (ภาพรวมของตลาด)

เป็นการดูสภาพการซื้อ/ ขายทั่วไปของตลาดฯ เพื่อการวิเคราะห์สภาพทั่วไปหรือเพื่อการซื้อหรือการขายหลักทรัพย์ เราจึง จำเป็นต้องทราบข้อมูลที่สามารถบ่งชี้ถึงภาพรวมของการซื้อ/ ขายทั้งตลาด ข้อมูลก็ได้แก่ ปริมาณการซื้อ/ ขายรวมทุกกระดาน มูลค่าการซื้อ/ ขายรวมทุกกระดาน และส่วนแบ่งตลาดรวมทุกกระดาน

เมนูนี้จะประกอบไปด้วย 3 เมนูย่อย ได้แก่ Index, Info และ Sector ดังนี้

### <u>ส่วนที่ 1</u>

Index เป็นส่วนสำหรับดูกราฟ Intraday ซึ่งจะแสดงกราฟแบบ Refresh เมื่อมีการเลือก SET Index ในส่วนด้านล่าง และ ด้านล่างจะแสดงข้อมูล SET Index ของตลาด SET, SET50, SET100, sSET, SETCLMV, SETHD, SETTHSI, SETWB และ MAI

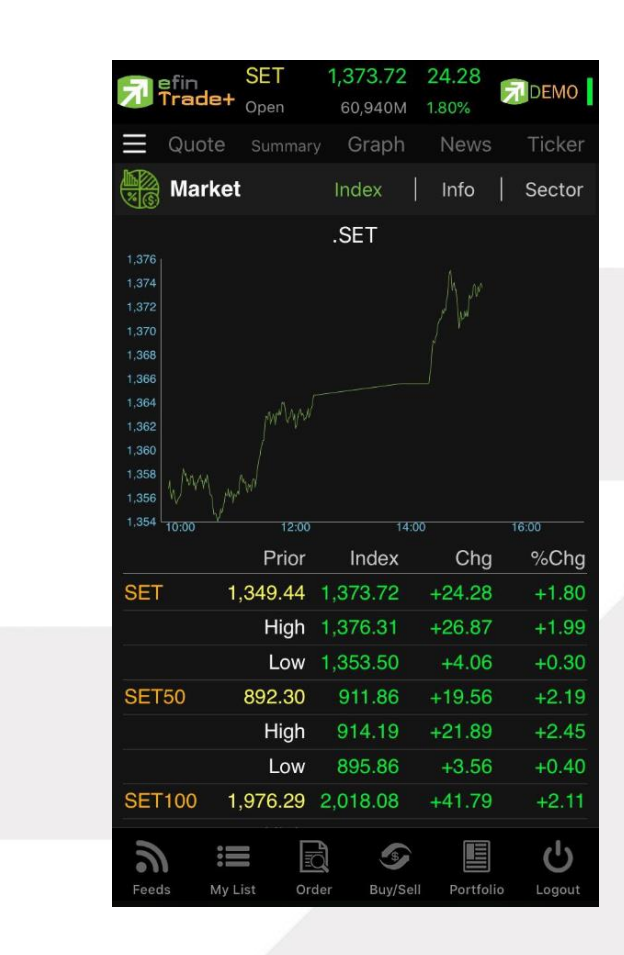

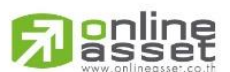

#### ONLINE ASSET COMPANY LIMITED

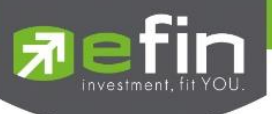

### รายละเอียดหน้าจอและความหมายของหน้า Index

| Prior        | คือ ดัชนีตลาดหลักทรัพย์เมื่อตลาดปิดเมื่อวันทำการก่อน                        |
|--------------|-----------------------------------------------------------------------------|
| Index        | คือ ดัชนีตลาดหลักทรัพย์ในปัจจุบัน                                           |
| Change       | คือ ความเปลี่ยนแปลงของดัชนีในปัจจุบันเทียบกับดัชนีเมื่อวันทำการก่อน         |
| %Change      | คือ อัตราการเปลี่ยนแปลงเป็นเปอร์เซ็นต์ของดัชนีตลาดฯ ในปัจจุบันเทียบกับดัชนี |
|              | เมื่อวันก่อน                                                                |
| High Index   | คือ ดัชนีตลาดหลักทรัพย์สูงสุดของวันนั้น                                     |
| High Change  | คือ ความเปลี่ยนแปลงของดัชนีสูงสุดของวันนั้นเทียบกับดัชนีเมื่อวันทำการก่อน   |
| High %Change | คือ อัตราการเปลี่ยนแปลงเป็นเปอร์เซ็นต์ของดัชนีตลาดสูงสุดของวันนั้นเทียบกับ  |
|              | ดัชนีเมื่อวันก่อน                                                           |
| Low Index    | คือ ดัชนีตลาดหลักทรัพย์ต่ำสุดของวันนั้น                                     |
| Low Change   | คือ ความเปลี่ยนแปลงของดัชนีต่ำสุดของวันนั้นเทียบกับดัชนีเมื่อวันทำการก่อน   |
| Low %Change  | คือ อัตราการเปลี่ยนแปลงเป็นเปอร์เซ็นต์ของดัชนีตลาดต่ำสุดของวันนั้นเทียบกับ  |
|              | ดัชนีเมื่อวันก่อน                                                           |

### <u>ส่วนที่ 2</u>

แสดงปริมาณ, มูลค่าการซื้อ / ขายและส่วนแบ่งตลาดตามมูลค่าของกระดานต่างๆ

| efin .       | SET     | 1,373.68   | 24.24     |                 |
|--------------|---------|------------|-----------|-----------------|
| 🐠 Trade+     | Open    | 60,968M    | 1.80%     | DEWO            |
|              |         | Graph      | News      | Ticker          |
| Market       | t       | Index      | Info      | Sector          |
|              |         | Va         | lue       | %Value          |
| Main         | 60,10   | 01,186,349 | .20       | 98.57           |
| OddLot       |         | 7,377,905  | .59       | 0.01            |
| BigLot       |         | 720,164,6  | 627       | 1.18            |
| Foreign      |         | 146,741,2  | 200       | 0.24            |
| SET          | 60,96   | 68,206,475 | .54       |                 |
| SET50        | 26,48   | 37,730,663 | .69       |                 |
| SET100       | 37,30   | 08,421,823 | .38       |                 |
| MAI          | 1,11    | 7,933,981  | .87       |                 |
| Up Vol       | 86      | 5,940,600  |           |                 |
| Down Vol     |         | 9,255,600  |           | 5.18%<br>67.01% |
| Unchg Vol    | 6       | 6,970,200  |           | 27.80%          |
| Sec Up       |         | 1,041      |           |                 |
| Sec Down     |         |            |           | 14.86%          |
| Sec Unchg    |         | 248        |           | 22.11%          |
|              |         |            |           |                 |
|              |         |            |           |                 |
|              |         |            |           | .1.             |
| <i>•</i> ) ≣ |         |            |           | C)              |
| Feeds My L   | ist Ord | er Buy/Sel | l Portfol | io Logout       |

Main Value Main %Value Oddlot Value คือ มูลค่าการซื้อ / ขายของกระดานหลัก (Main) คือ ส่วนแบ่งตลาด ของกระดานหลัก (Main) คือ มูลค่าการซื้อ / ขายของกระดานย่อย (Odd)

# 

### ONLINE ASSET COMPANY LIMITED
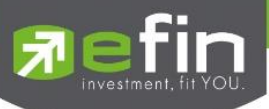

| Oddlot %Value  | คือ ส่วนแบ่งตลาด ของกระดานย่อย (Odd)                                       |
|----------------|----------------------------------------------------------------------------|
| Biglot Value   | คือ มูลค่าการซื้อ / ขายของกระดานใหญ่ (Big)                                 |
| Biglot %Value  | คือ ส่วนแบ่งตลาด ของกระดานใหญ่ (Big)                                       |
| Foreign Value  | คือ มูลค่าการซื้อ / ขายของกระดานต่างประเทศ (Foreign)                       |
| Foreign %Value | คือ ส่วนแบ่งตลาด ของกระดานต่างประเทศ (Foreign)                             |
| SET Value      | คือ มูลค่าการซื้อ / ขาย (SET)                                              |
| SET50 Value    | คือ มูลค่าการซื้อ / ขาย (SET50)                                            |
| SET100 Value   | คือ มูลค่าการซื้อ / ขาย (SET100)                                           |
| MAI Value      | คือ มูลค่าการซื้อ / ขาย (MAI)                                              |
| Up Vol         | คือ ปริมาณหลักทรัพย์ทั้งหมดที่มีการซื้อ / ขายแล้วมีราคาสูงกว่าราคาปิดเมื่อ |
|                | วันทำการก่อน (หน่วยพันบาท)                                                 |
| Down Vol       | คือ ปริมาณหลักทรัพย์ทั้งหมดที่มีการซื้อ / ขายแล้วมีราคาต่ำกว่าราคาปิดเมื่อ |
|                | วันทำการก่อน (หน่วยพันบาท)                                                 |
| UnChg Vol      | คือ ปริมาณหลักทรัพย์ทั้งหมดที่มีการซื้อ / ขายแล้วมีราคาไม่                 |
|                | เปลี่ยนแปลงจากราคาปิดเมื่อวันทำการก่อน (หน่วยพันบาท)                       |
| Sec.Up         | คือ จำนวนหลักทรัพย์ที่มีราคาสูงขึ้นเทียบกับราคาปิดวันก่อนในวันนั้น         |
| Sec.Down       | คือ จำนวนหลักทรัพย์ที่มีราคาต่ำลงเทียบกับราคาปิดวันก่อนในวันนั้น           |
| Sec.UnChg      | คือ จำนวนหลักทรัพย์ที่ไม่มีการเปลี่ยนแปลง                                  |

## <u>ส่วนที่ 3</u>

Sector จะแสดงข้อมูลของ Sector, Industry และ Market Status ของตลาดอนุพันธ์

| Trade+  | SET 1,5<br>Open 5,12 | 35.21<br>24 M | 0.03<br>0.00% | DEMO  |
|---------|----------------------|---------------|---------------|-------|
| Quot    |                      |               |               |       |
| Mark    | et                   | Index         | Info   Sec    |       |
|         | r Ir                 | ndustry       | TFEX          |       |
| Symbol  | Last                 | Chg           | Value         | %Mkt  |
| AGRI    | 155.17               | +1.77         | 19,971K       | 0.39  |
|         |                      |               |               | 14.93 |
| .CONMAT | 9,435.72             | +90.95        | 146,086K      | 2.85  |
|         | 889.69               | -5.46         |               |       |
| .COMM   |                      | -140.69       |               |       |
|         |                      |               | 479,587K      |       |
| ETRON   | 1,285.20             |               |               |       |
| ENERG   | 24,629.21            | +36.30        | 1,109,672K    | 22.02 |
| MEDIA   | 48.74                | +0.42         | 53,126K       | 1.05  |
| FIN     | 4,696.68             | +22.63        | 639,192K      | 12.47 |
| FOOD    | 12,627.94            | +17.48        | 180,813K      | 3.53  |
| HELTH   |                      |               |               | 0,84  |
|         |                      |               |               |       |
| HOME    |                      |               |               |       |
| INSUR   | 10,898.50            | +22.42        | 9,503K        | 0.19  |
| MINE    | 4.49                 | +0.13         | 56,405        |       |
| .PKG    | 2,954.76             | +8.74         | 1,199K        | 0.02  |
| .PERSON | 238.03               | +1.66         | 34,333        |       |
|         | 154.66               | -4.57         |               |       |
| 2       | = B                  | 9             |               | പ     |

| Trade+ Ope   | i 1,53<br>in 5,12 | 4 M    | -0.03       | DEMO   |
|--------------|-------------------|--------|-------------|--------|
| Quote        |                   |        |             |        |
| Market       |                   | Index  | Info   Sec  |        |
| Sector       | In                | dustry | TFE         | <      |
| Symbol       | Last              | Chg    | Value       | %Mk    |
| .AGRO        | 434.45            | +0.78  | 203,723K    | 3.94   |
| .CONSUMP     | 92.16             | +0.24  | 4,887K      | 0.09   |
| .FINCIAL     | 167.53            | +0.18  | 1,413,675K  | 27.3   |
| INDUS        | 94.05             | -0.37  |             | 2.58   |
| PROPCON      | 119.75            | +0.52  | 477,317K    | 9.22   |
| RESOURC      | 215.92            | +0.32  | 1,109,729K  | 21.44  |
| SERVICE      |                   |        |             | 14.0   |
| TECH         |                   |        |             |        |
| .AGRO-m      | 59.29             | +0.15  | 1,846K      | 0.04   |
| .CONSUMP-m   | 36.34             | +0.12  | 2,948K      | 0.06   |
| .FINCIAL-m   | 53.21             | +0.26  | 40,008K     | 0.78   |
| .INDUS-m     | 47.22             | +0.09  | 607,713     | 0.0    |
| .PROPCON-m   | 28.56             | +0.18  | 8,643K      | 0.17   |
| .RESOURC-m   | 47.17             | +0.34  | 21,335K     | 0.4    |
| .SERVICE-m   | 44.39             | +0.03  | 9,468K      | 0.18   |
| .TECH-m      |                   |        | 6,253K      |        |
|              |                   |        |             |        |
| <u></u> . := |                   | 9      |             | do     |
| Feeds My Li  | st Order          |        | Portfolio I | Logout |

| Trade+       | SET<br>Open    | 1,533    | 3.68<br>M   | -1.5 | 56<br>10% | DEMO        |
|--------------|----------------|----------|-------------|------|-----------|-------------|
| E Quo        |                |          |             |      |           |             |
| Mark         | (et            |          | Index       |      | nfo       | Sector      |
| Secto        | or             | Ind      | ustry       |      |           |             |
| Market       | Descript       | tion     |             |      | Mark      | et State    |
| TXI          | Thailand       | d Equity | / Index     |      | PRE       | OPEN-1      |
| TXS          | Thailand       | d Single | Stock       |      | PRE       | OPEN-1      |
| TXR          | Thailand       | d Intere | st Rate     |      | PRE       | OPEN-1      |
| ТХМ          | Thailand       | d Metal  |             |      | PRE       | OPEN-1      |
| TXE          | Thailand       | d Energ  | W.          |      | С         | LOSE        |
| TXC          | Thailand       | d Curre  | ncy         |      | PRE       | OPEN-1      |
|              |                |          |             |      |           |             |
| a<br>Feeds M | ill<br>Ay List | Corder 0 | S<br>Buy/Se | ell  | Portfoli  | ل<br>Logout |

# A soline

#### ONLINE ASSET COMPANY LIMITED

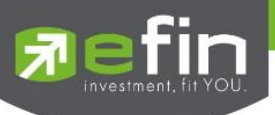

#### <u>Sector และ Industry</u>

| Symbol | คือ ชื่อกลุ่มอุตสาหกรรม (Industry) , ชื่อหมวดธุรกิจ (Sector)                        |
|--------|-------------------------------------------------------------------------------------|
| Last   | คือ ดัชนีราคาซื้อ / ขายล่าสุดของกลุ่มอุตสาหกรรม, หมวดธุรกิจ                         |
| Chg    | คือ ค่าดัชนีที่เปลี่ยนแปลงจากดัชนีเมื่อวันก่อน                                      |
| Value  | คือ มูลค่าของการซื้อ / ขายของหลักทรัพย์ในกลุ่มอุตสาหกรรม, หมวดธุรกิจนี้ หน่วยเป็น   |
|        | พันบาท                                                                              |
| %Mkt   | คือ ส่วนแบ่งตลาดของหลักทรัพย์ในกลุ่มอุตสาหกรรม, หมวดธุรกิจนี้ ใช้ฐานมูลค่าการซื้อ / |
|        | ขายเทียบกับมูลค่ารวมของกระดานนั้น                                                   |

#### <u>TFEX</u>

| Market       | คอ ชื่อย่อของ              |
|--------------|----------------------------|
| Description  | คือ ชื่อเต็มของอนุพันธ์    |
| Market State | คือ Status ของตลาดอนุพันธ์ |

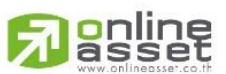

#### ONLINE ASSET COMPANY LIMITED

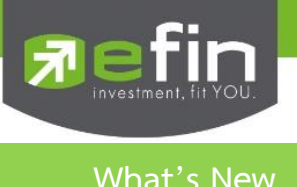

#### แสดงรายละเอียดการปรับปรุงของแต่ละ Version

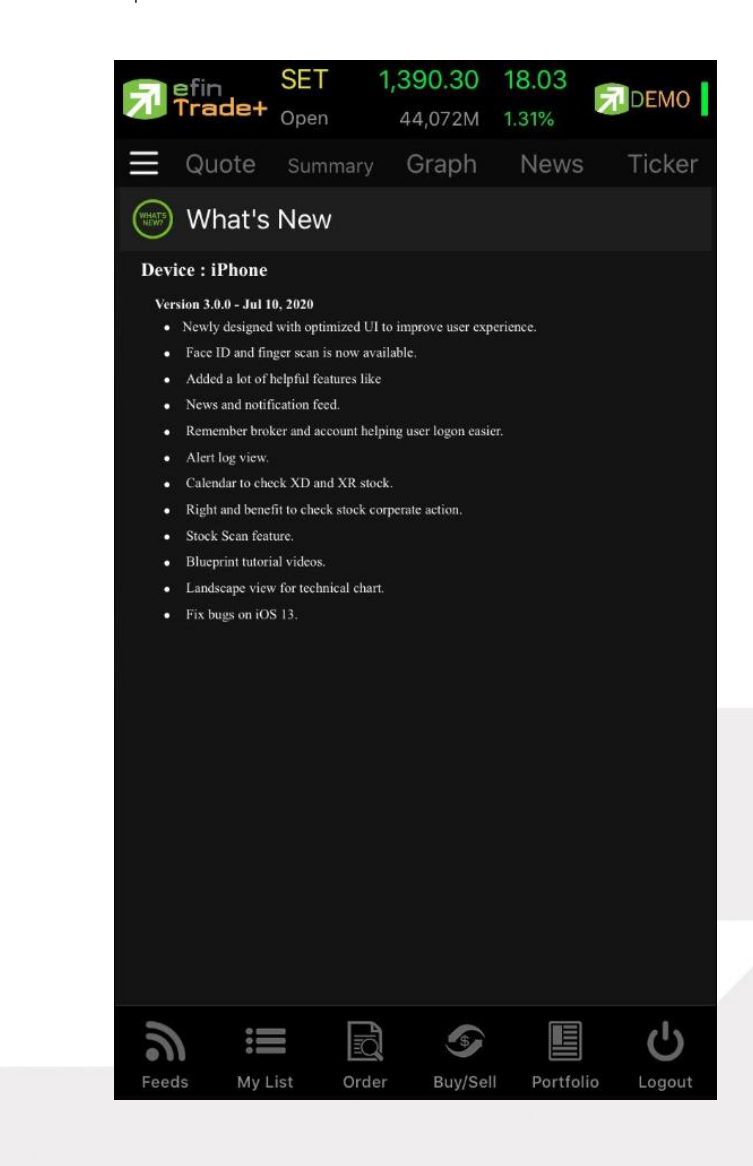

![](_page_38_Picture_3.jpeg)

#### ONLINE ASSET COMPANY LIMITED

![](_page_39_Picture_0.jpeg)

Settings (ตั้งค่า)

เป็นส่วนที่ใช้สำหรับตั้งค่าการแจ้งเตือนของระบบ รวมถึงการตั้งค่าใช้งาน Biometric Login

![](_page_39_Picture_3.jpeg)

![](_page_39_Figure_4.jpeg)

![](_page_39_Picture_5.jpeg)

#### ONLINE ASSET COMPANY LIMITED

![](_page_40_Picture_0.jpeg)

## Blueprint (หน้าจอศึกษาวิธีการใช้งาน)

เพื่อให้สะดวกต่อนักลงทุนที่ต้องการค้าหาวิธีการใช้ efin Trade+ จึงได้เพิ่มเมนู Blueprint ขึ้นมาใน Application มี ทั้งแบบเอกสารให้นักลงทุนได้อ่านและแบบภาพเคลื่อนไหวพร้อมเสียงให้เลือก

![](_page_40_Picture_3.jpeg)

![](_page_40_Picture_4.jpeg)

#### ONLINE ASSET COMPANY LIMITED

![](_page_41_Picture_0.jpeg)

## Quote (หน้าจอติดตามสภาวะตลาด)

เพื่อให้ทราบแนวโน้มการเคลื่อนไหวของราคาหลักทรัพย์ จึงแสดงการเปลี่ยนแปลงปริมาณและราคาเสนอซื้อเสนอขายที่ดี ที่สุด และยังแสดงการจับคู่ครั้งล่าสุดพร้อมกันไปด้วย และแสดงราคาที่คาดว่าจะเป็นราคาเปิดและราคาปิดของวันทำการก่อน เพื่อให้ เปรียบเทียบข้อมูล จะแสดงหน้าจอออกเป็น 2 หน้าจอ ดังรูป

| 🔊 efir  | , SE<br>ide+ <sub>Ope</sub> | F 1,598.3<br>in 1,44 <u>7,42</u> | 19 -8.4<br>20M - <u>0.5</u> | 9<br>3%           |
|---------|-----------------------------|----------------------------------|-----------------------------|-------------------|
| ≡ c     | uote s                      | Summary G                        | raph N                      |                   |
| PTT_PTT |                             |                                  |                             |                   |
| Q PT    | т                           |                                  | -0.5<br>1 -1.5              | 0 Avg<br>9% 31.32 |
|         |                             |                                  | Offer                       | Volume            |
| 3,6     | 67,300                      | 30.75                            |                             | 2,959,655K        |
| 3,6     | 67,300                      | 30.50                            | 31.75                       | 1,653,300         |
| 3,6     | 63,700                      | 30.25                            | 32                          | 200               |
| 3,6     | 67,500                      |                                  | 32.25                       | 2,578,300         |
| 3,6     | 63,200                      | 29.75                            | 32.50                       | 6,153,300         |
|         |                             |                                  |                             | More              |
|         |                             |                                  |                             | Time              |
| в       |                             | 4,326,600                        |                             | 14:33:53          |
| в       |                             | 2,884,200                        |                             | 14:32:44          |
| В       |                             | 2,884,400                        |                             | 14:32:39          |
| Prev    | 31.50                       | Open1,138                        | ,962,600                    |                   |
| High    | 32.25                       | Buy15,655                        | 5,152,200                   | 5.84%             |
| Low     |                             | Sell 2,706                       | ,356,400                    | 13.88%            |
| Ceiling | 40.75                       |                                  |                             |                   |
| Floor   | 22.10                       | Open2                            | 31                          | H/L 52W           |
| IM%     | 50%                         |                                  | 19,500M                     | 38.50             |
| Flag    |                             | Value                            | 610,710M                    | 29.50             |
| PrjCis  |                             |                                  |                             |                   |
| 6       | :=                          | <br>R                            |                             | ■ (b)             |
| Feeds   | My List                     | Order                            | Buy/Sell F                  | Portfolio Logout  |

## **ส่วนที่ 1** รายละเอียดข้อมูลของตลาดหลักทรัพย์และอนุพันธ์

|                  | บ                             | 4                                                                                    |
|------------------|-------------------------------|--------------------------------------------------------------------------------------|
|                  | Symbol                        | คือ สำหรับใส่ชื่อย่อของหลักทรัพย์และอนุพันธ์ ซึ่งระบบจะมีตัวช่วย Auto Fill Symbol    |
|                  |                               | และ Recent Symbol ทำให้สะดวกมากขึ้นด้วย                                              |
|                  | Last                          | คือ ราคาซื้อขายล่าสุด                                                                |
|                  | Change                        | คือ ผลต่างราคาซื้อขายครั้งล่าสุดเทียบกับราคาปิดวันทำการก่อนหน้า                      |
|                  | %Change                       | คือ ผลต่างราคาซื้อขายครั้งล่าสุดเทียบกับราคาปิดวันทำการก่อนหน้าโดยคิดเป็นเปอร์เซ็นต์ |
|                  | Avg (Average)                 | คือ ราคาซื้อขายเฉลี่ยของวันนั้น                                                      |
|                  | Bid                           | <mark>. คือ ราคาฝั่งเสนอซื้อที่ดีที่สุด 10 อันดับ</mark>                             |
|                  | Offer                         | คือ ราคาฝั่งเสนอขายที่ดีที่สุด 10 อันดับ                                             |
|                  |                               | ***สามารถดูข้อมูล Bid Offer 10 อันดับได้โดยเลือกที่ปุ่ม More และซ่อนให้เหลือ 5       |
|                  |                               | อันดับได้โดยเลือกปุ่ม Hide                                                           |
|                  | Volume                        | คือ ปริมาณหลักทรัพย์ที่มีการเสนอซื้อ/เสนอขายของ Bid และ Offer                        |
| <u>ข้อมูลการ</u> | รซื้อขายล่าสุดของหลักทรัพย์ ( | (Last sale)                                                                          |
|                  | B/S (Buy / Sell)              | คือ Side ที่เกิดการจับคู่ของหลักทรัพย์นั้นๆ                                          |
|                  | Volume                        | คือ ปริมาณที่เกิดการจับคู่ของหลักทรัพย์นั้นๆ                                         |
|                  | Price                         | คือ ราคาที่เกิดการจับคู่ของหลักทรัพย์นั้นๆ                                           |
|                  | Time                          | คือ เวลาที่เกิดการจับคู่ ณ เวลานั้นๆ                                                 |

# 

#### ONLINE ASSET COMPANY LIMITED

![](_page_42_Picture_0.jpeg)

# **ส่วนที่ 2** ประกอบด้วยข้อมูลดังต่อไปนี้

## <u>ข้อมูลของหลักทรัพย์</u>

| Prev                    | คือ ราคาปิดตลาดของวันทำการก่อนหน้า                                    |
|-------------------------|-----------------------------------------------------------------------|
| High                    | คือ ราคาที่เกิดการซื้อขายสูงสุดของวันทำการ                            |
| Low                     | คือ ราคาที่เกิดการซื้อขายต่ำสุดของวันทำการ                            |
| Ceiling                 | คือ ราคาที่สูงสุดที่สามารถทำการซื้อขายได้ของหลักทรัพย์นั้น            |
| Floor                   | คือ ราคาที่ต่ำสุดที่สามารถทำการซื้อขายได้ของหลักทรัพย์นั้น            |
| Par                     | คือ ราคาหลักทรัพย์ที่จดทะเบียนแรกเข้า                                 |
| IM% (Initial Margin)    | คือ อัตราการกู้ยืมเริ่มต้น                                            |
| Flag                    | คือ เครื่องหมายที่ติดบนหลักทรัพย์ เช่น DS, NP, NR, SP, XA, XD, และ XR |
| PrjCls (Previous Close) | คือ ราคาที่คาดว่าจะเป็นราคาปิด                                        |
| Open (Open Volume)      | คือ ปริมาณที่เกิดการจับคู่ตอนตลาด Open                                |
| Buy (Buy Volume)        | คือ ปริมาณที่เกิดการจับคู่ของฝั่งซื้อ                                 |
| Sell (Sell Volume)      | คือ ปริมาณที่เกิดการจับคู่ของฝั่งขาย                                  |
| Open1                   | คือ ราคาเปิดของวัน ภาคเช้า                                            |
| Open2                   | คือ ราคาเปิดของวัน ภาคบ่าย                                            |
| Volume                  | คือ ปริมาณการซื้อ/ขายรวมทั้งหมด                                       |
| Value                   | คือ มูลค่าการซื้อ/ขายรวมทั้งหมด                                       |
| Biglot                  | คือ ปริมาณการซื้อ/ขายรวมทั้งหมดบนกระดาษรายใหญ่                        |
| PrjVol                  | คือ ปริมาณการซื้อขายของราคาที่คาดว่าจะเป็นราคาเปิด                    |
| H/L 52w                 | คือ ราคาสูงสุดในรอบ 52 สัปดาห์ / ราคาต่ำสุดในรอบ 52 สัปดาห์           |

หมายเหตุ ถ้าเป็น Front Freewill จะไม่แสดง IM% แต่แสดงเป็นราคา Par แทน

## <u>ข้อมูลของอนุพันธ์</u>

| Prev    | 148.50 | Open   | 706,900   |         |
|---------|--------|--------|-----------|---------|
| High    | 150.50 | Buy    | 868,000   | 27.63%  |
| Low     | 149    | Sell   | 984,000   | 38.45%  |
| Ceiling | 193    | Open1  | 149.50    | $\sim$  |
| Floor   | 104    | Open2  |           | H/L 52W |
| IM%     | 0%     | Volume | 2,558,900 | 213     |
| Flag    |        | Value  | 383M      | 139     |
| PrjCls  |        | Biglot |           |         |
|         |        |        |           |         |

| P.Settle (Previous Settle) | คือ | ราคาปิดของวันทำการก่อนหน้า     |  |
|----------------------------|-----|--------------------------------|--|
| High                       | คือ | ราคาที่เกิดการซื้อขายมากที่สุด |  |
| Low                        | คือ | ราคาที่เกิดการซื้อขายต่ำที่สุด |  |

| Ceiling             | ้คือ ราคาที่สูงสุดที่สามารถทำการซื้อขายได้ของหลักทรัพย์นั้น |
|---------------------|-------------------------------------------------------------|
| Floor               | คือ ราคาที่ต่ำสุดที่สามารถทำการซื้อขายได้ของหลักทรัพย์นั้น  |
| Basis               | คือ ค่าเปรียบเทียบระหว่างค่า Last กับค่า Index ของ SET50    |
| Settle (Settlement) | คือ ราคาที่มีการ Settlement ทกวัน                           |

![](_page_42_Picture_9.jpeg)

#### ONLINE ASSET COMPANY LIMITED

![](_page_43_Picture_0.jpeg)

| P.Cls (Previous Close) | คือ ราคาปิดของวันทำการ                      |
|------------------------|---------------------------------------------|
| Open                   | คือ ปริมาณที่เกิดการจับคู่ตอนตลาด Open      |
| Long                   | คือ ปริมาณที่เกิดการจับคู่ของฝั่งซื้อ       |
| Short                  | คือ ปริมาณที่เกิดการจับคู่ของฝั่งขาย        |
| Open1, Open2, Open3    | คือ ราคาเปิดภาคเช้า ภาคบ่าย และ Nigh Trade  |
| Volume                 | คือ ปริมาณการซื้อ/ขายรวมทั้งหมด             |
| Value                  | คือ มูลค่าการซื้อ/ขายรวมทั้งหมด             |
| Underlying             | คือ หลักทรัพย์หรือ Index อ้างอิงของอนุพันธ์ |
| OI (Open Interest)     | คือ ค่าสถานะคงค้างของ Series นั้นๆ          |

#### แสดงกราฟแผนภูมิแท่ง Volume by Price และ Intraday Chart

![](_page_43_Figure_3.jpeg)

![](_page_43_Picture_4.jpeg)

#### ONLINE ASSET COMPANY LIMITED

![](_page_44_Picture_0.jpeg)

Summary

หน้าจอแสดงข้อมูลหลักทรัพย์หรือตราสารอนุพันธ์ เช่น ข้อมูลหลักทรัพย์หรือตราสารอนุพันธ์ตามช่วงราคา, ข้อมูลสรุป หลักทรัพย์หรือตราสารอนุพันธ์ตามรายการซื้อขาย ณ ราคาต่างๆ, ข้อมูลหลักทรัพย์หรือตราสารอนุพันธ์ตามช่วงเวลา และข้อมูล หลักทรัพย์บนกระดาน Oddlot เป็นต้น

| 🔊 efin<br>Trade+ | SET 1<br>Open 1 | 1, <mark>597.61</mark><br>1,723,106M | -9.27<br>-0.58% | DEMO                  |
|------------------|-----------------|--------------------------------------|-----------------|-----------------------|
| Quote            | Summar          | y Graph                              |                 | Ticker                |
| Σ Sumr           | nary            |                                      |                 |                       |
| PTT_PTT          |                 |                                      |                 |                       |
|                  |                 | 31                                   | -0.50<br>-1.59% | Avg<br>31.29          |
| In Play          | By Pri          | ce   B                               | y Time          | Odd-Lot               |
| BuyV             | BidV            | Price                                | OfferV          | SellV                 |
|                  |                 | 32.50                                | 6,153K          |                       |
| 1,619M           |                 | 32.25                                | 2,578K          | 1,039M                |
|                  |                 | 32                                   | 200             |                       |
| 3,517M           |                 | 31.75                                | 1,653K          |                       |
|                  |                 | 31.50                                |                 | 473M                  |
| 455,000          |                 | 31.25                                |                 | 455,000               |
| 2,343K           |                 | 31                                   | 4,567M          | 1,195M                |
|                  | 3,667K          | 30.75                                |                 | 200                   |
|                  | 3,667K          | 30.50                                |                 |                       |
|                  | 3,664K          | 30.25                                |                 |                       |
| 455,000          | 3,668K          | 30                                   |                 | 600                   |
|                  | 3,663K          | 29.75                                |                 |                       |
|                  | 3,667K          | 29.50                                |                 |                       |
| 82%              |                 |                                      |                 | 13%                   |
| a<br>Feeds M     | ly List Or      | der Buy,                             | /Sell Portfol   | <b>U</b><br>io Logout |

สามารถดูข้อมูล Summary ได้ 4 หัวข้อย่อย ดังนี้

- In Play คือ ข้อมูลหลักทรัพย์หรือตราสารอนุพันธ์ตามช่วงราคาพื้นจนถึงราคาเพดาน
- By Price คือ ข้อมูลสรุปหลักทรัพย์หรือตราสารอนุพันธ์ตามสรุปรายการซื้อขาย ณ ราคาต่าง ๆ
- By Time คือ ข้อมูลหลักทรัพย์หรือตราสารอนุพันธ์ตามช่วงเวลา
- Odd Lot คือ ข้อมูลของหลักทรัพย์บนกระดาน Oddlot

# 

### ONLINE ASSET COMPANY LIMITED

![](_page_45_Picture_0.jpeg)

## In Play (ช่วงราคาพื้นจนถึงราคาเพดาน)

แสดงหน้าจอราคา (Price) ตั้งแต่ราคาพื้นจนถึงราคาเพดานของหลักทรัพย์นั้นๆ โดยจะแสดงราคาเสนอซื้อและเสนอขายที่ ดีที่สุด (Best Bid, Best Offer) 10 อันดับไว้ว่าอยู่ที่ราคาใด และแสดงปริมาณการซื้อ/ขายที่เกิดขึ้นว่ามีการจับคู่ได้กี่รายการด้วย โดย แยกเป็นรายการที่เกิดจากเคาะซื้อ หรือรายการเกิดจากการเคาะขาย

นอกจากนี้ หน้าจอจะแสดงข้อมูลรายละเอียดของหลักทรัพย์นั้นๆ ไว้ด้วย เป็นข้อมูลที่นำเสนอเพื่อให้นักลงทุนทราบว่าการ ซื้อ/ขายอยู่ที่ ณ ราคาเท่าใดคือทราบราคาอุปสงค์ (Demand) และอุปทาน (Supply) ของตลาดอย่างถูกต้อง

| 🔂 efin<br>Trade+ | SET 1,5<br>Open 1,72 | <mark>97.61</mark><br>23,106M | -9.27<br>-0.58% | DEMO      |
|------------------|----------------------|-------------------------------|-----------------|-----------|
| Quote            | Summary              |                               |                 |           |
| Σ Summ           | hary                 |                               |                 |           |
| PTT_PTT          |                      |                               | 0.50            | Ave       |
|                  |                      | 31                            | -1.59%          | 31.29     |
| In Play          | By Price             |                               | Time            | Odd-Lot   |
| BuyV             | BidV                 | Price                         | OfferV          | SellV     |
|                  |                      | 32.50                         | 6,153K          |           |
| 1,619M           |                      | 32.25                         | 2,578K          | 1,039M    |
|                  |                      | 32                            | 200             |           |
| 3,517M           |                      | 31.75                         | 1,653K          |           |
|                  |                      | 31.50                         |                 | 473M      |
| 455,000          |                      | 31.25                         |                 | 455,000   |
| 2,343K           |                      | 31                            | 4,567M          | 1,195M    |
|                  | 3,667K               | 30.75                         |                 | 200       |
|                  | 3,667K               | 30.50                         |                 |           |
|                  | 3,664K               | 30.25                         |                 |           |
| 455,000          | 3,668K               | 30                            |                 | 600       |
|                  | 3,663K               | 29.75                         |                 |           |
|                  | 3,667K               | 29.50                         |                 |           |
| 82%              |                      |                               |                 | 13%       |
| Feeds M          | y List Orde          | Buy/S                         | ell Portfol     | io Logout |

#### <u>รายละเอียดและความหมาย</u>

| Symbol       | คือ ชื่อหลักทรัพย์ ซึ่งระบบจะมีตัวช่วย Auto Fill Symbol ทำให้สะดวกมากขึ้น                         |
|--------------|---------------------------------------------------------------------------------------------------|
| Buy Volume   | คือ ปริมาณการซื้อจากการเคาะซื้อ                                                                   |
| Bid Volume   | คือ ปริมาณการเสนอซื้อ                                                                             |
| Price        | คือ ระดับราคาต่าง ๆ จากเพดานถึงพื้นหรือถ้าไม่มีเพดาน-พื้น ก็จะเป็นสูงสุดจนถึงต่ำสุดที่<br>ซื้อขาย |
| Offer Volume | คือ ปริมาณการเสนอขาย                                                                              |
| Sell Volume  | คือ ปริมาณการขายที่เกิดจากการเคาะขาย ที่ระดับราคาต่าง ๆ                                           |

![](_page_45_Picture_7.jpeg)

#### ONLINE ASSET COMPANY LIMITED

![](_page_46_Picture_0.jpeg)

## By Price (สรุปรายการซื้อขาย ณ ราคาต่าง ๆ)

เมื่อนักลงทุนต้องการทราบว่าในวันนี้มีการซื้อ/ขายหลักทรัพย์ที่ราคาต่างๆเป็นจำนวนเท่าไร เพื่อตัดสินใจว่าควรซื้อหรือ ขายที่ระดับราคาตลาดในขณะนั้นหรือไม่ หรือต้องการทราบว่าการซื้อหรือการขายที่ได้กระทำไปแล้วนั้น ซื้อหรือขายในราคาที่แพง หรือถูกกว่านักลงทุนท่านอื่นๆ หรือไม่ ฟังก์ชันนี้จะตอบคำถามดังกล่าวข้างต้นได้ โดยจะแสดงปริมาณและมูลค่าการซื้อ/ขายที่ระดับ ราคาต่างๆ เรียง จากราคาต่ำไปหาสูง

| En efin  | SET                   | 1,598 | 3.02  | -8.86           |             |
|----------|-----------------------|-------|-------|-----------------|-------------|
| / Trade+ | Open                  | 1,838 | ,012M | -0.55%          |             |
| Quote    | Summ                  | ary   | Graph |                 | 5 Ticker    |
| Σ Sumr   | mary                  |       |       |                 |             |
| PTT_PTT  |                       |       |       | 0.50            | Ave         |
|          |                       |       | 31    | -0.50<br>-1.59% | 31.27       |
| In Play  | By F                  | Price | Ву    | Time            | Odd-Lot     |
| Buy      | ٧V                    | Price | е     | SellV           | Value       |
| 455,00   | 00                    | 30    | 0     | 600             | 13,668K     |
|          |                       | 30.7  | 5     | 200             | 6,150       |
| 14,118   | М                     |       |       | 1,195M          | 510,019M    |
| 455,00   | 00                    | 31.2  | 5     | 455,000         | 28,438K     |
|          |                       | 31.5  | C     | 473M            | 14,886M     |
| 3,517    | М                     | 31.7  | 5     |                 | 111,675M    |
| 1,619    | М                     | 32.2  | 5     | 1,039M          | 85,691M     |
|          |                       |       |       |                 |             |
|          |                       |       |       |                 |             |
|          |                       |       |       |                 |             |
|          |                       |       |       |                 |             |
|          |                       |       |       |                 |             |
|          |                       |       |       |                 |             |
|          |                       |       |       |                 |             |
| ~        | :=                    |       | 5     |                 | ിം          |
| Feeds N  | • <b></b><br>/ly List | Order | Buy/S | Sell Portfe     | blio Logout |

#### <u>รายละเอียดและความหมาย</u>

| Buy Volume  | คือ ปริมาณการซื้อที่เกิดจากการเคาะซื้อ ที่ระดับราคาต่าง ๆ |
|-------------|-----------------------------------------------------------|
| Price       | คือ ระดับราคาต่าง ๆ เรียงจากมากไปน้อย                     |
| Sell Volume | คือ ปริมาณการขายที่เกิดจากการเคาะขาย ที่ระดับราคาต่าง •   |
| Value       | คือ มูลค่าการซื้อ/ขายบนกระดานหลัก ด้วยวิธีจับคู่อัตโนมัติ |

![](_page_46_Picture_6.jpeg)

#### ONLINE ASSET COMPANY LIMITED

![](_page_47_Picture_0.jpeg)

## By Time (แสดงรายการซื้อขายตามเวลา)

แสดงการจับคู่ซื้อ/ขาย ณ เวลานั้นๆ โดยแสดงตั้งแต่เวลาที่เริ่มมีการซื้อ/ขายจนถึงเวลาล่าสุด รายการซื้อ/ขายจะไม่มีการ เกิดขึ้นพร้อมกัน ณ เวลาเดียวกันแต่จะเกิดการซื้อ/ขายเรียงกันไป ข้อมูลที่เกิดขึ้นในหน้าจอนี้ จะเป็นข้อมูลที่เกิดจากการจับคู่ (Deal) ทุกๆครั้งที่เป็นแบบ Automatic ไม่รวมถึงกรณีการซื้อ/ขายแบบ Big Lot กรณีที่เกิดการเคาะซื้อหรือเคาะขายในปริมาณสูงๆ ใน คำสั่งเดียว แต่ไปจับคู่กับคำสั่งซื้อ/ขายฝั่งตรงข้ามหลายคำสั่ง จะทำให้เกิดรายการหลายรายการได้

|          | SET     | 1,598  | 3.12   | -8.76           |               |
|----------|---------|--------|--------|-----------------|---------------|
|          | Open    | 1,872, | 422M   | -0.55%          |               |
| Quot     | e Sumn  | nary   |        |                 |               |
| Σ Sum    | nmary   |        |        |                 |               |
| PTT_PTT  |         |        |        |                 |               |
|          |         |        | 31     | -0.50<br>-1.59% | Avg<br>31.26  |
| In Play  |         | Price  | Ву     | Time            | Odd-Lot       |
| Page : 1 | Time    | : 00   | 00:00  |                 | Clear         |
| Time     | B/S     |        | Vol    | Price           | Chg           |
| 15:06:13 | В       | 14     | ,125K  | 31              | -0.50         |
| 15:05:02 | В       | 14     | ,125K  | 31              | -0.50         |
| 15:04:55 | В       | 14     | ,124K  | 31              | -0.50         |
| 15:04:53 | В       | 14     | ,124K  | 31              | -0.50         |
| 15:04:49 | В       | 9      | ,416K  | 31              | -0.50         |
| 15:04:47 | В       | 9      | ,422K  | 31              | -0.50         |
| 15:04:46 | В       | 14     | ,134K  | 31              | -0.50         |
| 15:04:37 | В       | 14     | ,134K  | 31              | -0.50         |
| 15:04:37 | В       | 14     | ,134K  | 31              | -0.50         |
| 15:04:31 | В       | 9      | ,422K  | 31              | -0.50         |
| 15:04:29 | В       | 9      | ,422K  | 31              | -0.50         |
| 15:04:26 | В       | 9      | ,422K  | 31              | -0.50         |
| 15:04:24 | В       | 14     | ,133K  | 31              | -0.50         |
| Feeds    | My List | Order  | Buy/Se | ell Portfoli    | U<br>o Logout |

#### <u>รายละเอียดและความหมาย</u>

| คือ เวลาที่ทำการซื้อ/ขายล่าสุด แสดงเป็น ชั่วโมง : นาที : วินาที           |
|---------------------------------------------------------------------------|
| คือ Side ที่เกิดการจับคู่                                                 |
| - S = SELL (แสดงค่าเป็นสีม่วง)                                            |
| - B = BUY (แสดงค่าเป็นสีส้ม)                                              |
| คือ ปริมาณหลักทรัพย์หรือตราสารอนุพันธ์ที่ซื้อ/ขายล่าสุด                   |
| คือ ราคาล่าสุดที่ทำการซื้อ/ขายล่าสุด                                      |
| คือ ราคาเปลี่ยนแปลง โดยนำราคาซื้อ/ขายล่าสุดหักกับราคาปิดเมื่อวันทำการก่อน |
|                                                                           |

![](_page_47_Picture_6.jpeg)

#### ONLINE ASSET COMPANY LIMITED

![](_page_48_Picture_0.jpeg)

สามารถเลือกช่วงเวลาที่ต้องการดูข้อมูลได้ โดยการกดเลือก Time แล้วกำหนดช่วงเวลาที่ต้องการดูข้อมูล

| <b>Σ</b><br>PTT_P      | Guote<br>Sum | SET<br>Open<br>Su<br>mary | 1,598<br>1,872,<br>ummary | 3.12<br>.422M<br>Graph |                 | Ticker       | <b>7</b> | fin<br>'rade+ | SET<br>Open | <b>1,597</b> .<br>1,897,6 | 81<br>604M |                 | DEMO                |
|------------------------|--------------|---------------------------|---------------------------|------------------------|-----------------|--------------|----------|---------------|-------------|---------------------------|------------|-----------------|---------------------|
| <b>Σ</b><br>PTT_P      | Quote<br>Sum | mary                      | ummary                    | Graph                  |                 | Ticker       |          |               | open        | 1,037,0                   | 00-4101    |                 |                     |
| Σ<br><sub>PTT_</sub> p | Sum          | mary                      |                           |                        |                 |              |          | Quote         | Summ        | nary                      |            |                 |                     |
|                        |              |                           |                           |                        |                 |              | Σ        | Sumr          | narv        |                           |            |                 |                     |
|                        |              |                           |                           |                        |                 |              | PTT P    |               |             |                           |            |                 |                     |
| Q                      | PTT          |                           |                           | 31                     | -0.50<br>-1.59% | Avg<br>31.26 | Q        | РТТ           |             |                           | 31         | -0.50<br>-1.59% | Av<br>31.2          |
|                        |              |                           | By Price                  | Ву                     | Time            | Odd-Lot      | In       |               |             |                           | Ву         | Time            | Odd-Lot             |
| Page                   | ə: 1         | Tir                       | me: 00                    | 00:00                  | [               | Clear        | Pag      | e: 1          | Time        | 00                        | :00        |                 | Clear               |
|                        | ne           | B/S                       |                           | Vol                    | Price           | Chg          | Ti       | me            | B/S         |                           | Vol        | Price           | Ch                  |
| 15:0                   | 6:13         | В                         | 14                        | ,12. K                 | 31              | -0.50        | 15:0     | 7:47          | В           | 9,                        | 175K       | 31              | -0.5                |
| 15:0                   | 5:02         | В                         | 14                        | ,125K                  | 31              | -0.50        | 15:0     | 6:33          | В           | 9,                        | 175K       | 31              | -0.5                |
| 15:0                   | 4:55         | В                         | 14                        | ,124K                  | 31              | -0.50        | 15:0     | 6:32          | B           | 13,                       | 761K       | 31              | -0.5                |
| 15:0                   | 4:53         | В                         | 14                        | ,124K                  | 31              | -0.50        | 15:0     | 6:32          | В           | 36,                       | 778K       | 31              | -0.5                |
| 15:0                   | 4:49         | В                         | 9                         | ,416K                  |                 | -0.50        | 15:0     | 6:32          | В           | 55,                       | 688K       | 31              | -0.5                |
| 15:0                   | 4:47         | В                         | 9                         | ,422K                  | 31              | -0.50        | 15:0     | 6:31          | В           | 14,                       | 010K       | 31              | - <mark>0</mark> .5 |
| 15:0                   | 4:46         | В                         | 14                        | ,134K                  | 31              | -0.50        |          |               |             |                           |            |                 | Done                |
| 15:0                   | 4:37         | В                         | 14                        | ,134K                  | 31              | 0.50         |          |               |             |                           |            |                 |                     |
| 15:0                   | 4:37         | В                         | 14                        | ,134K                  | 31              | -0.50        |          |               |             |                           |            |                 |                     |
| 15:0                   | 4:31         | В                         | 9                         | ,422K                  | 31              | -0.50        |          |               |             |                           |            |                 |                     |
| 15:0                   | 4:29         | В                         | 9                         | ,422K                  | 31              | -0.50        |          |               |             | 14                        | 06         | )<br>7          |                     |
| 15:0                   | 4:26         | В                         | 9                         | ,422K                  | 31              | -0.50        |          |               |             | 15                        | 0,         |                 |                     |
| 15:0                   | 4:24         | В                         | 14                        | ,133K                  | 31              | -0.50        |          |               |             | 16                        | 30         |                 |                     |
|                        |              |                           |                           |                        |                 |              |          |               |             | 17                        | 09         |                 |                     |
| Food                   |              | :=                        | Order                     | Buy/S                  | i Dortfoliu     | O            | 9        |               |             |                           | Bund       |                 | O Logout            |

![](_page_48_Picture_3.jpeg)

#### ONLINE ASSET COMPANY LIMITED

![](_page_49_Picture_0.jpeg)

## Odd Lot (ข้อมูลของหลักทรัพย์บนกระดาน Oddlot)

แสดงข้อมูลต่างๆ เกี่ยวกับการซื้อ/ขายบนกระดาน Odd lot (ซื้อ/ขายในปริมาณที่ไม่เต็มหน่วย) ของหลักทรัพย์ที่ต้องการ เช่น ปริมาณการซื้อ/ขายรวมทั้งมูลค่าการซื้อ/ขายรวมทั้งกระดาน , ราคา celing /Floor เป็นต้น รวมถึงมีการแสดงราคาเสนอซื้อ/ เสนอขายที่ดีที่สุด 10 อันดับ (Best bid/Offer) ให้ดูด้วย

| Trade   |      |         |         | DEMO    |
|---------|------|---------|---------|---------|
| Quot    | e Su | mmary G |         | Ticker  |
| E Sum   | mary |         |         |         |
|         |      |         |         | Ava     |
| Q PTT   |      | 31.     | 75      | Avg     |
| In Play | В    | y Price | By Time | Odd-Lot |
|         |      |         | Offer   | Volume  |
|         |      | 32.25   | 32.50   | 1       |
|         |      | 32      | 32.75   | 1       |
|         |      | 31.75   | 33      | 1       |
|         |      | 31.50   | 33.25   | 1       |
|         |      |         | 33.50   | 1       |
|         |      |         | 33.75   | 1       |
|         |      |         | 34      | 1       |
|         |      | 30.50   | 34.25   | 1       |
|         |      | 30.25   | 34.50   | 1       |
|         | 1    | 30      | 34.75   | 1       |
| 3/S     | Vol  | ume     | Price   | Time    |

## ส่วนที่ 1 ข้อมูลที่ไม่เกิดการจับคู่

| Volume (Bid)   | <mark>คือ ปริมาณการเสนอซื้อที่ดีที่สุด 10 อันดับ</mark> |
|----------------|---------------------------------------------------------|
| Bid Price      | <mark>คือ ราคาเสนอซื้อที่ดีที่สุด 10 อันดับ</mark>      |
| Offer Price    | <mark>คือ ราคาขายที่ดีที่สุด 10 อันดับ</mark>           |
| Volume (Offer) | คือ ปริมาณการเสนอขายที่ดีที่สุ <mark>ด 10 อันดับ</mark> |

## <u>ส่วนที่ 2 ข้อมูลการซื้อขายล่าสุดของหลักทรัพย์ (Last sale)</u>

| B/S (Buy / Sell) | คือ Side ที่เกิดการจับคู่ของหลักทรัพย์นั้น ๆ  |
|------------------|-----------------------------------------------|
| Volume           | คือ ปริมาณที่เกิดการจับคู่ของหลักทรัพย์นั้น ๆ |
| Price            | คือ ราคาที่เกิดการจับคู่ของหลักทรัพย์นั้น ๆ   |
| Time             | คือ เวลาที่เกิดการจับคู่ ณ เวลานั้น ๆ         |

![](_page_49_Picture_8.jpeg)

#### ONLINE ASSET COMPANY LIMITED

![](_page_50_Picture_0.jpeg)

### Graph

ใช้สำหรับดูราคาของหลักทรัพย์ตัวที่สนใจในลักษณะของกราฟ สามารถใส่ Indicator เพื่อช่วยในการวิเคราะห์เพิ่มเติมได้ กว่า 60 ตัว ซึ่งเครื่องมือตัวนี้เป็นเครื่องมือที่ทางโปรแกรม efinTrade+ ร่วมกับบริษัทในเครือ นำเอาเครื่องมือที่ช่วยในการวิเคราะห์ ข้อมูลตลาดและข้อมูลหลักทรัพย์ เพื่อให้นักลงทุนได้นำข้อมูลดังกล่าวมาช่วยในการตัดสินใจซื้อ-ขายหลักทรัพย์

## <u>วิธีการใช้งานส่วนต่าง ๆ ในกราฟ</u>

1. การเปลี่ยนชื่อหลักทรัพย์

คลิกไปที่ช่อง Symbol จากนั้น พิมพ์ชื่อหลักทรัพย์ที่ต้องการ แล้วกดปุ่ม Return

- 2. สัญลักษณ์ด้านขวา

  - คลิกเพื่อให้สามารถปรับเปลี่ยนกราฟให้เป็น แนวตั้ง 🔟 แนวนอน 🗀 ได้

## 3. การดึงข้อมูลล่าสุด

ให้คลิกที่ปุ่ม Refresh จากนั้นระบบจะทำการดึงข้อมูลล่าสุด ณ ขณะนั้นมาแสดงผล

![](_page_50_Figure_11.jpeg)

![](_page_50_Picture_12.jpeg)

#### ONLINE ASSET COMPANY LIMITED

![](_page_51_Picture_0.jpeg)

#### 4. การแสดงราคาหลักทรัพย์

สามารถอ่านค่า Open, High, Low, Close ได้ที่ด้านบนของกราฟ อีกทั้งยังแสดงค่า Volume ให้เห็นอีกด้วย (แสดงต่อจากค่า Close) ส่วนราคาล่าสุดนั้น ระบบจะแสดงให้ทราบทางด้านขวามือของกราฟด้วย ซึ่งจะแสดงผล Real time

![](_page_51_Figure_3.jpeg)

## 5. การเปลี่ยนลักษณะการแสดงผลของแท่งเทียน (Price Style)

ให้กดไปที่ปุ่ม PS ซึ่งสามารถเปลี่ยนได้ 5 แบบ ได้แก่ Candle, Bar, Colored Bar, Line, Hollow Candles โดยค่าเริ่มต้นจะแสดงเป็น Candle (แสดงเป็นแท่งเทียน)

![](_page_51_Figure_6.jpeg)

# Respect

#### ONLINE ASSET COMPANY LIMITED

![](_page_52_Picture_0.jpeg)

#### แสดงผลแบบ Candle

![](_page_52_Figure_2.jpeg)

#### แสดงผลแบบ Colored Bar

![](_page_52_Figure_4.jpeg)

#### แสดงผลแบบ Line

![](_page_52_Figure_6.jpeg)

#### แสดงผลแบบ Bar

![](_page_52_Figure_8.jpeg)

#### แสดงผลแบบ Hollow Candle

![](_page_52_Figure_10.jpeg)

# 

#### ONLINE ASSET COMPANY LIMITED

![](_page_53_Picture_0.jpeg)

### 6. การใส่ Indicator สำหรับวิเคราะห์หลักทรัพย์

ให้กดไปที่ปุ่ม Indy แล้วเลือกใส่ Indicator ตัวที่ต้องการ

![](_page_53_Picture_3.jpeg)

### <u>ตัวอย่างการใส่ Indicator</u>

#### MACD

เมื่อกดไปที่ MACD จะปรากฏหน้าต่างสำหรับตั้งค่าต่างๆดังรูป โดยจะมีค่าเริ่มต้นที่เป็นมาตรฐานให้ นั่นคือ 12,26,9

## \*\*ทั้งนี้นักลงทุนควรศึกษาความหมายของการปรับค่าตัวเลขเพิ่มเติมด้วย

- สามารถปรับขนาดความหนาของเส้น MACD, Signal ได้โดยการคลิกที่ช่องตัวเลข แล้วเลือกขนาดความหนาที่ ต้องการ
- สามารถปรับลักษณะของเส้น MACD, Signal ได้โดยการคลิกที่ช่อง Line จะมีรูปแบบการแสดงผลแบบอื่นขึ้นมา ให้เลือก
- O สามารถปรับสีของเส้น MACD, Signal ได้โดยการคลิกที่ช่องของสีแล้วเลือกสีได้ตามต้องการ
- เมื่อปรับตั้งค่าต่างๆ เรียบร้อยแล้ว ให้กดปุ่ม Create

![](_page_53_Picture_12.jpeg)

#### ONLINE ASSET COMPANY LIMITED

![](_page_54_Picture_0.jpeg)

#### การปรับค่าตัวเลข

![](_page_54_Figure_2.jpeg)

#### การแสดงผลของ MACD

![](_page_54_Figure_4.jpeg)

#### วิธีการลบ Indicator แตะไปที่ปุ่ม X

![](_page_54_Figure_6.jpeg)

#### Moving Average กลุ่มเส้นค่าเฉลี่ย

เมื่อกดไปที่ Moving Average จะปรากฏหน้าต่างสำหรับตั้งค่าต่างๆดังรูป

Period จะมีค่าเริ่มต้นให้ที่ 50 **\*\*ทั้งนี้นักลงทุนควรศึกษาความหมายของการปรับค่าตัวเลขเพิ่มเติมด้วย**\*\*

- Field ใช้สำหรับเลือกปรับว่าต้องการให้ Indicator ตัวนี้คำนวณจากราคาใด ค่าเริ่มต้นจะเป็นค่า Close
- Type ใช้สำหรับเลือกปรับว่าต้องการให้ Indicator ตัวนี้ มีการคำนวณแบบใด โดยมีให้เลือก 9 แบบ ได้แก่ Simple, Exponential, Time Series, Triangular, Variable, Weighted, Well Wilder, Simple Smooth และ Modified
  - O สามารถปรับขนาดความหนาของเส้น MA ได้โดยการคลิกที่ช่องตัวเลข แล้วเลือกขนาดความหนาที่ต้องการ
  - O สามารถปรับลักษณะของเส้น MA ได้โดยการคลิกที่ช่อง Line จะมีรูปแบบการแสดงผลแบบอื่นขึ้นมาให้เลือก
  - O สามารถปรับสีของเส้น MA ได้โดยการคลิกที่ช่องของสีแล้วเลือกสีได้ตามต้องการ
  - เมื่อปรับตั้งค่าต่าง ๆ เรียบร้อยแล้ว ให้กดปุ่ม Create

![](_page_54_Picture_16.jpeg)

#### ONLINE ASSET COMPANY LIMITED

![](_page_55_Picture_0.jpeg)

#### การปรับค่าตัวเลข

![](_page_55_Picture_2.jpeg)

#### การแสดงผลของ MA

![](_page_55_Figure_4.jpeg)

วิธีการลบ Indicator แตะปุ่ม X

![](_page_55_Figure_6.jpeg)

#### 7. การวาดเส้นต่าง ๆ

![](_page_55_Figure_8.jpeg)

แตะไปที่ปุ่ม Draw จะมีตัวเลือกที่เกี่ยวกับการวาดเส้นขึ้นมาให้เลือกใช้งานได้ 6 ตัว ได้แก่ Annotation, Horizontal, Trend line, Ray, Segment, Crosshair

![](_page_55_Picture_10.jpeg)

#### ONLINE ASSET COMPANY LIMITED

![](_page_56_Picture_0.jpeg)

#### Annotation

เป็นการใส่คำหรืออักษรลงไปในกราฟ

<u>วิธีการใช้งาน</u>

- เมื่อกดที่ Annotation แล้ว จะเห็นว่ามีเส้นตัดสีขาวจางๆ ให้ใช้นิ้วแตะค้างไว้ที่กราฟ แล้วลากนิ้วไปยังจุดที่ต้องการ
- ยกนิ้วขึ้นและแตะลงไปยังตำแหน่งเริ่มต้น (ยกนิ้วขึ้นและแตะนิ้วลงไป โดยให้แตะนิ้วค้างไว้)
- จะปรากฎเส้นสีแดงขึ้นหลังจากที่ลากนิ้วผ่าน พร้อมทั้งจะมีกรอบสีขาวแสดงขึ้นมาด้วย (ระหว่างนี้นิ้วต้องแตะค้างอยู่ตลอด)
- เมื่อลากนิ้วมาถึงจุดสิ้นสุดที่ต้องการ ให้ยกนิ้วขึ้น และแตะนิ้วซ้ำลงไปอีกครั้ง
- พิมพ์ข้อความที่ต้องการ แล้วกด Save

![](_page_56_Picture_9.jpeg)

### <u>วิธีการลบ Annotation</u>

แตะไปที่ข้อความที่ต้องการลบ จะปรากฎปุ่ม X ขึ้นมา ให้กดปุ่มดังกล่าวเพื่อลบข้อความ

![](_page_56_Figure_12.jpeg)

![](_page_56_Picture_13.jpeg)

#### ONLINE ASSET COMPANY LIMITED

![](_page_57_Picture_0.jpeg)

#### Horizontal เส้นตรงแนวนอน

<u>วิธีการใช้งาน</u>

 เมื่อกดที่ Horizontal แล้ว จะเห็นว่ามีเส้นตัดสีขาวจางๆ ให้ใช้นิ้วที่แตะค้างไว้ที่กราฟ แล้วลากนิ้วไปยังแนวที่ต้องการ ยกนิ้วขึ้นและแตะลงไปยังตำแหน่งที่ต้องการ จะปรากฏเส้นแนวนอนให้

![](_page_57_Figure_4.jpeg)

### <u>วิธีการลบ Horizontal</u>

แตะไปที่เส้นที่ต้องการจะลบ จะปรากฏปุ่ม X ขึ้นมา ให้ก<mark>ดปุ่มดังกล่าวเพื่อลบเส้น</mark>

![](_page_57_Figure_7.jpeg)

# Respect

#### ONLINE ASSET COMPANY LIMITED

![](_page_58_Picture_0.jpeg)

TrendLine ใช้สำหรับตีเส้นตรง เพื่อหาแนวโน้มของราคา

เส้นนี้จะแสดงเป็นเส้นตรงเฉียงตามที่ผู้ใช้งานลากเส้น ซึ่งจะมีความยาวตลอดกราฟ

<u>วิธีการใช้งาน</u>

- เมื่อกดที่ Trend Line แล้ว จะเห็นว่ามีเส้นตัดสีขาวจางๆ ให้ใช้นิ้วที่แตะค้างไว้ที่กราฟ แล้วลากนิ้วไปยังแนวที่ต้องการ
- ยกนิ้วขึ้นและแตะลงไปยังตำแหน่งที่ต้องการ จากนั้นลากนิ้วแล้วกดซ้ำอีกครั้งยังจุดที่ต้องการ

![](_page_58_Figure_6.jpeg)

### <u>วิธีการลบ Trend Line</u>

แตะไปที่เส้นที่ต้องการจะลบ จะปรากฏปุ่ม X ขึ้นมา ให้ก<mark>ดปุ่มดังกล่าวเพื่อลบเส้น</mark>

![](_page_58_Figure_9.jpeg)

# Ranline

#### ONLINE ASSET COMPANY LIMITED

![](_page_59_Picture_0.jpeg)

RAY ใช้สำหรับตีเส้นตรง เพื่อหาแนวโน้มของราคา เส้นนี้จะแสดงเป็นเส้นตรงเฉียงตามที่ผู้ใช้งานลากเส้น ซึ่งจะมีความยาวตลอด กราฟเพียงด้านเดียว

Segment ใช้สำหรับตีเส้นตรง เพื่อหาแนวโน้มของราคา เส้นนี้จะแสดงเป็นเส้นตรงเฉียงตามที่ผู้ใช้งานลากเส้น ซึ่งจะมีความยาว เท่ากับที่ผู้ใช้งานตีเส้นเท่านั้น สามารถกำหนดความยาวของเส้นได้ อีกทั้งยังบอกด้วยว่า ระยะห่างจากจุดที่ตีเส้นนั้น ห่างกี่แท่งราคา

![](_page_59_Figure_3.jpeg)

\*\*ทั้ง 2 เส้นนี้มีวิธีการตีเส้นเหมือนกับเส้น Trend Line

CrossHair เส้นตรงแนวตั้งและแนวนอนตัดกัน ใช้สำหรับอ่านค่าของแต่ละแท่ง ว่ามีราคา Open, High, Low, Close ในแต่ละวัน เท่าใดบ้าง

![](_page_59_Figure_6.jpeg)

# Ranline

#### ONLINE ASSET COMPANY LIMITED

![](_page_60_Picture_0.jpeg)

#### <u>วิธีการลบ Crosshair</u>

ให้กดที่ปุ่ม Draw แล้วเลือกที่ None

\*\* หากผู้ใช้งานตีเส้นต่าง ๆ ไว้หลายเส้น แล้วต้องการลบออกในครั้งเดียว สามารถทำได้โดย กดที่ปุ่ม Draw แล้วเลือกที่ Remove tool \*\*

## 8. การเปลี่ยน Period

สามารถเปลี่ยน Period ในกราฟได้ โดยการ แตะที่ปุ่ม Period แล้วเลือก Period ที่ต้องการ เพื่อปรับระยะเวลาในการ แสดงกราฟเป็น Day, Week, Month, Quarter, Year และ Minute

![](_page_60_Figure_6.jpeg)

![](_page_60_Picture_7.jpeg)

#### ONLINE ASSET COMPANY LIMITED

![](_page_61_Picture_0.jpeg)

# News (หน้าจอติดตามข่าว)

แสดงข่าวที่เกี่ยวข้องกับหลักทรัพย์ตัวที่สนใจ สามารถดูข่าวเกี่ยวกับหลักทรัพย์ที่มีอยู่ในพอร์ตได้ทั้งหมดอีกด้วย โดยที่ไม่ ต้องเสียเวลากดค้นหาทีละตัว และยังสามารถดูข่าวของหลักทรัพย์ที่ใส่ไว้ในหน้า My List ที่เมนู Favorite ได้อีกด้วย

![](_page_61_Picture_3.jpeg)

| 🚍 efin .       | SET  | 1,374.82   | 25.38      |         |
|----------------|------|------------|------------|---------|
| Trade+         | Open |            |            | DEIVIO  |
| $\equiv$ Quote |      |            | News       |         |
| News           |      |            |            |         |
| Select         |      |            |            | Q       |
|                | c    | Condition  |            |         |
|                | Plea | ase Select |            |         |
|                | N    | /ly Port   |            |         |
|                | Fa   | vorites-1  |            |         |
|                | Fav  | vorites-2  |            |         |
|                | Fav  | vorites-3  |            |         |
|                | Fav  | vorites-4  |            |         |
|                | Fav  | vorites-5  |            |         |
| Feeus any -    | C    | Cancel     | - Politica | U LONDI |

![](_page_61_Picture_5.jpeg)

#### ONLINE ASSET COMPANY LIMITED

![](_page_62_Picture_0.jpeg)

# Ticker (รายการซื้อขายระหว่างวัน)

เป็นการดูข้อมูลของตลาดๆว่าเป็นอย่างไร การจับคู่ครั้งล่าสุดของตลาดๆ เป็นของหลักทรัพย์หรืออนุพันธ์ใด และตกลงกันได้ ในราคา และปริมาณเท่าใด เป็นการตกลงที่เกิดจากการเคาะซื้อหรือการเคาะขาย สามารถดูได้ทั้งตลาดหลักทรัพย์และตลาดอนุพันธ์ แสดงข้อมูลแบบเรียลไทม์ โดยจะสามารถเลือกการแสดงได้ 3 แบบดังนี้

- ALL แสดงรายการซื้อขายล่าสุดของหลักทรัพย์และอนุพันธ์พร้อมกัน โดยจะแบ่งเป็น 2 ส่วนแรกจะแสดงข้อมูล หลักทรัพย์ และส่วนหลังสุดจะแสดงข้อมูลรายการซื้อ/ขายของอนุพันธ์
- SET แสดงรายการซื้อขายล่าสุดเฉพาะของหลักทรัพย์
- TFEX แสดงรายการซื้อขายล่าสุดของอนุพันธ์

|     | 1,534.27                                                                                      |                                                                                                    |                                                                                                    |
|-----|-----------------------------------------------------------------------------------------------|----------------------------------------------------------------------------------------------------|----------------------------------------------------------------------------------------------------|
|     | 14,643 M                                                                                      |                                                                                                    | Morenio                                                                                                    |
|     |                                                                                               |                                                                                                    | Ticker                                                                                                    |
|     | All                                                                                           | SET                                                                                                    | TFEX                                                                                                    |
| B/S | Volume                                                                                        | Price                                                                                                    | Chg                                                                                                    |
| в   | 30,000                                                                                        |                                                                                                    | <b>-0.0</b>                                                                                                    |
| В   | 50,000                                                                                        |                                                                                                    | A -0.01                                                                                                    |
| в   | 1,900                                                                                         | 10.0                                                                                                    |                                                                                                    |
|     | 1,300                                                                                         | 72.0                                                                                                    |                                                                                                    |
|     | 321,100                                                                                       | 0.67                                                                                                    |                                                                                                    |
| в   | 100                                                                                           | 43.25                                                                                                    | A +0.50                                                                                                    |
| в   | 100                                                                                           | 0.71                                                                                                    | <b>A</b>                                                                                                    |
|     | 49,300                                                                                        |                                                                                                    | <b>T</b> -0.50                                                                                                    |
| В   | 38,400                                                                                        | 1.68                                                                                                    | A +0.05                                                                                                    |
| в   | 100                                                                                           | 1.51                                                                                                    | <b>A</b> +0.0                                                                                                    |
|     | 5,000                                                                                         | 9.5                                                                                                    | A +0.15                                                                                                    |
|     | 2,500                                                                                         | 72.0                                                                                                    |                                                                                                    |
|     | 30,000                                                                                        |                                                                                                    |                                                                                                    |
|     |                                                                                               | 1,087.5                                                                                                    | +6.30                                                                                                    |
|     |                                                                                               | 1,547.6                                                                                                    | +10.60                                                                                                    |
| в   |                                                                                               | 1,087.6                                                                                                    | +6.40                                                                                                    |
| в   |                                                                                               | 1,556.9                                                                                                    | +11.60                                                                                                    |
|     |                                                                                               | 1,087.6                                                                                                    | +6.40                                                                                                    |
|     |                                                                                               |                                                                                                    |                                                                                                    |
|     | R S                                                                                           |                                                                                                    | Ċ                                                                                                    |
|     | B/S<br>B<br>B<br>B<br>B<br>S<br>S<br>B<br>B<br>S<br>S<br>S<br>B<br>B<br>S<br>S<br>S<br>S<br>S | 1,534.27<br>14,643 M<br>ummary: Graph<br>B/S Volume<br>B 30,000<br>B 50,000<br>B 1,900<br>S 1,300<br>S 1,300<br>S 321,100<br>B 100<br>S 49,300<br>B 100<br>S 49,300<br>S 11<br>B 100<br>S 32,100<br>S 32,100<br>S 49,300<br>S 100<br>S 49,300<br>S 100<br>S 49,300<br>S 100<br>S 100<br>S 49,300<br>S 100<br>S 100<br>S 100<br>S 49,300<br>S 100<br>S 100<br>S 100<br>S 49,300<br>S 100<br>S 10 | 1,534.27 -0.97   14,643 M -0.06%   ummary Graph News   All SET   B/S Volume Price   B 30,000 0.7   B 50,000 1.01   B 1,900 10.0   S 1,300 72.0   S 321,100 0.67   B 100 43.25   B 100 0.71   S 49,300 7.0   B 38,400 1.68   B 100 1.51   S 5,000 9.5   S 2,500 72.0   S 1 1,087.5   S 1 1,087.6   B 1 1,087.6   B 1 1,087.6   B 1 1,087.6   B 1 1,087.6   B 1 1,087.6 |

# <u>ซึ่งจะประกอบด้วยข้อมูลดังนี้</u>

| Symbol | คือ ชื่อของหลักทรัพย์ หรืออนุพันธ์                                                |
|--------|-----------------------------------------------------------------------------------|
| B/S    | คือ รายการที่เกิดขึ้นจากการซื้อหรือขายโดยที่ หากเป็นการซื้อจะแสดง B และหากเป็นการ |
|        | ขายจะแสดง S                                                                       |
| Volume | คือ ปริมาณของรายการซื้อขายทีเกิดขึ้น                                              |
| Price  | คือ ราคาของรายการซื้อขายที่เกิดขึ้น                                               |
| ลูกศร  | คือ แสดงการเปลี่ยนแปลงราคาปัจจุบันเทียบกับราคาก่อนหน้า                            |
|        | 🔻 ลูกศรสีแดง แสดงว่าเป็นราคาลดลง                                                  |
|        | 🔺 ลูกศรสีเขียว แสดงว่าเป็นราคาเพิ่มขึ้น                                           |
| Chg    | คือ ผลต่างของราคาซื้อขายล่าสุดเทียบกับราคาปิดทำการเมื่อวาน                        |

![](_page_62_Picture_9.jpeg)

#### ONLINE ASSET COMPANY LIMITED

![](_page_63_Picture_0.jpeg)

## SET แสดงรายการซื้อขายล่าสุดเฉพาะของหลักทรัพย์

| efin .      | SET     | 1,373.60   | 24.16     |        |
|-------------|---------|------------|-----------|--------|
| 📶 Trade+    |         | 68,896M    | 1.79%     | DEMO   |
|             |         | Graph      |           | Ticker |
| K Ticker    |         | All        | SET       | TFEX   |
| Symbol      | B/S     | Volume     | Price     | Chg    |
| PLANB       | В       | 54,400     | 6.30 🔺    | +0.10  |
| PLAN42C2101 | тв      | 200        | 0.32 🔻    | +0.06  |
| PLANB       | В       | 51,800     | 6.30 🔺    | +0.10  |
| PLAN24C2009 | AB      | 20,000     | 0.36 🔻    | +0.02  |
| PLANB       |         | 70,000     | 6.30 🔺    | +0.10  |
| PLAN28C2010 | AB      | 152,100    | 0.34 🔻    | +0.02  |
| PLANB       |         | 14,000     | 6.30 🔺    | +0.10  |
| PLAN19C2010 |         | 237,100    |           |        |
|             |         |            |           |        |
| PRM         |         | 100        | 7.85 🔺    | +0.15  |
| IVL         |         | 10,000     | 28.50 🔺   | +0.50  |
| OSP         |         | 1,400      | 39.50 🔻   | +1.50  |
| STGT        |         | 9,500      | 58.25 🔻   | +24.25 |
| PSL         |         | 15,100     | 5.70 🔺    | +0.30  |
| AOT06C20094 | s       | 30,000     | 0.41 🔻    | +0.05  |
| AOT28C20088 |         | 100,000    | 0.23 🔺    | +0.04  |
| " ≣         |         |            |           | Ċ      |
| Feeds My L  | ist Ord | er Buy/Sel | Portfolio | Logout |

# TFEX แสดงรายการซื้อขายล่าสุดของอนุพันธ์

| Trade      | SE<br>Ope   | n 1   | 1,534.8<br>16,947 N |              | ).39<br>).03% | DEMO        |
|------------|-------------|-------|---------------------|--------------|---------------|-------------|
| <b>=</b> Q |             |       |                     |              |               | Ticker      |
| K Ti       | cker        |       | All                 |              | SET           | TFEX        |
| Symbol     |             | B/S   | Volur               | ne           | Price         | Chg         |
| GOZ19      |             |       |                     |              | 556.7         | +11,40      |
| GOU19      |             |       |                     |              | 547.5         | +10.50      |
| GOU19      |             |       |                     |              | 547.4         | +10.40      |
| S50U19     |             | в     |                     |              | 087.6         | +6.40       |
|            |             |       |                     |              | 087.6         | +6.40       |
|            |             |       |                     |              | 083.2         | +6.10       |
|            |             |       |                     |              |               |             |
|            |             |       |                     |              |               |             |
| ີ<br>Feeds | ∭<br>My Lis | st Or | der B               | €<br>uy/Sell | Portfoli      | ل<br>Logout |

![](_page_63_Picture_5.jpeg)

#### ONLINE ASSET COMPANY LIMITED

![](_page_64_Picture_0.jpeg)

### My List (หน้าจอแสดงภาพรวมตราสารในแต่ละกลุ่ม)

เพื่อให้ทราบแนวโน้มการเคลื่อนไหวของราคาหลักทรัพย์ จึงแสดงการเปลี่ยนแปลงปริมาณและราคาเสนอซื้อเสนอขายที่ดี ที่สุด และยังแสดงหลักทรัพย์ที่มีความผิดปกติในเชิงปริมาณ %CMPR อีกด้วย

| 冠 efin<br>Trade+ | SET 1,59      | 98.97<br>34 859M |           | DEMO   | My Port   | Favorites  | SET | TFEX |
|------------------|---------------|------------------|-----------|--------|-----------|------------|-----|------|
| Quote            |               |                  |           | Ticker |           |            |     |      |
| My Po            | rt · 0000388  | 3                |           | < >    | Account L | .ist       |     |      |
|                  |               |                  |           |        | 0000087   | ' (Equity) |     |      |
| Symbol           | La            |                  | Cng       | Avg    | 0000837   | ' (Equity) |     |      |
| AOT              | 70.5          | 50               |           |        | 0000108   | (Equity)   |     |      |
| AWC              | 5.8           | 80               |           |        | 0002514   | 6 (Equity) |     |      |
| BEM              | 9.2           | 25               |           |        | 0000338   | B (Equity) |     |      |
| BTG              | 30.5          | 50               |           |        | 0000348   | 8 (Equity) |     |      |
| CHIC             | 0.8           | 80               |           |        | 0000378   | (Equity)   |     |      |
| CPANEL           | 8.8           | 85               |           |        | 0000388   | B (Equity) |     |      |
| CRC              | 4             | 44               |           |        | 0000206   | (Equity)   |     |      |
| HENG             | 28            | 84               |           |        | 0021047   | (Equity)   |     |      |
| JSP              | 4 2           | 22               |           |        |           |            |     |      |
|                  | 01.0          | 20               |           |        |           |            |     |      |
|                  | 21.0          |                  | 0.50      | 01.10  |           |            |     |      |
| РП               |               | 31               | -0.50     | 31.19  |           |            |     |      |
| TFFIF            | 7.8           | 85               |           |        |           |            |     |      |
| UBE              | 1.4           | 44               |           |        |           |            |     |      |
| WHA              | 3.9           | 94               |           |        |           |            |     |      |
|                  |               |                  |           |        |           |            |     |      |
|                  |               |                  |           |        |           |            |     |      |
| Feeds M          | ly List Order | Buy/Sell         | Portfolio | Logout |           | Clo        | se  |      |

## ในส่วนของ My List จะประกอบด้วยเมนูย่อยดังนี้

| My Port   | คือ แสดงหลักทรัพย์หรืออนุพันธ์ใน Port แต่ละบัญชี                           |  |  |  |  |  |
|-----------|----------------------------------------------------------------------------|--|--|--|--|--|
| Favorites | คือ หน้าจอแสดงหลักทรัพย์ที่นักลงทุนทำการ Save ไว้ มีทั้งหมด 5 Favorites    |  |  |  |  |  |
| SET       | สามารถเลือก                                                                |  |  |  |  |  |
|           | - SET : Most Active Value, Most Active Volume, Gainer, Loser, %CMPR        |  |  |  |  |  |
|           | - MAI : Most Active Value, Most Active Volume, Gainer, Loser               |  |  |  |  |  |
|           | - Warrant : Most Active Value, Most Active Volume, Gainer, Loser           |  |  |  |  |  |
|           | - Derivative Warrant : Most Active Value, Most Active Volume, Gainer, Lose |  |  |  |  |  |
|           | - Stock Type : Benefit, Turnover, Sector Index และ MAI Industry Index      |  |  |  |  |  |
| TFEX      | สามารถเลือก                                                                |  |  |  |  |  |
|           | - Futures: Most Active Value, Most Active Volume, Gainer, Loser, Swing,    |  |  |  |  |  |
|           | Futures                                                                    |  |  |  |  |  |
|           | - Option: Most Active Value, Most Active Volume, Gainer, Loser, Swing, All |  |  |  |  |  |
|           | Counters                                                                   |  |  |  |  |  |
| 0         |                                                                            |  |  |  |  |  |

![](_page_64_Picture_6.jpeg)

#### ONLINE ASSET COMPANY LIMITED

![](_page_65_Picture_0.jpeg)

| My Port Favorites SET TFEX | My Port Favorites SET TFEX | My Port Favorites SET TFEX |
|----------------------------|----------------------------|----------------------------|
|                            |                            |                            |
| Feverites                  | QET                        | Futures                    |
| Favorites-1                | MostActive Value           | MostActive Value           |
| Equaritas-2                | MostActive Volume          | MostActive Volume          |
| Equaritae-2                | Gainer                     | Gainer                     |
| Favorites-5                |                            | Loser                      |
|                            | %CMPR                      | Swing                      |
| Favorites-5                |                            | Eutures >                  |
|                            | MAI                        |                            |
|                            | MostActive Value           | Options                    |
|                            | MostActive Volume          | MostActive Value           |
|                            | Gainer                     | MostActive Volume          |
|                            | Loser                      | Gainer                     |
|                            |                            | Loser                      |
|                            | Warrant                    | Swing                      |
|                            | MostActive Value           | All Counters               |
|                            | MostActive Volume          |                            |
|                            | Gainer                     |                            |
|                            | Loser                      |                            |
|                            | Derivative Warrant         |                            |
|                            | MostActive Value           |                            |
|                            | Most Active Volume         |                            |
|                            | Coince                     |                            |
| Close                      | Close                      | Close                      |

โดยจะประกอบด้วยข้อมูลดังนี้

| Symbol        | คือ ชื่อหลักทรัพย์ หรือ อนุพันธ์                                           |
|---------------|----------------------------------------------------------------------------|
| Last          | คือ ราคาซื้อ/ขายล่าสุดที่เกิดขึ้น                                          |
| Chg           | คือ ราคาเปลี่ยนแปลง โดยนำราคาซื้อ/ขายล่าสุดหักกับราคาปิดเมื่อวันทำการก่อน  |
|               | (Last Price – Prev)                                                        |
|               | (สามารถกดสลับที่ Title Bar โดยสามารถสลับได้ระหว่าง Chg <> %Chg             |
| %Chg          | คือ เปอร์เซ็นต์การเปลี่ยนแปลง คำนวณจาก (Change/Prev) *100                  |
|               | (สามารถกดสลับที่ Title Bar โดยสามารถสลับได้ระหว่าง Chg <> %Chg)            |
| Avg (Average) | คือ ราคาซื้อขายเฉลี่ยของวันนั้น                                            |
|               | (สามารถกดสลับที่ Title Bar โดยสามารถสลับได้ระหว่าง Avg <>PO <>PC)          |
| PO            | คือ ราคาที่คาดว่าจะเป็นราคาเปิด                                            |
|               | (สามารถกดสลับที่ Title Bar โดยสามารถสลับได้ระหว่าง Avg <>PO <>PC)          |
| PC            | คือ ราคาที่คาดว่าจะเป็นราคาปิด                                             |
|               | (สามารถกดสลับที่ Title Bar โดยสามารถสลับได้ระหว่าง Avg <>PO <>PC)          |
| Bid           | คือ ราคาฝั่งเสนอซื้อ                                                       |
| Offer         | คือ ราคาฝั่งเสนอขาย                                                        |
| %Bid          | คือ เปอร์เซ็นต์ของการเสนอซื้อ                                              |
| AccVal        | คือ มูลค่าซื้อขายสะสมในระหว่างวัน                                          |
|               | (สามารถกดสลับที่Title Bar โดยสามารถสลับได้ระหว่าง Value <>Volume<>Prj.vol) |
| AccVol        | คือ ปริมาณที่คาดว่าจะเป็นปริมาณเปิดของหลักทรัพย์นั้นๆ                      |
|               | (สามารถกดสลับที่Title Bar โดยสามารถสลับได้ระหว่าง Value <>Volume<>Prj.vol) |

![](_page_65_Picture_4.jpeg)

ONLINE ASSET COMPANY LIMITED

![](_page_66_Picture_0.jpeg)

## เพิ่มชื่อหลักทรัพย์หรืออนุพันธ์ในกลุ่ม Favorites

1. เลือกเมนูเป็น Favorites จะแสดง Favorites 1-5 ให้เลือก จากนั้นให้ทำการเลือก 1 Favorites ที่ต้องการ

|            | Favorites | SET |  |
|------------|-----------|-----|--|
|            |           |     |  |
| Favorites  |           |     |  |
| Favorites- | 1         |     |  |
| Favorites- | 2         |     |  |
| Favorites- | 3         |     |  |
| Favorites- | 4         |     |  |
| Favorites- | 5         |     |  |
|            |           |     |  |
|            |           |     |  |
|            |           |     |  |
|            |           |     |  |
|            |           |     |  |
|            |           |     |  |
|            |           |     |  |
|            |           |     |  |
|            |           |     |  |
|            |           |     |  |
|            |           |     |  |
|            |           |     |  |
|            |           |     |  |
|            |           |     |  |
|            |           |     |  |
|            | Cl        | ose |  |

 จากนั้นให้ทำการใส่ชื่อหลักทรัพย์ที่ต้องการโดยการ แตะตรงคอลัมน์ Symbol ตรงแถวที่ต้องการใส่ชื่อหลักทรัพย์ จะมีกล่อง ให้ใส่ชื่อหลักทรัพย์หรือชื่ออนุพันธ์ แล้วกดเลือกใน Auto Fill Symbol ดังรูป

![](_page_66_Picture_5.jpeg)

![](_page_66_Picture_6.jpeg)

#### ONLINE ASSET COMPANY LIMITED

![](_page_67_Picture_0.jpeg)

เมื่อทำการใส่ชื่อหลักทรัพย์หรือชื่อสัญญาเสร็จจะได้ดังรูป

| 🔄 efin     | SET      | 1,372.50  | 23.06        |                   |
|------------|----------|-----------|--------------|-------------------|
| 🕖 Trade+   | Open     | 73,524M   | 1.71%        | DEIVIO            |
| Quote      |          |           |              |                   |
| Favorite   | es-1     |           | Remove       | $\langle \rangle$ |
| Symbol     | L        | ast       | Chg          | Avg               |
| СК         | 20       | .20       | +0.30        | 20.10             |
| CPALL      | 67       | .75       | +0.25        | 67.77             |
| BTS        | 11       | .60       | +0.40        | 11.52             |
| EA         | 41       | .50       |              | 40.73             |
| BEM        | 9        | .60       | +0.15        | 9.57              |
| BANPU      | 6        | .25       | +0.15        | 6.18              |
| WHA        |          | .34       | +0.04        | 3.33              |
|            |          |           |              |                   |
|            |          |           |              |                   |
|            |          |           |              |                   |
|            |          |           |              |                   |
|            |          |           |              |                   |
|            |          |           |              |                   |
|            |          |           |              |                   |
|            |          |           |              |                   |
|            |          |           |              |                   |
| 3 :        |          |           |              | (1)               |
| Feeds My L | ist Orde | er Buy/Se | II Portfolio | Logout            |

## การแก้ไขชื่อหลักทรัพย์

4. แตะตรงชื่อ Symbol ที่ต้องการแก้ไข จากนั้นใส่ชื่อหลักทรัพย์ที่ต้องการ แล้วกดเลือกใน Auto Fill Symbol

### การลบชื่อหลักทรัพย์

5. แตะตรงแถวที่ต้องการลบ แล้วเลือก Remove เพื่อลบข้อมูลในแถวนั้น

![](_page_67_Picture_7.jpeg)

![](_page_67_Picture_8.jpeg)

#### ONLINE ASSET COMPANY LIMITED

![](_page_68_Picture_0.jpeg)

#### เมนู %CMPR

เป็นการนำข้อมูลปริมาณการซื้อขายในวันปัจจุบันเปรียบเทียบกับค่าเฉลี่ย 5 วันที่ผ่านมา สูงสุด 40 อันดับแรก เพื่อดูความ ผิดปกติในเชิงปริมาณ หรือเรียกตามภาษาเทคนิคคือ หลักทรัพย์ที่ Volume เข้านั่นเอง นอกจากนี้จะบอกถึงค่าเปลี่ยนแปลงของ หลักทรัพย์เทียบกับราคาปิดเมื่อวันก่อนด้วย เพื่อให้ผู้ลงทุนเห็นสภาพการหมุนเวียนที่เกิดขึ้นในหน้าจอนี้

| 🔄 efin .   | SET 1,606     | .37 -10.71    |              |
|------------|---------------|---------------|--------------|
| Trade+     | Open 2,016,   | 584M -0.66%   |              |
| Quote      |               |               |              |
| SET :      | %CMPR         |               | < >          |
| Symbol     | Last          | t Chg         | %Chg         |
| PTT        | 31            | -1.25         | -3.88        |
| KBANK      | 139           | -1.50         | -1.07        |
| PTTGC      | 47.50         |               | -2.06        |
| HANA       | 54            |               |              |
| PTTEP      | 153           | -2.50         | -1.61        |
| JMART      | 26.25         | i             |              |
| DELTA      | 970           |               | -0.61        |
| JMT        | 44.50         |               |              |
| СК         | 20.30         |               |              |
| TTW        | 9.25          |               |              |
| JAS        | 2.16          | 0.02          | 0.93         |
| BDMS       | 22            |               | -21.43       |
| TTA        | 7.95          |               |              |
| вн         | 273           |               |              |
| AH         | 30.25         | -1.25         | -3.97        |
| TQM        | 42            | 5.50          | 15.07        |
| a<br>Feeds | My List Order | Buy/Sell Port | folio Logout |

#### รายละเอียดของหน้าจอ

| Symbol    | คือ ชื่อของหลักทรัพย์                                                     |
|-----------|---------------------------------------------------------------------------|
| AVG Vol 5 | คือ ปริมาณหลักทรัพย์ที่มีการซื้อขายเฉลี่ย 5 วัน                           |
| TradeVol  | คือ ปริมาณหลักทรัพย์ที่มีการซื้อขายภายในวันนั้นๆ                          |
| %CMPR     | คือ ตัวเลข % เปรียบเทียบระหว่าง AvgVol 5 กับ TradeVolume                  |
| Last      | คือ ราคาซื้อ/ขายล่าสุดที่เกิดขึ้น                                         |
| Chg       | คือ ราคาเปลี่ยนแปลง โดยนำราคาซื้อ/ขายล่าสุดหักกับราคาปิดเมื่อวันทำการก่อน |
|           | (Last Price – Prev)                                                       |
| %Chg      | คือ เปอร์เซ็นต์การเปลี่ยนแปลง คำนวณจาก (Change/Prev) *100                 |

![](_page_68_Picture_6.jpeg)

#### ONLINE ASSET COMPANY LIMITED

![](_page_69_Picture_0.jpeg)

# Order (หน้าจอแสดงรายการซื้อ/ขาย)

เป็นหน้าจอสำหรับทำการตรวจสอบดูรายการซื้อ/ขายที่ได้ส่งคำสั่งไป ว่ามีรายละเอียดใดบ้าง นอกจากจะดูรายละเอียดของ รายการที่ส่งคำสั่งแล้ว ยังสามารถยกเลิกคำสั่งได้ในหน้าจอนี้อีกด้วย (Cancel)

### กรณีหลักทรัพย์

<u>ส่วนแสดงรายการคำสั่งซื้อขาย</u>

![](_page_69_Picture_5.jpeg)

## **ส่วนที่ 1** ประกอบด้วย

| Side ที่ต้องการส่งคำสั่ง "B" = ซื้อ, "S" = ขาย |
|------------------------------------------------|
| คือ ชื่อย่อของหลักทรัพย์                       |
| คือ ปริมาณของรายการซื้อขายนั้น ๆ               |
| คือ ราคาหลักทรัพย์ที่ทำการซื้อ/ขาย             |
| คือ สถานะของรายการซื้อขายนั้น ๆ                |
|                                                |

![](_page_69_Picture_8.jpeg)

#### ONLINE ASSET COMPANY LIMITED

![](_page_70_Picture_0.jpeg)

<u>เพิ่มเติม</u>

E Status : ALL

คือ ใช้สำหรับค้นหา Order ตาม Status ต่าง ๆ ดังนี้

![](_page_70_Picture_4.jpeg)

| Status               | Description                      | า |   |  |
|----------------------|----------------------------------|---|---|--|
| All                  | แสดงทุกๆ คำสั่ง                  |   | / |  |
| Open Order (O)       | เปิดสำหรับการจับคู่              |   |   |  |
| Pre-Open Order (PO)  | รอการเปิดสำหรับการจับคู่         | _ |   |  |
| Matched Order (M)    | จับคู่ได้แล้วทั้งหมด             |   |   |  |
| Canceled form SET(C) | คำสั่งถูกยกเลิกจากตลาด           |   |   |  |
| Canceled Order (X)   | ถูกยกเลิกแล้ว                    |   |   |  |
| Pending Cancel (PX)  | รอการถูกยกเลิก                   |   |   |  |
| Rejected Order (R)   | คำสั่งถูกปฏิเสธจากระบบ หรือตลาดๆ |   |   |  |

![](_page_70_Picture_6.jpeg)

#### ONLINE ASSET COMPANY LIMITED

![](_page_71_Picture_0.jpeg)

**ส่วนที่ 2** แสดงหน้าจอเป็น 2 หน้า โดยหน้าที่ 1 จะแสดงเมื่อมีการคลิกเลือกที่รายการ และหน้าที่ 2 จะแสดงเมื่อมีการเลือกที่ View Detail จะประกอบด้วย

| Order# | 12000044 | Iceberg |             |
|--------|----------|---------|-------------|
| Time   | 15:27:26 | Matched | 1,000       |
| Quote  | Y        |         | View Detail |

### <u>หน้าที่ 1</u>

| Order#  | คือ หมายเลขของคำสั่งซื้อ/ขาย                                                            |
|---------|-----------------------------------------------------------------------------------------|
| Time    | คือ เวลาที่เกิดรายการ                                                                   |
| Quote   | คือ ป้ายบอกว่าคำสั่งส่งถึงตลาดฯ และได้รับการยืนยันแล้ว                                  |
|         | (ถ้าเป็นช่องว่างเปล่า ไม่ได้ค่า Y อาจหมายถึงคำสั่งยังส่งไปไม่ถึงตลาด เช่นส่ง Start หรือ |
|         | หมายถึงยังไม่ได้การยืนยัน)                                                              |
| lceberg | คือ จำนวนหลักทรัพย์ที่ออกแสดงในตลาด                                                     |
| Matched | คือ จำนวนหลักทรัพย์ที่ได้จับคู่แล้ว                                                     |

![](_page_71_Picture_5.jpeg)

## <u>หน้าที่ 2</u> แสดงรายละเอียดของรายการซื้อขายนั้น ๆ

| Order No | คือ หมายเลขของคำสั่งซื้อ/ขาย       |
|----------|------------------------------------|
| Symbol   | คือ ชื่อย่อหลักทรัพย์              |
| Price    | คือ ราคาหลักทรัพย์ที่ทำการซื้อ/ขาย |
| NVDR     | คือ สถานะของการซื้อขายหน่วยลงทุน   |
|          |                                    |

# 

### ONLINE ASSET COMPANY LIMITED
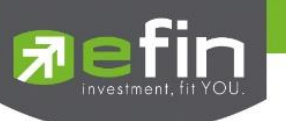

|           | " ": รายการซื้อ/ขายหลักทรัพย์ปกติ                                            |
|-----------|------------------------------------------------------------------------------|
|           | "2": รายการซื้อ/ขายหน่วยลงทุน ThaiNVDR                                       |
| Status    | คือ สถานะของคาสั่งซื้อ / ขาย                                                 |
|           | A - รายการซื้อ/ขายที่มีปัญหาเรื่องวงเงินเครดิต หรือ Short Sell และต้องรอการ  |
|           | อนมัติจากผ้มีอำนาจ                                                           |
|           | D - รายการซื้อ/ขายที่มีปัญหาเรื่องวงเงินเครดิต หรือ Short Sell และไม่ผ่านการ |
|           | อนุมัติจากผู้มีอำนาจ                                                         |
|           | C - รายการซื้อ / ขายที่ถูกคาสั่งยกเลิกจากตลาดหลักทรัพย์ๆ                     |
|           | X - รายการซื้อ / ขายที่ถูกยกเลิกเรียบร้อยแล้ว                                |
|           | O - รายการซื้อ / ขายที่พร้อมจะทาการจับคู่                                    |
|           | M - รายการซื้อ / ขายที่สามารถจับคู่ได้แล้ว                                   |
|           | R – รายการซื้อ / ขายที่ถูกปฏิเสธจากระบบ หรือตลาดหลักทรัพย์                   |
|           | PC - รายการซื้อ / ขายที่รอการยืนการแก้ไขรายการซื้อ / ขาย (Change)            |
|           | PO - รายการซื้อ / ขายที่รอการอนุมัติจากผู้มีอานาจในช่วงเวลา Pre-Open         |
|           | POA – รายการ ซื้อ / ขายที่ได้รับการอนุมัติจากผู้มีอานาจแล้วในช่วงเวลา        |
|           | Per-Open                                                                     |
|           | PX - รายการซื้อ / ขายที่รอการยืนยันการขอยกเลิกจากตลาดหลักทรัพย์ฯ             |
|           | OA- รายการซื้อ / ขายที่มีปัญหา และผ่านการอนุมัติแล้วซึ่งพร้อมจะทาการจับคู่   |
|           | MA - รายการซื้อ / ขายที่มีปัญหา และผ่านการอนุมัติแล้วซึ่งสามารถจับคู่ได้ทั้ง |
|           | จำนวน                                                                        |
|           | XA - รายการซื้อ / ขายที่มีปัญหา และผ่านการอนุมัติแล้วซึ่งได้ขอทำการอนุมัติ   |
|           | เรียบร้อยแล้ว                                                                |
|           | S – รายการซื้อ / ขายที่ถูกส่งมาจากระบบ Sub broker และรอการ Approve           |
|           | หรือ Rekey จากโบรคเกอร์                                                      |
|           | W - รายการซื้อ / ขายที่ถูกส่งมาจากระบบ Sub broker และมีคำสั่งให้การ          |
|           | Approve ก่อนที่จะส่งไปยังตลาดหลักทรัพย์ๆ                                     |
| Entry ID  | คือ เลขประจำตัวผู้ป้อนคำสั่ง                                                 |
| Canceller | คือ เลขประจำตัวผู้ยกเลิกคำสั่ง                                               |
| Condition | คือ เงื่อนไขที่ใช้ในการส่งคำสั่ง                                             |
|           | 1. Condition: DAY                                                            |
|           | หมายถึง คำสั่งซื้อ/ขายจะหมดอายุภายในวันที่ส่งคำสั่ง หากไม่ได้รับการ          |
|           | จับคู่จะถูกยกเลิกคำสั่ง                                                      |
|           | 2. Condition: DATE                                                           |
|           | หมายถึง การระบุวันหมดอายุของคำสั่งซื้อ/ขาย แต่ไม่เกิน 30 วัน                 |
|           | 3. Condition: CANCEL                                                         |

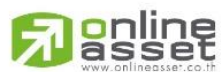

ONLINE ASSET COMPANY LIMITED

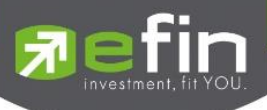

|                                                              | หมายถึง เมื่อส่งคำสั่งซื้อ/ขายแล้ว หากไม่เกิดการจับคู่ คำสั่งซื้อ/ขายนั้น<br>จะตั้งรอจนถึงวันที่ 30 โดยนับวันที่ส่งคำสั่งซื้อ/ขายเป็นวันที่ 1                                                                                                    |  |
|--------------------------------------------------------------|----------------------------------------------------------------------------------------------------|--|
|                                                              | 4. Condition: IOC (Immediate or Cancel)<br>หมายถึง เมื่อส่งคำสั่งซื้อ/ขายแล้ว คำสั่งนั้นจะต้องจับคู่ได้ทันทีที่ไปถึง<br>ตลาดฯ โดยอาจจะจับคู่ได้เพียงบางส่วนหรือทั้งหมดก็ได้ และส่วนที่ไม่                                                                           |  |
|                                                              | สามารถจับคู่ได้จะถูกยกเลิกทันที                                                                                                    |  |
|                                                              | 5. Condition: FOK (Fill Or Kill)                                                                                                    |  |
|                                                              | หมายถึง เมือส่งคำสังซื้อ/ขายแล้ว คำสังนั้นจะต้องจับคู่ได้ทั้งหมดทันทีที<br>ไปถึงตลาดฯ โดยผลของการจับคู่จะเกิดรายการซื้อ/ขาย (Deal) กี่<br>รายการก็ได้ แต่ถ้าหากคำสั่งซื้อ/ขายนั้นไม่สามารถจับคู่ได้ทันทีที่ไปถึง<br>ตลาดฯ คำสั่งซื้อ/ขายนั้นจะถูกยกเลิกทั้งหมดทันที |  |
| Quote Time                                                   | คือ เวลาที่ได้การยืนยันคำสั่งจากตลาดหลักทรัพย์ฯ                                                                                                    |  |
| Terminal                                                     | คือ อุปกรณ์ที่ใช้ส่งคำสั่ง                                                                                                    |  |
| Side                                                         | คือ ฝั่งของคำสั่ง                                                                                                    |  |
|                                                              | B = Buy Order                                                                                                    |  |
|                                                              | S = Sell Order                                                                                                    |  |
|                                                              | H = Short Sell Order                                                                                                    |  |
|                                                              | C = Cover Short Sell                                                                                                    |  |
| Volume                                                       | คือ ปริมาณหลักทรัพย์ที่ทำการซื้อ/ขาย                                                                                                    |  |
| lceberg                                                      | คือ จำนวนหลักทรัพย์ที่ออกแสดงในตลาด                                                                                                    |  |
| Matched                                                      | คือ จำนวนหลักทรัพย์ที่ได้จับคู่แล้ว                                                                                                    |  |
| Quote คือ ป้ายบอกว่าคำสั่งส่งถึงตลาดๆ และได้รับการยืนยันแล้ว |                                                                                                    |  |
|                                                              | (ถ้าเป็นช่องว่างเปล่า ไม่ได้ค่า Y อาจหมายถึงคำสั่งยังส่งไปไม่ถึงตลาด เช่นส่ง Start หรือ                                                                                                    |  |
| Frates Time a                                                | ทม เอยเงองเมเตก เวอนอน)                                                                                                    |  |
| Entry Time                                                   | พย แวสาทาทาการสงทาสงขอ/ขาย                                                                                                    |  |
|                                                              | ทย เมื่อว่าทยกแลกคาสง<br>สือ วัฒชี่สำรังรับขนอออน                                                                                                    |  |
| Expire Date                                                  | และ และ และ และ และ และ และ และ และ และ                                                                                                    |  |
| Org Price                                                    | พีย วาพ เพจะพิมชัยงพาสิ่ง มบวะ เยชนสาทวบพาสิ่งขย / ซายที่ว่าพาติสาต (MO/ML) ถา                                                                                                    |  |
|                                                              | ท เสงงบทูเทเมทวบท เมบวม เนทงทมทัชยงท เสง บวม เนทเทสยงะถูกเสนยชย ทวยเสนย                                                                                                    |  |
|                                                              | ข้ายที่ราศาสูงกราว หรือตากราราศาทงบศูลที่หรือสุททายอยู่ 1 ชรุงราศาตามสาคบ เมอถงตรง<br>นี้ คำสั่งนี้ก็จะมีราคา Org_Pri เป็น "MO" หรือ "ML"                                                                                                    |  |
| Туре                                                         | คือ ประเภทคำสั่งซื้อ/ขาย                                                                                                    |  |
| <u>แสดงรายการจับคู่</u>                                      |                                                                                                    |  |
| Volume                                                       | คือ ปริมาณที่เกิดการจับคู่                                                                                                    |  |
| Price                                                        | คือ ราคาที่เกิดการจับคู่                                                                                                    |  |
| Time                                                         | คือ เวลาที่เกิดการจับคู่                                                                                                    |  |
|                                                              |                                                                                                    |  |

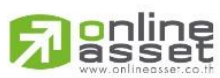

### ONLINE ASSET COMPANY LIMITED

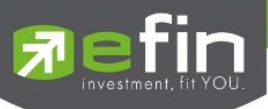

# <u>แสดงรายการที่มีการแก้ไข (</u>รองรับเฉพาะบริษัทหลักทรัพย์ที่เปิดใช้บริการ Edit Order เท่านั้น)

|           | Volume      | คือ ปริมาณที่ทำการแก้ไข                          |
|-----------|-------------|--------------------------------------------------|
|           | Price       | คือ ราคาหลักทรัพย์ที่ทำการแก้ไข                  |
|           | Time        | คือ เวลาที่ทำการแก้ไข                            |
|           | Iceberg     | คือ จำนวนหลักทรัพย์ที่มีการแก้ไขให้ออกแสดงในตลาด |
|           | NVDR        | คือ สถานะของการซื้อขายหน่วยลงทุน                 |
|           |             | " ": รายการซื้อ/ขายหลักทรัพย์ปกติ                |
|           |             | "2": รายการซื้อ/ขายหน่วยลงทุน ThaiNVDR           |
|           | Trader ID   | คือ ผู้ที่ทำการแก้ไขส่งคำสั่งซื้อขาย             |
| ส่วนที่ 3 |             |                                                  |
|           | Trading A/C | คือ หมายเลขบัญชีของลูกค้า                        |
|           | Equity      | คือ ประเภทบัญชีของลูกค้า                         |
|           |             | คือ ปุ่มที่สามารถกดสลับบัญชีต่าง ๆ               |

# การ Edit Order (รองรับเฉพาะบริษัทหลักทรัพย์ที่เปิดใช้บริการเท่านั้น)

- เลือก Order ที่ต้องการ Edit จากนั้นกดปุ่ม Edit จะแสดงหน้าจอ Edit Order ดังรูป

| E         | dit Order      |
|-----------|----------------|
| 1200007   | 73 Buy WHA     |
| Price     | 4.10           |
| Volume    | 100            |
| Iceberg   | 100            |
| Condition | DAY V          |
| Date      | 27 Jun 2566 BE |
|           |                |
| Pincode   |                |
| Confirm   | Cancel         |
|           |                |
|           |                |
|           |                |
|           |                |
|           |                |
|           |                |
|           |                |

- 1. สามารถทำการ Edit ข้อมูลของ Price, Volume, Iceberg, Condition, Date และ NVDR
- เมื่อทำการแก้ไขข้อมูลที่ต้องการ Edit แล้วสามารถกดปุ่ม Confirm เพื่อยืนยัน หรือหากไม่ต้องการทำการแก้ไข รายการแล้วสามารถกดปุ่ม Cancel เพื่อขอยกเลิกการแก้ไข

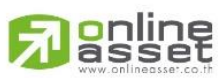

### ONLINE ASSET COMPANY LIMITED

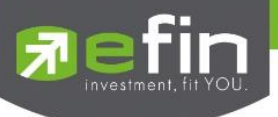

### การ Cancel Order

1. เลือก Order ที่ต้องการ Cancel จากนั้นกดปุ่ม Cancel จะแสดงหน้าจอ Confirm Cancel Order ดังรูป

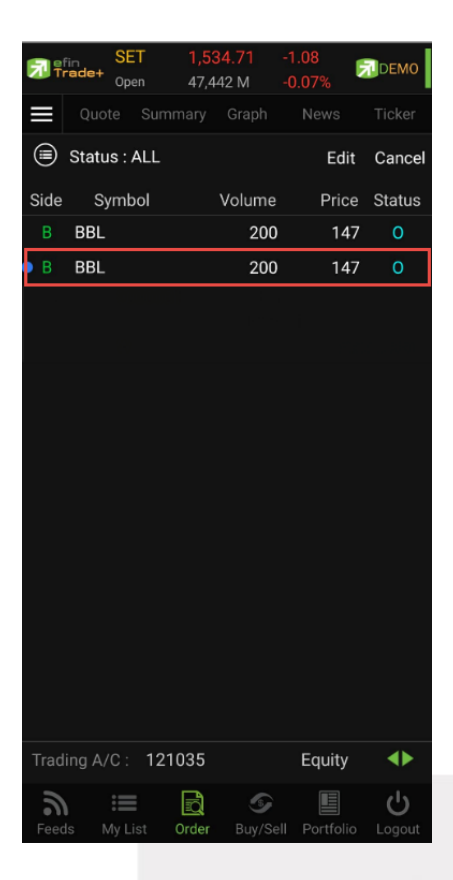

2. กรอก Pin จากนั้นกดปุ่ม OK เพื่อทำการ Cancel Order

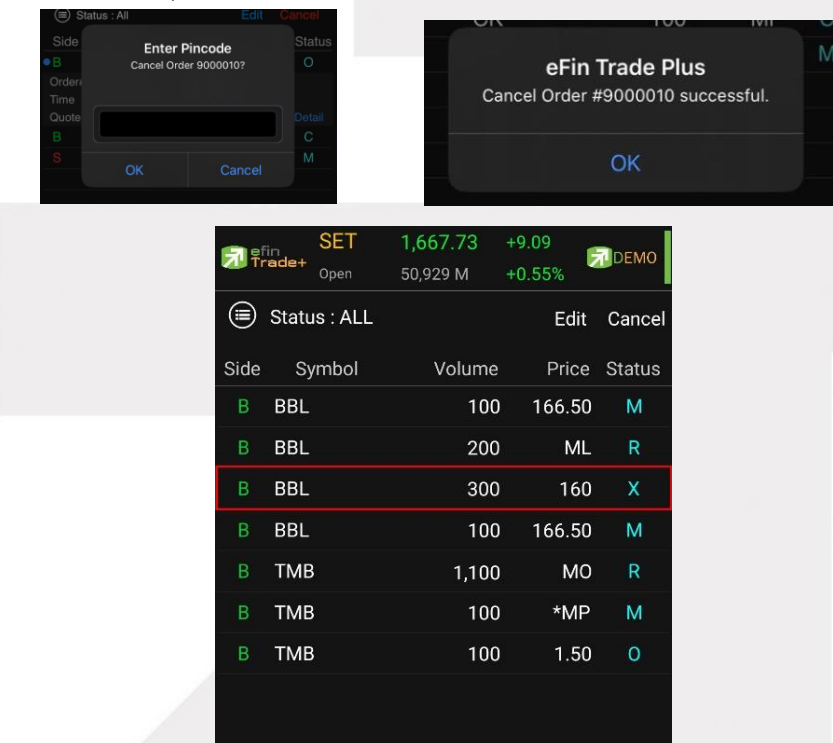

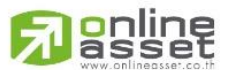

### ONLINE ASSET COMPANY LIMITED

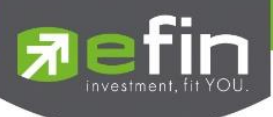

## กรณีอนุพันธ์

<u>ส่วนแสดงรายการคำสั่งซื้อขาย</u>

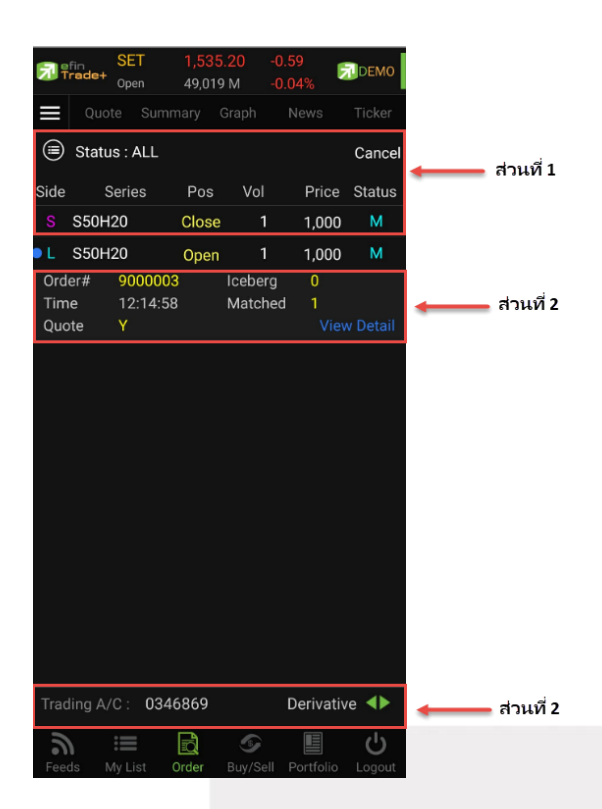

# **ส่วนที่ 1** ประกอบด้วย

| Side (L/S)            | คือ Side ที่ทำการส่งคำสั่ง ถ้าหากส่งคำสั่งซื้อจะเป็น L แต่ถ้าส่งคำสั่งขายจะเป็น S |
|-----------------------|-----------------------------------------------------------------------------------|
| Series                | คือ ชื่อสัญญาของรายการซื้อขาย                                                     |
| Pos (Position)        | คือ สถานะของคำสั่ง (Open/Close)                                                   |
| Vol                   | คือ ปริมาณของรายการซื้อขายนั้น ๆ                                                  |
| Price                 | คือ ราคาของรายการซื้อขายนั้น ๆ                                                    |
| Status (Order Status) | คือ สถานะของรายการซื้อขายนั้น ๆ                                                   |

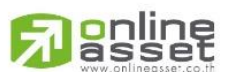

### ONLINE ASSET COMPANY LIMITED

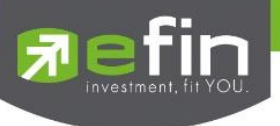

<u>เพิ่มเติม</u>

## Status : ALL

# คือ ใช้สำหรับค้นหา Order ตาม Status ต่าง ๆ ดังนี้

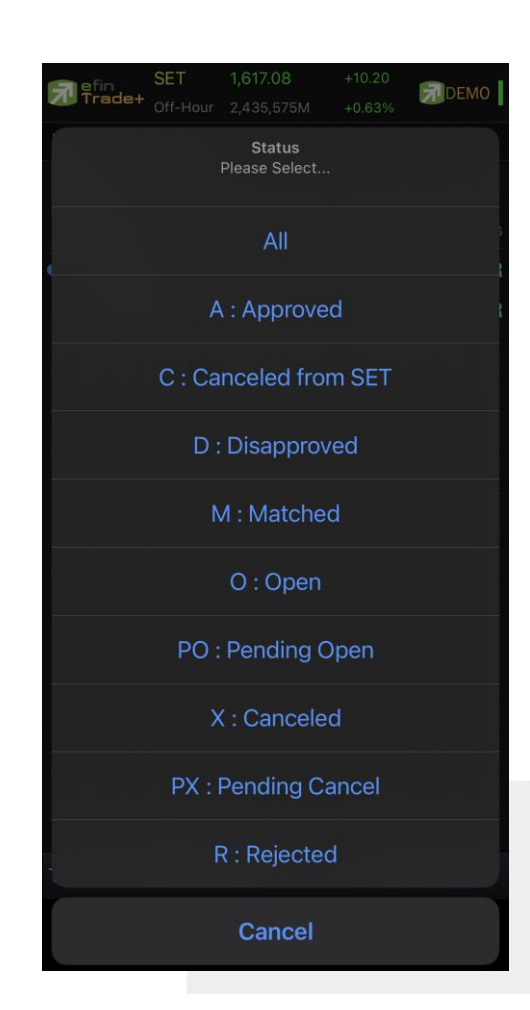

| Status                | Description                               |  |
|-----------------------|-------------------------------------------|--|
| All                   | แสดง Transaction ของทุก order             |  |
| Approve Order (A)     | Order ที่ต้องรอการอนุมัติจากผู้มีอำนาจ    |  |
| Canceled from SET (C) | Order ที่ถูกยกเลิกโดยตลาดอนุพันธ์         |  |
| Disapproved Order (D) | Order ที่ไม่ผ่านการอนุมัติจากผู้มีอำนาจ   |  |
| Matched Order (M)     | Order ที่ซื้อขายเรียบร้อยแล้ว             |  |
| Open Order (O)        | Order ที่รอการซื้อขาย                     |  |
| Per-Open Order (PO)   | Order ที่ไม่ถูกส่งไปที่ SET               |  |
| Canceled Order (X)    | Order ที่ถูกยกเลิกคำสั่งซื้อขาย           |  |
| Pending Cancel (PX)   | Order ที่ถูกยกเลิก แต่ตลาดฯ ยังไม่ตอบกลับ |  |
| Rejected Order (R)    | Order ที่มีปัญหาและถูกยกเลิก              |  |

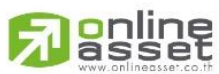

### ONLINE ASSET COMPANY LIMITED

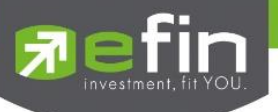

**ส่วนที่ 2** แสดงหน้าจอเป็น 2 หน้า โดยหน้าที่ 1 จะแสดงเมื่อมีการคลิกเลือกที่รายการ และหน้าที่ 2 จะแสดงเมื่อมีการเลือกที่ View Detail จะประกอบด้วย

| Order# | 9000014  | Iceberg |             |
|--------|----------|---------|-------------|
| Time   | 19:10:24 | Matched |             |
| Quote  | Y        |         | View Detail |

# <u>หน้าที่ 1</u>

| Order#  | คือ หมายเลขของคำสั่งซื้อ/ขาย                                                            |  |
|---------|-----------------------------------------------------------------------------------------|--|
| Time    | คือ เวลาที่ทำการส่งคำสั่ง                                                               |  |
| Quote   | คือ ป้ายบอกว่าคำสั่งส่งถึงตลาดฯ และได้รับการยืนยันแล้ว                                  |  |
|         | (ถ้าเป็นช่องว่างเปล่า ไม่ได้ค่า Y อาจหมายถึงคำสั่งยังส่งไปไม่ถึงตลาด เช่นส่ง Start หรือ |  |
|         | หมายถึงยังไม่ได้การยืนยัน)                                                              |  |
| Iceberg | คือ จำนวนหลักทรัพย์ที่ออกแสดงในตลาด                                                     |  |
| Matched | คือ จำนวนหลักทรัพย์ที่ได้จับคู่แล้ว                                                     |  |

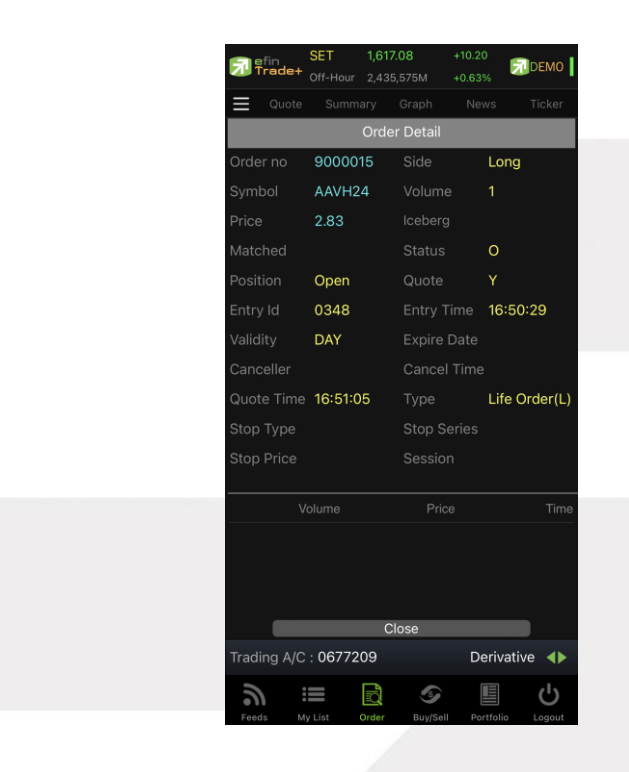

# <u>หน้าที่ 2 แ</u>สดงรายละเอียดของรายการซื้อขายนั้น ๆ

| Order No | คือ หมายเลขของคำสั่งซื้อ/ขาย  |
|----------|-------------------------------|
| Symbol   | คือ ชื่อสัญญาของรายการซื้อขาย |
| Price    | คือ ราคาสัญญาที่ทำการซื้อ/ขาย |

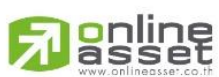

### ONLINE ASSET COMPANY LIMITED

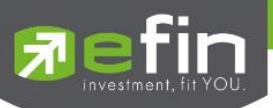

| Matched                                                      | คือ จำนวนสัญญาที่ได้จับคู่แล้ว                                                          |  |
|--------------------------------------------------------------|-----------------------------------------------------------------------------------------|--|
| Position                                                     | คือ สถานะของคำสั่ง (Open/Close)                                                         |  |
| Validity                                                     | คือ เงื่อนไขในการส่งคำสั่ง                                                              |  |
| Canceller                                                    | คือ ผู้ที่ทำการยกเลิกคำสั่ง                                                             |  |
| Quote Time                                                   | คือ เวลาที่ราการซื้อขายถึงตลาด                                                          |  |
| Stop Type                                                    | คือ เงื่อนไขที่ต้องการส่งคำสั่ง Stop Order                                              |  |
| Stop Price                                                   | คือ ราคาที่ใช้ในการ Stop Order                                                          |  |
| Side                                                         | คือ Side ที่ทำการส่งคำสั่ง ถ้าหากส่งคำสั่งซื้อจะเป็น L แต่ถ้าส่งคำสั่งขายจะเป็น S       |  |
| Volume                                                       | คือ ปริมาณของรายการซื้อขายนั้น ๆ                                                        |  |
| Iceberg                                                      | คือ จำนวนหลักทรัพย์ที่ออกแสดงในตลาด                                                     |  |
| Status                                                       | คือ สถานะของคำสั่ง (status)                                                             |  |
| Quote คือ ป้ายบอกว่าคำสั่งส่งถึงตลาดฯ และได้รับการยืนยันแล้ว |                                                                                         |  |
|                                                              | (ถ้าเป็นช่องว่างเปล่า ไม่ได้ค่า Y อาจหมายถึงคำสั่งยังส่งไปไม่ถึงตลาด เช่นส่ง Start หรือ |  |
|                                                              | หมายถึงยังไม่ได้การยืนยัน)                                                              |  |
| Entry Time                                                   | คือ เวลาที่ส่งคำสั่ง                                                                    |  |
| Expire Date                                                  | คือ วันที่คำสั่งหมดอายุ                                                                 |  |
| Туре                                                         | คือ ชนิดของรายการซื้อขาย                                                                |  |
| Stop Series                                                  | คือ ชื่ออนุพันธ์ที่ใช้ในการส่งคำสั่ง Stop Order                                         |  |
| Session                                                      | คือ สถานะของตลาดที่ต้องการส่งคำสั่ง Stop Order                                          |  |

# แสดงรายการจับคู่

| Volume | คือ ปริมาณที่เกิดการจับคู่ |
|--------|----------------------------|
| Price  | คือ ราคาที่เกิดการจับคู่   |
| Time   | คือ เวลาที่เกิดการจับคู่   |

# ส่วนที่ 3

| Trading A/C | คือ หมายเลขบัญชีของลูกค้า          |
|-------------|------------------------------------|
| Equity      | คือ ประเภทบัญชีของลูกค้า           |
|             | คือ ปุ่มที่สามารถกดสลับบัญชีต่าง ๆ |

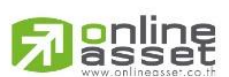

### ONLINE ASSET COMPANY LIMITED

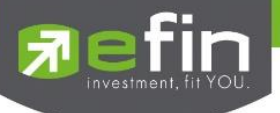

### การ Cancel Order

1. เลือก Order ที่ต้องการ Cancel จากนั้นกดปุ่ม Cancel จะแสดงหน้าจอ Confirm Cancel Order ดังรูป

| <b>7</b> 7 | fin SET      | 1,536.   | 56 +  | -0.77     | DEMO   |
|------------|--------------|----------|-------|-----------|--------|
| =          | Quote Si     | ummary G | Fraph | News      | Ticker |
|            | Status : AL  | L        |       |           | Cancel |
| Side       | Series       | Pos      | Vol   | Price     | Status |
| L.         | AAVH20       | Open     | 1     | 2.40      | 0      |
| S          | S50H20       | Close    | 1     | 1,000     | М      |
| L          | S50H20       | Open     | 1     | 1,000     | М      |
|            |              |          |       |           |        |
|            |              |          |       |           |        |
|            |              |          |       |           |        |
|            |              |          |       |           |        |
|            |              |          |       |           |        |
|            |              |          |       |           |        |
|            |              |          |       |           |        |
|            |              |          |       |           |        |
|            |              |          |       |           |        |
|            |              |          |       |           |        |
|            |              |          |       |           |        |
|            |              |          |       |           |        |
| Trac       | ling A/C : C | 346869   |       | Derivativ | re ◀►  |
| 5          |              | R        | I all |           | Ċ      |
| Fee        | ds My List   | Order    |       | Portfolio |        |

2. กรอก Pin จากนั้นกดปุ่ม OK เพื่อทำการ Cancel Order

| (≡) Statu                   | ıs : All               | Edit                        | Cancel           |     | ON                   | 100                         | 1911     |  |
|-----------------------------|------------------------|-----------------------------|------------------|-----|----------------------|-----------------------------|----------|--|
| Side<br>B<br>Ordera<br>Time | Enter P<br>Cancel Orde | <b>incode</b><br>r 9000010? | Status           |     | eFin<br>Cancel Order | Trade Plus<br>#9000010 succ | cessful. |  |
| Quote<br>B<br>S             |                        |                             | Detail<br>C<br>M |     |                      | ОК                          |          |  |
|                             |                        |                             |                  | SFT | 1 668 91             | +10.27                      |          |  |

|      | Open         | 51,188 | M + | 0.62% | DEMO   |
|------|--------------|--------|-----|-------|--------|
|      | Status : ALL |        |     |       | Cance  |
| Side | Series       | Pos    | Vol | Price | Status |
| • L  | GDH20        | Open   | 20  | 1,500 | Х      |
| L.   | GDH20        | Open   | 20  | 1,500 | 0      |
| L    | GDH20        | Open   | 5   | 1,367 | 0      |
| L    | GDH20        | Open   | 5   | 1,360 | 0      |
| L    | GDH20        | Open   | 5   | 1,370 | 0      |
|      |              |        |     |       |        |

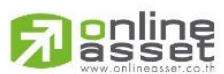

### ONLINE ASSET COMPANY LIMITED

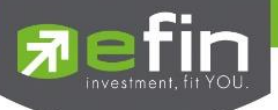

# Buy/Sell (คำสั่งซื้อ/ขาย)

การส่งคำสั่งซื้อ/ขาย เป็นเรื่องหลักสำคัญของระบบนี้ ในการส่งคำสั่งซื้อขายได้ จะมีการตรวจสอบด้วยระบบก่อนในระดับ หนึ่ง ว่าสามารถส่งคำสั่งซื้อ/ขายได้หรือไม่ ตามกฎของตลาดหลักทรัพย์จะแสดงหน้าจอดังรูป

## กรณีหลักทรัพย์

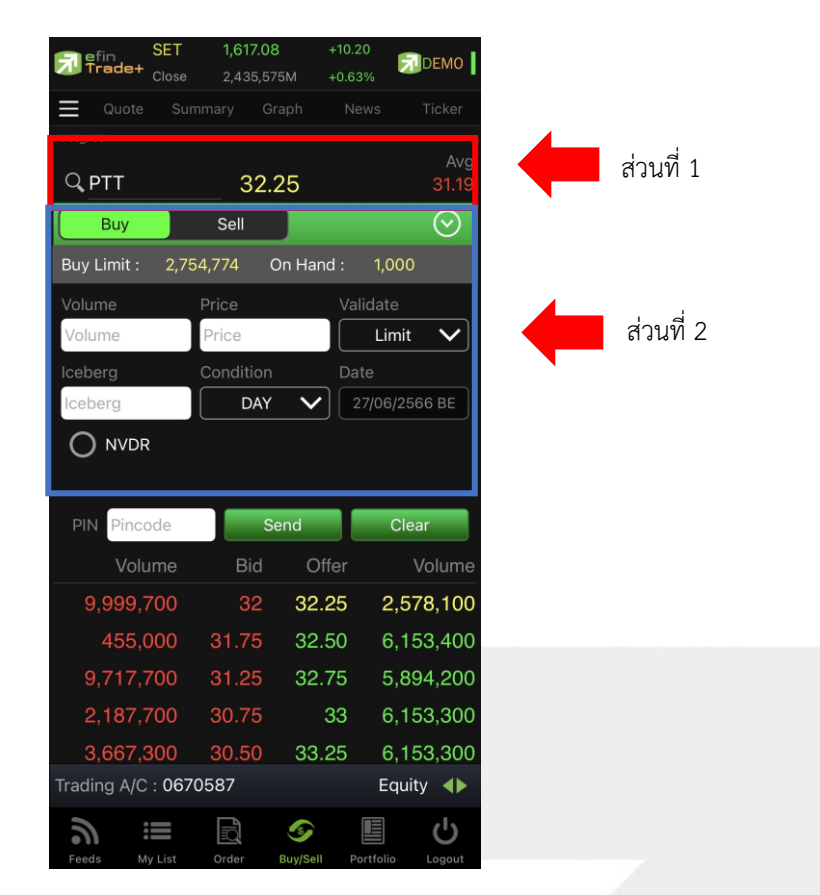

# <u>ส่วนที่ 1</u> ประกอบด้วย

| Q             | คือ สำหรับใส่ชื่อย่อ ซึ่งระบบจะมีตัวช่วย Auto Fill Symbol และ Recent Symbol ทำให้สะดวก |
|---------------|----------------------------------------------------------------------------------------|
| Last          | คือ ราคาซื้อขายล่าสุด                                                                  |
| Change        | คือ ผลต่างราคาซื้อขายครั้งล่าสุดเทียบกับราคาปิดวันทำการก่อนหน้า                        |
| %Change       | คือ ผลต่างราคาซื้อขายครั้งล่าสุดเทียบกับราคาปิดวันทำการก่อนหน้าโดยคิดเป็นเปอร์เซ็นต์   |
| Avg (Average) | คือ ราคาซื้อขายเฉลี่ยของวันนั้น                                                        |

**ส่วนที่ 2** หน้าจอส่งคำสั่งซื้อ/ขาย โดยรองรับ Bar Trade ทั้งหมด 4 รูปแบบดังนี้

สามารถเลือก Bar Trade แบบต่าง ๆ ได้ โดยการกดปุ่มที่มุมขวาของ Side ตามภาพ

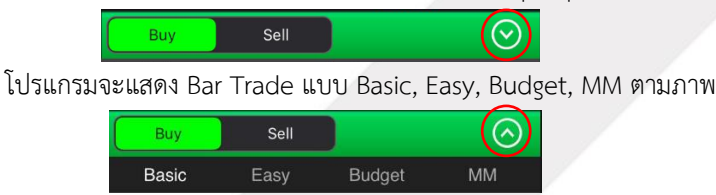

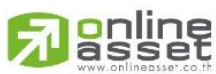

### ONLINE ASSET COMPANY LIMITED

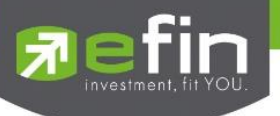

## Bar Trade แบบที่ 1 Basic

เป็นบาร์เทรดแบบดั้งเดิม สามารถส่งคำสั่งแบบมีเงื่อนไข Validate (FOK, IOC) หรือส่งคำสั่งแบบ NVDR ได้

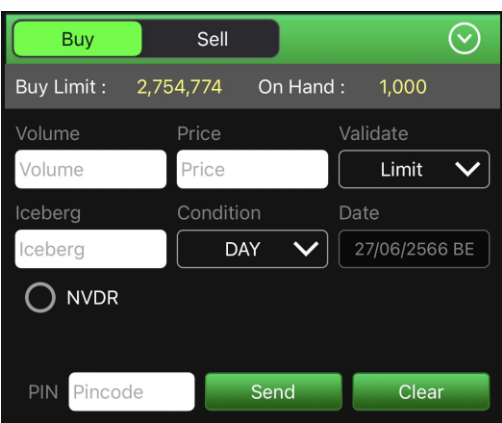

# Bar Trade แบบที่ 2 Easy (รองรับเฉพาะการส่งคำสั่งซื้อ / ขาย)

เหมาะสำหรับนักลงทุนที่ต้องการความรวดเร็วในการส่งคำสั่ง โดยพิมพ์ชื่อหลักทรัพย์ / Volume /Price จากนั้นกรอก Pin code แล้วส่งคำสั่งได้ทันที

| Buy         | Sell      |           | $\odot$ |
|-------------|-----------|-----------|---------|
| Buy Limit : | 2,754,774 | On Hand : | 1,000   |
| Volume      | Price     | Va        | lidate  |
| Volume      | Price     |           | Limit 🗸 |
|             |           |           |         |
|             |           |           |         |
|             |           |           |         |
| PIN Pinco   | de        | Send      | Clear   |

Bar Trade แบบที่ 3 Budget (รองรับเฉพาะการส่งคำสั่งซื้อ / ขาย)

เหมาะสำหรับนักลงทุนที่มีจำนวนเงินที่ต้องการจะซื้อ แต่ไม่รู้ว่าจะต้องซื้อเป็นจำนวนหลักทรัพย์เท่าใด

<u>วิธีการซื้อ</u> เพียงแค่กรอกราคาลงในช่อง Price จากนั้นกรอกจำนวนเงินลงในช่อง Budget ระบบจะแสดงจำนวน Volume ที่พอดีกับจำนวนเงินที่มีอยู่ จากนั้นกรอก Pin code แล้วส่งคำสั่งได้ทันที

|   | E      | Buy    |      | Sell   |         |        | $\odot$ |
|---|--------|--------|------|--------|---------|--------|---------|
|   | Buy Li | mit :  | 2,75 | 4,774  | On Hand | d: 1,0 | 000     |
|   | Price  |        |      | Budget |         |        |         |
|   | 32.25  |        |      | 100000 |         |        |         |
|   | Volum  |        |      |        |         |        |         |
|   | 3      | ,100   |      |        |         |        |         |
|   |        |        |      |        |         |        |         |
| / | PIN    | Pincod | le   |        | Send    |        | Clear   |

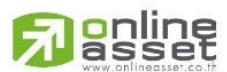

### ONLINE ASSET COMPANY LIMITED

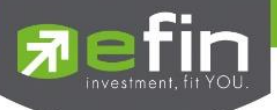

<u>วิธีการขาย</u> เพียงแค่กรอกราคาลงในช่อง Price จากนั้นกรอกสัดส่วนจำนวนหลักทรัพย์ที่ต้องการขายแบบคิดเป็น % เช่น ต้องการขาย 50% ของพอร์ต ระบบจะคำนวณ Volume ออกมาให้โดยอัตโนมัติ จากนั้นกรอก Pin code แล้วส่งคำสั่งได้ทันที

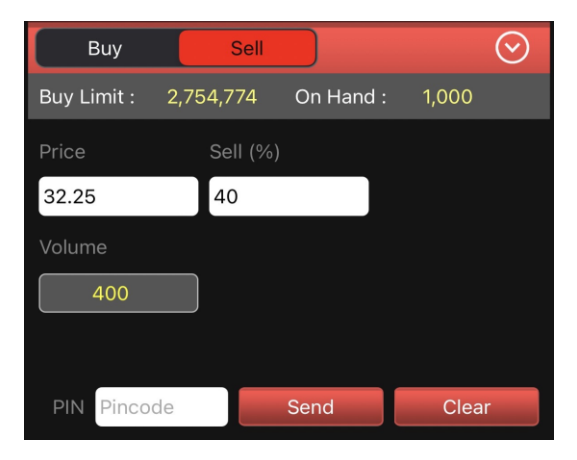

## Bar Trade ແບບ MM (Money Management)

<u>วิธีการซื้อ</u> เพียงแค่กรอกราคาลงในซ่อง Price, กรอกราคา Stop Price และกรอก%ที่ลูกค้ายินยอมให้ขาดทุนได้ที่ช่อง Give Up จากนั้น ระบบจะคำนวณและแสดงจำนวน Volume, จำนวนเงิน Loss (Baht) ให้อัตโนมัติ จากนั้นกรอก Pin code แล้ว ส่งคำสั่งได้ทันที

| Buy             | Sell          | $\odot$   |
|-----------------|---------------|-----------|
| Buy Limit : 2,7 | 54,774 On Han | d : 1,000 |
| Price           | Stop Price    | % Give up |
| 32.25           | 30            | 0.1       |
| Volume          | Loss(Baht)    |           |
| 3,600           | 8,100         | )         |
|                 |               |           |
| PIN Pincode     | Send          | Clear     |

<u>วิธีการขาย</u> เพียงแค่กรอกราคาลงในช่อง Price จากนั้นกรอกสัดส่วนจำนวนหลักทรัพย์ที่ต้องการขายแบบคิดเป็น % เช่น ต้องการขาย 50% ของพอร์ต ระบบจะคำนวณ Volume ออกมาให้โดยอัตโนมัติ จากนั้นกรอก Pin code แล้วส่งคำสั่งได้ทันที

|   | Buy         |         | Sell  |           |       | $\odot$ |
|---|-------------|---------|-------|-----------|-------|---------|
|   | Buy Limit : | 2,754,7 | 74 (  | On Hand : | 1,000 |         |
|   | Price       | Se      | ll(%) |           |       |         |
|   | 32.25       | 40      | )     |           |       |         |
|   | Volume      |         |       |           |       |         |
|   | 400         |         |       |           |       |         |
|   |             |         |       |           |       |         |
| 2 | PIN Pinco   | de      | S     | end       | Clea  | ar      |

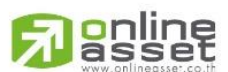

### ONLINE ASSET COMPANY LIMITED

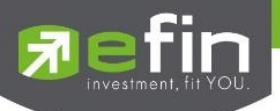

# <u>รายละเอียดหน้าจอส่งคำสั่งซื้อ/ขาย</u>

| Side                       | คือ Buy = คำสั่งซื้อ, Sell = คำสั่งขาย, Short = คำสั่งยืม, Cover = คำสั่งคืน      |
|----------------------------|-----------------------------------------------------------------------------------|
| Buy Limit, PP              | คือ วงเงินเครดิตสำหรับลูกค้าที่สามารถทำการซื้อหลักทรัพย์ได้On Hand                |
| คือ จำนวนหลักทรัพย์ที่สามา | รถขายได้                                                                          |
|                            | ดือ สำหรับส่านอัญหลักพรัพย์แบบน NIVDD                                             |
|                            | ทีย ถาทมอดงหรากามพอแอบอางงอก                                                      |
| Volume                     | ที่ยัง เน่านที่สึกทางพืชพิทยังการสงคาสัง สามารถเบลี่ยนการของแก่ Volume เต         |
| Price                      | ที่ยังที่ทางพิพยุ่งการสงคาสง สามารถเบลยนการบอนคา Price เต                         |
| validate                   |                                                                                   |
|                            | - ATO / ATC (ATO จะสงตอนตลาด Pre-Open เทานนและ ATC                                |
|                            | จะส่งตอน Call-market เท่านิ้น)                                                    |
|                            | - MO, ML จะส่งได้ตอน Open เท่านั้น                                                |
| lceberg                    | คือ จำนวนหลักทรัพย์ที่จะแสดงในตลาด                                                |
| Condition                  | คือ เงือนไขที่ใช้ในการส่งคำสัง                                                    |
|                            | 1. Condition: DAY                                                                 |
|                            | หมายถึง คำสั่งซื้อ/ขายจะหมดอายุภายในวันที่ส่งคำสั่ง หากไม่ได้รับการ               |
|                            | <mark>จับคู่จะถูกยกเลิกคำสั่ง</mark>                                              |
|                            | 2. Condition: DATE                                                                |
|                            | หมายถึง การระบุวันหมดอายุของคำสั่งซื้อ/ขาย แต่ไม่เกิน 30 วัน                      |
|                            | 3. Condition: CANCEL                                                              |
|                            | หมายถึง เมื่อส่งคำสั่งซื้อ/ขายแล้ว หากไม่เกิดการจับคู่ คำสั่งซื้อ/ขายนั้น         |
|                            | <mark>จะตั้งรอจนถึงวันที่ 30 โดยนับวันที่ส่งคำสั่งซื้อ/ขายเป็นวันที่ 1</mark>     |
|                            | 4. Condition: IOC (Immediate or Cancel)                                           |
|                            | หมายถึง เมื่อส่งคำสั่งซื้อ/ขายแล้ว คำสั่งนั้นจะต้องจับคู่ได้ทันทีที่ไปถึง         |
|                            | ตลาดฯ โดยอาจจะจับคู่ได้เพียงบางส่วนหรือทั้งหมดก็ได้ และส่วนที่ไม่สามารถ           |
|                            | จับคู่ได้จะถูกยกเลิกทันที                                                         |
|                            | 5. Condition: FOK (Fill Or Kill)                                                  |
|                            | หมายถึง เมื่อส่งคำสั่งซื้อ/ขายแล้ว คำสั่งนั้นจะต้องจับคู่ได้ทั้งหมดทันทีที่       |
|                            | ไปถึงตลาดฯ โดยผลของการจับคู่จะเกิดรายการซื้อ/ขาย (Deal) กี่รายการก็ได้ แต่        |
|                            | ถ้าหากคำสั่งซื้อ/ขายนั้นไม่สามารถจับคู่ได้ทันทีที่ไปถึงตลาดๆ คำสั่งซื้อ/ขายนั้นจะ |
|                            | ถูกยกเลิกทั้งหมดทันที                                                             |
| Date                       | คือ วันที่ปัจจุบัน (สามารถปรับเป็นวันอื่นได้เมื่อเลือก Condition เป็น Date)       |
| Pin (Pincode)              | คือ รหัสสำหรับส่งคำสั่งซื้อขาย                                                    |

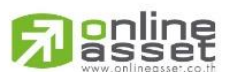

ONLINE ASSET COMPANY LIMITED

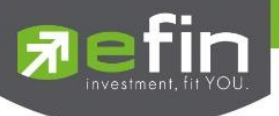

# <u>ส่วนที่ 3</u> จะประกอบด้วย

| Bid    | คือ ราคาฝั่งเสนอซื้อที่ดีที่สุด 5 อันดับ                  |
|--------|-----------------------------------------------------------|
| Offer  | คือ ราคาฝั่งเสนอขายที่ดีที่สุด 5 อันดับ                   |
| Volume | คือ จำนวน Volume ที่มีการเสนอซื้อเสนอขายของ Bid และ Offer |

# ส่วนที่ 4

| Trading A/C | คือ หมายเลขบัญชีของลูกค้า         |
|-------------|-----------------------------------|
| Equity      | คือ ประเภทบัญชีของลูกค้า          |
|             | คือ ปุ่มที่สามารถกดสลับบัญชีต่างๆ |

## กรณีอนุพันธ์

| Fin SE           | ET 1,617.08       | DEMO                              |
|------------------|-------------------|-----------------------------------|
| E Quote          | Summary Graph     |                                   |
| S50M23           |                   | Ava                               |
| Q S50M23         | 956.4             | 119                               |
| Long             | Short             | $\odot$                           |
| Ope              | n                 | Close                             |
| Credit Limit : 3 | 30,000,000 Excess | Equity : 13,999,622.57            |
| Volume           | Price             | Validate                          |
| Iceberg          | Condition         | Date                              |
| Iceberg          |                   | <ul> <li>11/04/2566 BE</li> </ul> |
| Stop Order       |                   |                                   |
| None             | ✓                 |                                   |
| PIN Pincode      | Send              | Clear                             |
| Volum            | e Bid C           | Offer Volume                      |
|                  |                   |                                   |
|                  |                   |                                   |
|                  |                   |                                   |
| Trading A/C : (  | 0677209           | Derivative _                      |
| a :=             |                   | دای 🗉                             |
| Feeds My Li      | st Order Buy/Se   | Il Portfolio Logout               |

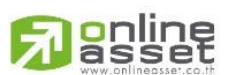

### ONLINE ASSET COMPANY LIMITED

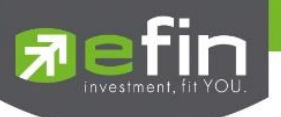

## <u>ส่วนที่ 1</u> ประกอบด้วย

| Symbol        | คือ ชื่อย่อหลักทรัพย์                                                                |
|---------------|--------------------------------------------------------------------------------------|
| Last          | คือ ราคาซื้อขายล่าสุด                                                                |
| Change        | คือ ผลต่างราคาซื้อขายครั้งล่าสุดเทียบกับราคาปิดวันทำการก่อนหน้า                      |
| %Change       | คือ ผลต่างราคาซื้อขายครั้งล่าสุดเทียบกับราคาปิดวันทำการก่อนหน้าโดยคิดเป็นเปอร์เซ็นต์ |
| Avg (Average) | คือ ราคาซื้อขายเฉลี่ยของวันนั้น                                                      |

#### . ส่วนที่ 2</u> ส่วนส่งคำสั่งซื้อ/ขาย โดยรองรับ Bar Trade ทั้งหมด 2 รูปแบบ

สามารถเลือก Bar Trade แบบต่าง ๆ ได้ โดยการกดปุ่มที่มุมขวาของ Side ตามภาพ

|          | Lon     | g       | Sh      | ort      |         | $\bigcirc$ |
|----------|---------|---------|---------|----------|---------|------------|
| โปรแกรมจ | ะแสดง B | ar Trac | ່ໄe ແບບ | Basic, I | MM ตามเ | กาพ        |
|          | Loi     | ng      | s       | hort     |         | $\odot$    |
|          |         | Open    |         |          | Close   |            |
|          | Basic   | MM      |         |          |         |            |

# Bar Trade แบบที่ 1 Basic

เป็นบาร์เทรดแบบดั้งเดิม สามารถส่งคำสั่งแบบมีเงื่อนไข Stop Order ได้

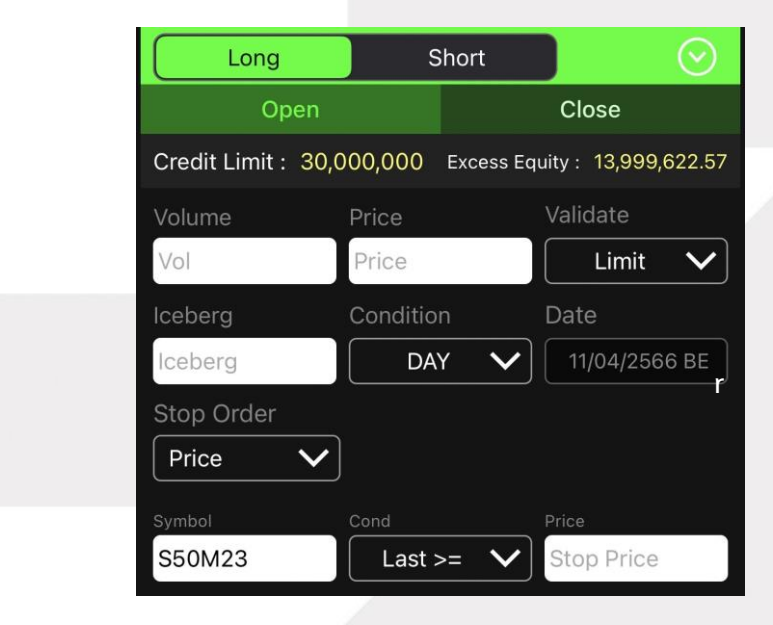

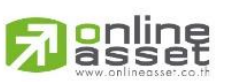

### ONLINE ASSET COMPANY LIMITED

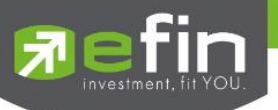

# Bar Trade แบบที่ 2 MM (Money Management)

<u>วิธีการเปิดสัญญา</u> เพียงแค่กรอกราคาลงในช่อง Price, กรอกราคา Stop Price และกรอก % ที่ลูกค้ายินยอมให้ขาดทุนได้ ที่ช่อง %Give Up จากนั้น ระบบจะคำนวณและแสดงจำนวน Volume , จำนวนเงิน Loss (Bath) ให้อัตโนมัติ จากนั้นกรอก Pin code แล้วส่งคำสั่งได้ทันที

| Long                | Shor       | t            |               |
|---------------------|------------|--------------|---------------|
| Open                |            | Cl           | ose           |
| Credit Limit : 30,0 | 00,000 Exc | ess Equity : | 13,999,622.57 |
| Price               | Stop Price | %G           | ive up        |
| Price               | Stop Price | Gi           | ve up         |
| Vol                 | Los        | ss(Baht)     |               |
|                     |            |              |               |
|                     |            |              |               |
|                     |            |              |               |
|                     |            |              |               |
| PIN Pincode         | Sen        | d            | Clear         |

<u>วิธีการปิดสัญญา</u> เพียงแค่กรอกราคาลงในช่อง Price จากนั้นกรอกสัดส่วนจำนวนหลักทรัพย์ที่ต้องการขายแบบคิดเป็น % เช่น ต้องการขาย 50% ของพอร์ต ระบบจะคำนวณ Volume ออกมาให้โดยอัตโนมัติ จากนั้นกรอก Pin code แล้วส่งคำสั่งได้ทันที

| Long             | S          | Short        | $\odot$           |
|------------------|------------|--------------|-------------------|
|                  |            |              | Close             |
| Credit Limit : 3 | 30,000,000 | Excess Equit | y : 13,999,622.57 |
| Price            | Stop Pric  | ce %         | 6Give up          |
| Price            | Stop Pi    | rice         | Give up           |
| Vol              |            | Loss(Baht)   | )                 |
|                  |            |              |                   |
|                  |            |              |                   |
|                  |            |              |                   |
|                  |            |              |                   |
| PIN Pincode      |            | Send         | Clear             |

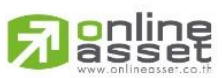

### ONLINE ASSET COMPANY LIMITED

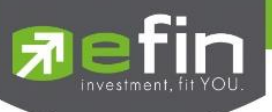

<u>รายละเอียดหน้าจอส่งคำสั่งซื้อ/ขาย</u>

| Credit Limit       | คือ วงเงินคงเหลือที่สามารถส่งคำสั่งซื้อขายได้                                        |
|--------------------|--------------------------------------------------------------------------------------|
| EE (Excess Equity) | คือ สินทรัพย์คงเหลือที่สามารถส่งคำสั่งซื้อขายได้หลังหักเงินประกัน                    |
| Side               | คือ ประเภทของคำสั่ง Long = คำสั่งซื้อ / Short = คำสั่งขาย                            |
| Position           | คือ สถานะของคำสั่ง ถ้า                                                               |
|                    | OPEN = เป็นคำสั่งซื้อขายแบบเปิดสัญญา                                                 |
|                    | CLOSE = เป็นคำสั่งซื้อขายแบบปิดสัญญา                                                 |
| Volume             | คือ จำนวน Volume ที่ต้องการส่งคำสั่ง                                                 |
| Price              | คือ ราคาที่ต้องการส่งคำสั่งซื้อขาย สามารถเปลี่ยนการป้อนค่า Price                     |
| Validate           | คือ ลักษณะของราคา                                                                    |
|                    | Limit คำสั่งซื้อขายที่ระบุราคาเสนอซื้อหรือขาย                                        |
|                    | MO, ML คำสั่งซื้อขายที่ไม่ระบุราคาที่ต้องการซื้อขายแต่ต้องการให้คำสั่งที่            |
|                    | ส่งเข้าไปได้รับการจับคู่ ณ ราคาที่ดีที่สุดในขณะนั้น                                  |
| Iceberg            | คือ จำนวนสัญญาที่ต้องการทยอยส่งจนกระทั่งเท่ากับจำนวน Volume ที่กำหนด                 |
| Condition          | <mark>คือ เงื่อนไขที่ใช้ในการส่งคำสั่ง</mark>                                        |
|                    | 1. Condition: DAY                                                                    |
|                    | หมายถึง คำสั่งซื้อ/ขายจะหมดอายุภายในวันที่ส่งคำสั่ง หากไม่ได้รับการ                  |
|                    | <mark>จับคู่จะถูกยกเลิกคำสั่ง</mark>                                                 |
|                    | 2. Condition: DATE                                                                   |
|                    | หมายถึง การระบุวันหมดอายุของคำสั่งซื้อ/ขาย แต่ไม่เกิน 30 วัน                         |
|                    | 3. Condition: CANCEL                                                                 |
|                    | หมายถึง เมื่อส่งคำสั่งซื้อ/ขายแล้ว หากไม่เกิดการจับคู่ คำสั่งซื้อ/ขายนั้น            |
|                    | <mark>จะตั้งรอจนถึงวันที่ 30 โดยนับวันที่ส่งคำสั่งซื้อ/ขายเป็นวันที่ 1</mark>        |
|                    | 4. Condition: IOC (Immediate or Cancel)                                              |
|                    | หมายถึง เมื่อส่งคำสั่งซื้อ/ขายแล้ว คำสั่งนั้นจะต้องจับคู่ได้ทันทีที่ไปถึง            |
|                    | <mark>ตลาดฯ โดยอาจจะจับคู่ได้เพียงบางส่วนหรือทั้งหมดก็ได้ และส่วนที่ไม่สามารถ</mark> |
|                    | <mark>จับคู่ได้จะถูกยกเลิกทันที</mark> ่                                             |
|                    | <mark>5. Condition: FOK (Fill Or Kill)</mark>                                        |
|                    | หมายถึง เมื่อส่งคำสั่งซื้อ/ขายแล้ว คำสั่งนั้นจะต้องจับคูได้ทั้งหมดทันทีที่           |
|                    | ไปถึงตลาดฯ โดยผลของการจับคู่จะเกิดรายการซื้อ/ขาย (Deal) กี่รายการก็ได้ แต่           |
|                    | ถ้าหากคำสั่งซื้อ/ขายนั้นไม่สามารถจับคู่ได้ทันทีที่ไปถึงตลาดฯ คำสั่งซื้อ/ขายนั้นจะ    |
|                    | <mark>ถูกยกเลิกทั้งหมดทันที</mark>                                                   |
| Date               | คือ วันที่ปัจจุบัน (สามารถปรับเป็นวันอื่นได้เมื่อเลือก Condition เป็น Date)          |

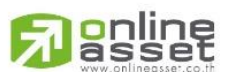

ONLINE ASSET COMPANY LIMITED

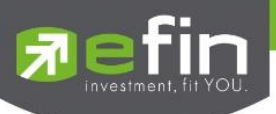

### Stop Order

เป็นการส่งคำสั่งซื้อขายที่ให้การเสนอซื้อขาย ณ ราคาตลาดมีผลในระบบซื้อขาย เมื่อราคาตลาดขณะนั้นเคลื่อนไหวมาถึง เงื่อนไขราคาหรือช่วงเวลาที่กำหนด โดยเมื่อเลือก Stop Order โปรแกรมจะแสดงหน้าจอให้เลือกเงื่อนไขเป็น None, Price หรือ Session ตามหน้าจอดังนี้

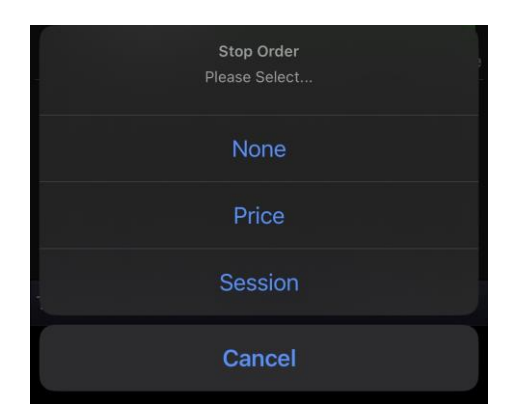

เมื่อเลือก Price จะแสดงหน้าจอให้เลือกเงื่อนไขราคาที่ต้องการ โดยมีเงื่อนไขดังนี้

|             |           |               | Condition     |
|-------------|-----------|---------------|---------------|
| Volume      | Price     | Validate      | Please Select |
| Vol         | Price     | Limit 🗸       |               |
| Iceberg     | Condition | Date          | Bid <=        |
| Iceberg     | DAY V     | 11/04/2566 BE | Ask >=        |
| Stop Order  |           |               |               |
| Symbol      | Cond      |               | Last >=       |
| S50M23      | Last >= V | Stop Price    | Last <=       |
| PIN Pincode | Send      | Clear         | Cancel        |

เมื่อเลือก Session จะแสดงหน้าจอให้เลือกเงื่อนไขช่วงเวลาที่ต้องการ โดยมีเงื่อนไขดังนี้

| Volume     | Price     |              | Validate      |
|------------|-----------|--------------|---------------|
| Vol        | Price     |              | Limit 🗸       |
| Iceberg    | Condition |              | Date          |
| lceberg    | DAY       | ~            | 11/04/2566 BE |
| Stop Order |           |              |               |
| Session 🗸  |           |              |               |
|            |           |              |               |
| Afterno    | oon       | $\checkmark$ |               |

| Session<br>Please Select |
|--------------------------|
| Afternoon                |
| Day                      |
| Morning                  |
| Night                    |
| P-Afternoon              |
| P-Morning                |
| P-Night                  |
| Cancel                   |

# asset

### ONLINE ASSET COMPANY LIMITED

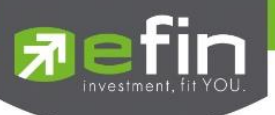

| Symbol             | คือ ชื่อย่อของอนุพันธ์                                   |
|--------------------|----------------------------------------------------------|
| Cond. (Condition)  | คือ รูปแบบของเงื่อนไข ซึ่งจะประกอบไปด้วย                 |
|                    | Bid >= หมายถึง ราคาเสนอซื้อมากกว่า หรือเท่ากับ           |
|                    | Bid <= หมายถึง ราคาเสนอซื้อน้อยกว่า หรือเท่ากับ          |
|                    | Ask >= หมายถึง ราคาเสนอขายมากกว่า หรือเท่ากับ            |
|                    | Ask <= หมายถึง ราคาเสนอขายน้อยกว่า หรือเท่ากับ           |
|                    | Last >= หมายถึง ราคาล่าสุดมากกว่า หรือเท่ากับ            |
|                    | Last <= หมายถึง ราคาล่าสุดน้อยกว่า หรือเท่ากับ           |
| Price (Stop Price) | คือ ราคาของตราสารอนุพันธ์ที่จะใช้เป็นเงื่อนไข            |
| Session            | คือ Session ที่ต้องการส่งคำสั่ง Stop Order มี 7 Sessions |
|                    | 1.Afternoon                                              |
|                    | 2.Day                                                    |
|                    | 3.Morning                                                |
|                    | 4.Night                                                  |
|                    | 5.P-Afternoon                                            |
|                    | 6.P-Morning                                              |
|                    | 7.P-Night                                                |

# <u>ส่วนที่ 3</u> ประกอบด้วย

| Bid    | คือ ราคาฝั่งเสนอซื้อที่ดีที่สุด 5 อันดับ                  |
|--------|-----------------------------------------------------------|
| Offer  | คือ ราคาฝั่งเสนอขายที่ดีที่สุด 5 อันดับ                   |
| Volume | คือ จำนวน Volume ที่มีการเสนอซื้อเสนอขายของ Bid และ Offer |

# <u>ส่วนที่ 4</u> ประกอบด้วย

| Trading A/C | คอ หมายเลขบญชของลูกคา              |
|-------------|------------------------------------|
| Derivative  | คือ ประเภทบัญชีของลูกค้า           |
|             | คือ ปุ่มที่สามารถกดสลับบัญชีต่าง ๆ |

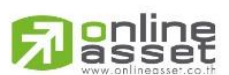

### ONLINE ASSET COMPANY LIMITED

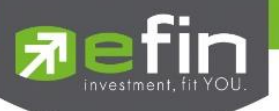

# Portfolio (พอร์ตการลงทุนและข้อมูลบัญชีซื้อขาย)

ลูกค้าส่วนใหญ่มักต้องการจะทราบว่า ณ ขณะนั้นตนเองมีหลักทรัพย์อยู่ในพอร์ตเท่าไร และยังมีวงเงินเครดิตเหลืออยู่ เท่าไร ถ้าขายหลักทรัพย์ที่มีอยู่ในพอร์ตแล้วจะได้กำไร/ขาดทุนเท่าไร เมื่อเทียบกับสถานการณ์ในปัจจุบันที่เป็นอยู่ ได้ออกแบบ ฟังก์ชันที่สะดวกแก่ผู้ใช้ ในการที่จะดูแลและบอกข้อมูลที่สำคัญเหล่านี้ให้แก่ลูกค้าของผู้ใช้ได้อย่างรวดเร็ว , ถูกต้องและทันต่อ เหตุการณ์ ทำให้ลูกค้าสามารถที่จะใช้เป็นข้อมูลในการตัดสินใจเกี่ยวกับการวางแผนในการซื้อ/ขายหลักทรัพย์ได้อย่างรวดเร็ว จากที่ กล่าวมาแล้วนี้จะทำให้ผู้ใช้สามารถบริการและดูแลลูกค้าของผู้ใช้ได้อย่างดียิ่งขึ้น

หน้าจอแสดงหลักทรัพย์ที่มีอยู่ในพอร์ตทั้งหมด, วงเงินเครดิตคงเหลือ, กำไร/ขาดทุน, รายละเอียดของบัญชีในด้าน ต่างๆ โดยแบ่งเป็น Main Menu หลัก 3 เมนูดังนี้

- Profit/Loss
- ประเมินผลกำไร/ขาดทุน
- Confirm Summary สรุปรายการซื้อ/ขายของลูกค้าตามหลักทรัพย์ที่จับคู่ได้
- Total Realized
- ผลกำไร/ขาดทุนตามจริง

## กรณีหลักทรัพย์

| <u>न</u> efin<br>Trade+ | SET 1,6        | 17.08     | +10.20         | DEMO      |
|-------------------------|----------------|-----------|----------------|-----------|
| Quote                   | Summary        | Graph     | +0.63%<br>News | Ticker    |
| Credit Line             | e Buy L        |           | Equity         |           |
| 50,000,00               | 0 2,754        | ,773      | 8,323,4        | 84        |
| High Limit              | Acc T          | уре       |                |           |
| 2,754,773               | Cash           | Balance   |                |           |
| 🗐 Profit/l              | Loss           |           |                | ∷ ⊘       |
| Symbol                  | OnHan          | d Avg     | Last           | %UnRL     |
| РРРМ                    | 13,611,600     | 0.29      |                | -62.17    |
| PPPM-W4                 | 15,755,000     |           |                | -49.12    |
| PPPM-W5                 | 5,000,000      | 0.08      | 0.02           | -75.07    |
| PTT                     | 1,000          | 31.09     | 32.25          | +3.46     |
| Sellable                | 1,000          | Cost      | 3              | 31,085.25 |
| Realized P              |                | Current   |                | 32,250    |
| Net Settle              |                | Unrealiz  |                | 1,076.07  |
| WHA (2)                 | 100            | ) 4.11    | 4.10           | -0.55     |
| 🚫 Total                 |                |           |                |           |
| Unrealized              | I P/L          | -6,54     | 5,423.84       | (-54.10)  |
| Cost                    | /∟<br>12,098,8 | 21 Currer | nt Val 🗧       | 5,568,711 |
| Trading A/C             | : 0670587      |           | Eq             | uity 🜗    |
|                         | := B           |           |                | (I)       |
| Feeds M                 | • EQ           | Buy/Sell  | Portfolio      | Logout    |

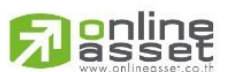

### ONLINE ASSET COMPANY LIMITED

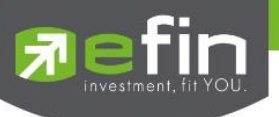

# <u>ส่วนที่ 1</u> รายละเอียดของแต่ละบัญชี

| Credit Line             | Buy Limit                | Equity    |
|-------------------------|--------------------------|-----------|
| 50,000,000              | 2,754,773                | 8,323,484 |
| High Limit<br>2,754,773 | Acc Type<br>Cash Balance |           |

### <u>บัญชี Cash / Cash Balance</u>

## <u>บัญชี Credit</u>

| Excess Equity                              | PP                                    | Equity                                            |
|--------------------------------------------|---------------------------------------|---------------------------------------------------|
| 309,467                                    | 618,934                               | 618,402                                           |
| Credit Line                                | %MM                                   | Cash Balance                                      |
| 47,500,000                                 | 100                                   | 542                                               |
| MR                                         | Liabilities(Loan)                     | Асс Туре                                          |
| 308,935                                    | 10                                    | Credit Balance                                    |
| Credit Line<br>47,500,000<br>MR<br>308,935 | %MM<br>100<br>Liabilities(Loan)<br>10 | Cash Balance<br>542<br>Acc Type<br>Credit Balance |

| Credit Line        | คือ วงเงินเครดิตเริ่มต้นซื้อของลูกค้าเมื่อลูกค้าเปิดบัญชีใหม่ มีไว้เพื่อให้ทราบว่าเป็นลูกค้า |  |
|--------------------|----------------------------------------------------------------------------------------------|--|
|                    | ระดับใด                                                                                      |  |
| Buy Limit          | คือ วงเงินเครดิตสำหรับลูกค้าที่สามารถทำการซื้อหลักทรัพย์ได้                                  |  |
| High Limit         | คือ วงเงินเครดิตสูงสุดสำหรับลูกค้าที่สามารถทำการซื้อหลักทรัพย์ได้                            |  |
| Equity             | คือ มูลค่าของพอร์ตรวม คำนวณได้โดย Equity = Total Current Val + Buy Limit                     |  |
| Асс Туре           | คือ ชนิดบัญชีของลูกค้า                                                                       |  |
| Excess Equity      | คือ ทรัพย์สินส่วนเกินของลูกค้า (EE = Equity – MR)                                            |  |
| PP                 | คือ อำนาจการซื้อ                                                                             |  |
| MM%                | คือ %หลักประกันขั้นต่ำที่ต้องดำรงไว้                                                         |  |
| Cash Balance       | คือ เงินสด                                                                                   |  |
| MR                 | คือ ผลรวมของหลักประกันทั้งหมด (margin requirement)                                           |  |
|                    | MR = มูลค่าหลักทรัพย์ในบัญชีทั้งหมด * Initial Margin %                                       |  |
| Liabilities (Loan) | คือ ยอดกู้สุทธิ (หลังทำการซื้อขาย)                                                           |  |

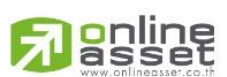

### ONLINE ASSET COMPANY LIMITED

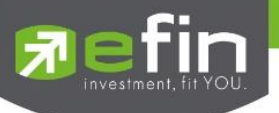

<u>ส่วนที่ 2</u> รายละเอียดของแต่ละ Portfolio

# Profit/Loss (ประเมินผลกำไร / ขาดทุน)

แสดงการจำลองผลกำไร/ขาดทุนของหลักทรัพย์ที่มีอยู่ในพอร์ต เมื่อเทียบกับราคาของหลักทรัพย์ที่เกิดการซื้อ/ ขายกันครั้งล่าสุดในตลาดหลักทรัพย์ฯ (Last Sale)

| 🗐 Profit/L | .OSS       |           |       | [] ⊘     |
|------------|------------|-----------|-------|----------|
| Symbol     | OnHand     | Avg       | Last  | %UnRL    |
| PPPM       | 13,611,600 | 0.29      | 0.11  | -62.17   |
| PPPM-W4    | 15,755,000 | 0.49      | 0.25  | -49.12   |
| PPPM-W5    | 5,000,000  | 0.08      | 0.02  | -75.07   |
| PTT        | 1,000      | 31.09     | 32.25 | +3.46    |
| Sellable   | 1,000      | Cost      | 3     | 1,085.25 |
| Realized P | /L         | Current \ | /al   | 32,250   |
| Net Settle |            | Unrealize | ed    | 1,076.07 |
| WHA (2)    | 100        | 4.11      | 4.10  | -0.55    |

# <u>รายละเอียดหน้าจอและความหมาย</u>

| Symbol         | คือ ชื่อของหลักทรัพย์ที่ลูกค้ามีอยู่                                                                                                    |
|----------------|----------------------------------------------------------------------------------------------------|
| OnHand         | คือ จำนวนหลักทรัพย์ที่ลูกค้ามีอยู่ใน Port ซึ่งเป็นจำนวนหลักทรัพย์ที่สามารถขายได้ (หักลบออกจาก                                                                                               |
|                | หลักทรัพย์ที่สั่งขายแล้วแต่ยังไม่ Matched) คำนวณจาก Onhand = Start today + Matched Buy                                                                                                    |
|                | today – Volume Sale today                                                                                                    |
| Avg            | คือ ราคาต้นทุนเฉลี่ยต่อหลักทรัพย์                                                                                                    |
| Last           | คือ ราคาที่ทำการซื้อ/ขายกันครั้งสุดท้ายที่เกิดขึ้นในตลาดหลักทรัพย์                                                                                                    |
| %UnRL          | คือ คำนวณได้ดังนี้ (Unreal P/L / Cost) * 100                                                                                                    |
| Sellable       | คือ จำนวนหลักทรัพย์ใน Port ที่ลูกค้าสามารถสั่งขายได้ โดยไม่ Short Sale คำนวณจาก                                                                                                    |
|                | Sellable = Start today + Matched Buy today – Matched Sale today                                                                                                    |
| Realized       | คือ มูลค่าของผลกำไร / ขาดทุนซึ่งเกิดจากการคำนวณดังนี้ Sell Tot Amount –                                                                                                    |
|                | Cost Tot Amount                                                                                                    |
| Net Settlement | คือ วงเงินส่วนที่ไม่ถูกนำไปรวมใน Line Available หลังจากการขายหลักทรัพย์ที่ติด Trading Alert                                                                                                 |
|                | level 3                                                                                                    |
| Cost           | คือ ต้นทุนของการซื้อหลักทรัพย์ (คำนวณจาก Shares * Average)                                                                                                    |
| Current Value  | คือ มูลค่าปัจจุบันของหลักทรัพย์ที่ลูกค้ามี (คำนวณจาก Shares * Last)                                                                                                    |
| Unreal P/L     | คือ เป็นส่วนที่เปรียบเทียบผลของการขายหลักทรัพย์ที่มีอยู่ในพอร์ตทั้งหมดในราคาเฉลี่ยต่อหลักทรัพย์<br>ที่ซื้อมากับในราคาที่ทำการซื้อขายกันครั้งสุดท้ายในตลาดหลักทรัพย์ซึ่งสามารถคำนวณได้ดังนี้ |
|                | Unreal P/L = Current Value – Cost                                                                                                    |

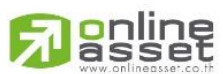

### ONLINE ASSET COMPANY LIMITED

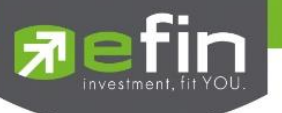

# Confirm Summary (สรุปรายการซื้อ / ขายของลูกค้าตามหลักทรัพย์ที่จับคู่ได้)

สรุปรายการซื้อ/ขาย ของลูกค้าตามหลักทรัพย์เฉพาะที่จับคู่ได้เรียบร้อยแล้ว โดยแยกตาม Side

| Confirm Sum | mary  |       |        | <b>L</b> J 🕑 |
|-------------|-------|-------|--------|--------------|
| Side Symbol | Vol   | ume   | Price  | Net Amt      |
| B CPF       |       | 100   | 22.10  | 2,210        |
| CommVAT     | 4.89  | Net   | Amount | 2,214.89     |
| **TOTAL BC  | DUGHT | **    |        | 2,214.89     |
| CommVAT     | 4.89  | Net / | Amount | 2,214.89     |
| S CPF       |       | 100   | 21.90  | 2,190        |
| CommVAT     | 4.85  | Net / | Amount | 2,185.15     |
| **TOTAL SC  | DLD** |       |        | 2,185.15     |
| CommVAT     | 4.85  | Net / | Amount | 2,185.15     |
| **TOTAL NE  | ET**  |       |        | -29.75       |
| CommVAT     | 9.75  | Net / | Amount | -29.75       |

## <u>รายละเอียดหน้าจอและความหมาย</u>

| Side         | คือ B = ซื้อหลักทรัพย์, S= ขายหลักทรัพย์                              |
|--------------|-----------------------------------------------------------------------|
| Symbol       | คือ ชื่อของหลักทรัพย์ที่ทำการซื้อ/ขายภายในวันนี้                      |
| Volume       | คือ จำนวนหลักทรัพย์ที่มีการซื้อ/ขายทั้งหมดของหลักทรัพย์ภายในวันนี้    |
| Price        | คือ ราคาเฉลี่ยในการซื้อ/ขายหลักทรัพย์ที่เกิดขึ้นภายในวันนี้           |
| Amount       | คือ มูลค่าของหลักทรัพย์ที่มีการซื้อ/ขาย เทียบกับราคาเฉลี่ย            |
| NVDR         | คือ สถานะของการซื้อขายหน่วยลงทุน                                      |
|              | " ": รายการซื้อ/ขายหลักทรัพย์ปกติ                                     |
|              | "2": รายการซื้อ/ขายหน่วยลงทุน ThaiNVDR                                |
| CommVat      | คือ มูลค่า Commission คิดรวมค่ากับ Commission ของแต่ละรายการ          |
| Net Amount   | คือ ยอดเงินของลูกค้าที่จะต้องจ่ายในกรณีซื้อ หรือรับในกรณีขาย คำนวณโดย |
|              | ซื้อ = Amount + Commission                                            |
|              | ขาย = Amount – Commission                                             |
| TOTAL BOUGHT | คือ มูลค่าซื้อของหลักทรัพย์ทั้งหมด ณ วันทำการปัจจุบัน                 |
| TOTAL SOLD   | คือ มูลค่าขายของหลักทรัพย์ทั้งหมด ณ วันทำการปัจจุบัน                  |
| TOTAL NET    | คือ จำนวนเงินรับ/จ่ายสุทธิ์ในแต่ละวัน (TOTAL BOUGHT – TOTAL SOLD)     |
|              |                                                                       |

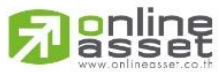

### ONLINE ASSET COMPANY LIMITED

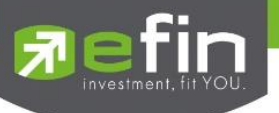

## Total Realized (ผลกำไร / ขาดทุนตามจริง)

แสดงข้อมูลเกี่ยวกับผลกำไรขาดทุนของหลักทรัพย์ที่ได้ทำการส่งคำสั่งซื้อหรือขายไปแล้วเรียบร้อย

| 🗐 Total Re | alized     |             | [] ⊘         |
|------------|------------|-------------|--------------|
| Symbol     | S/C Avg    | Cost Avg    | Realized P/L |
| PPPM       |            |             |              |
| Start      | 13,611,600 | Cost Amount |              |
| S/C Today  |            | S/C Amount  |              |
| B/H Today  |            | Type/TTF    |              |
| PPPM-W4    |            |             |              |
| Start      | 15,755,000 | Cost Amount |              |
| S/C Today  |            | S/C Amount  |              |
| B/H Today  |            | Type/TTF    |              |

## <u>รายละเอียดหน้าจอและความหมาย</u>

| Symbol                                                                                         | คือ ชื่อของหลักทรัพย์ที่มีอยู่                                                                 |  |  |
|------------------------------------------------------------------------------------------------|------------------------------------------------------------------------------------------------|--|--|
| S/C Avg                                                                                        | คือ ราคาเฉลี่ยในการขายหรือการ Cover Short ต่อหลักทรัพย์ที่เกิดขึ้นภายในพอร์ตของลูกค้าภายใน     |  |  |
|                                                                                                | วันนี้                                                                                         |  |  |
| Cost Avg                                                                                       | คือ ราคาเฉลี่ยในการซื้อต่อหลักทรัพย์ที่เกิดขึ้นในพอร์ตภายในวันนี้                              |  |  |
| Realized P/L                                                                                   | คือ มูลค่าของผลกำไร / ขา <mark>ดทุนซึ่งเกิดจากการคำนวณดังนี้</mark>                            |  |  |
|                                                                                                | Realized P/L = Sell Tot Amount – Cost Tot Amount                                               |  |  |
| Start                                                                                          | คือ จำนวนหลักทรัพย์เดิม หรือเริ่มต้นที่ลูกค้ามีอยู่ภายในพอร์ตสำหรับวันนี้                      |  |  |
| S/C Today                                                                                      | คือ จำนวนหลักทรัพย์ที่มีการส่งคำสั่งขายและเกิดการชื้อ/ขายขึ้น (Matched) รวมทั้งหลักทรัพย์ที่มี |  |  |
|                                                                                                | การทำ Cover short (ซื้อคืนในส่วนที่ได้ทำการ Short sell ไป) และมีการ Matched เกิดขึ้นทั้งหมด    |  |  |
|                                                                                                | ภายในวันนี้                                                                                    |  |  |
| B/H Today คือ จำนวนหลักทรัพย์ที่มีการส่งคำสั่งซื้อและเกิดการซื้อ/ขายขึ้น (Matched) รวมทั้งหลัก |                                                                                                |  |  |
|                                                                                                | Short Sell (ขายโดยไม่มีหลักทรัพย์) และมีการ Matched ที่เกิดขึ้นทั้งหมดภายในวันนี้              |  |  |
| Cost Amount                                                                                    | คือ มูลค่าของหลักทรัพย์ที่มีการขายเทียบกับราคาต้นทุนเฉลี่ย ซึ่งสามารถทำการคำนวณได้ดังนี้       |  |  |
|                                                                                                | Cost Tot Amount = Cost Avg * Sell Today                                                        |  |  |
| S/C Amount                                                                                     | คือ มูลค่าของหลักทรัพย์ที่มีการขายหรือ Cover Short เทียบกับราคาขายเฉลี่ย ซึ่งสามารถทำการ       |  |  |
|                                                                                                | คำนวณได้ดังนี้ Sell Tot Amount = Sell Avg * Sell Today                                         |  |  |
| Type/TTF                                                                                       | คือ ประเภทของหลักทรัพย์ใน Port ของ                                                             |  |  |
|                                                                                                | "-" = Long Term หลักทรัพย์ปกติ                                                                 |  |  |
|                                                                                                | S = การทำ short sell                                                                           |  |  |
|                                                                                                | P = Symbol Pledge หลักทรัพย์ที่นำมาวางเป็นประกัน                                               |  |  |
|                                                                                                | (ไม่มีผลต่อการคิดคำนวณค่า Purchasing Power)                                                    |  |  |
|                                                                                                |                                                                                                |  |  |

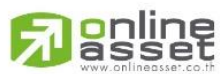

### ONLINE ASSET COMPANY LIMITED

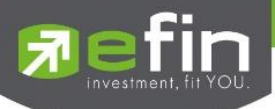

- C = Collateral Symbol หลักทรัพย์ที่นำมาวางเป็นหลักทรัพย์ค้ำประกัน
- (มีผลต่อการคิดคำนวณค่า Purchasing Power)
- H = หลักทรัพย์ใน port ถูกกำหนดห้ามซื้อขาย
- R = ลูกหลักทรัพย์
- \* = หลักทรัพย์ที่หยุดทำการซื้อ/ขายชั่วคราว (Suspend)

TTF คือ สถานะของการซื้อขายหน่วยลงทุน

- " ": รายการซื้อ/ขายหลักทรัพย์ปกติ
- "2": รายการซื้อ/ขายหน่วยลงทุน ThaiNVDR

# <u>ส่วนที่ 3</u> รายละเอียดผลรวม Total

| 📀 Total      |            |             |              |
|--------------|------------|-------------|--------------|
| Unrealized P | ′L         | -6,547,667  | .65 (-54.12) |
| Realized P/L |            |             |              |
| Cost         | 12,098,821 | Current Val | 5,566,461    |

## <u>รายละเอียดหน้าจอและความหมาย</u>

| Unrealized P/L | คือ เป็นส่วนที่เปรียบเทียบผลของการขายหลักทรัพย์ที่มีอยู่ในพอร์ตทั้งหมดในราคาเฉลี่ยต่อหลักทรัพย์ |
|----------------|-------------------------------------------------------------------------------------------------|
|                | ที่ลูกค้าซื้อมากับในราคาที่ทำการซื้อขายกันครั้งสุดท้ายในตลาดหลักทรัพย์ซึ่งสามารถคำนวณได้ดังนี้  |
|                | Unreal P/L= Current Value – Cost                                                                |
| Realized P/L   | คือ มูลค่าของผลกำไร / ขาดทุนซึ่งเกิดจากการคำนวณดังนี้                                           |
|                | Sell Tot Amount – Cost Tot Amount                                                               |
| Cost           | คือ ต้นทุนของการซื้อหลักทรัพย์ (คำนวณจาก Shares * Average)                                      |
| Current Val    | คือ มูลค่าปัจจุบันของหลักทรัพย์ที่ลูกค้ามี (คำนวณจาก Shares * Last)                             |

# <u>ส่วนที่ 4</u> ประกอบด้วย

| Trading A/C | คือ หมายเลขบัญชีของลูกค้า          |
|-------------|------------------------------------|
| Equity      | คือ ประเภทบัญชีของลูกค้า           |
|             | คือ ปุ่มที่สามารถกดสลับบัญชีต่าง ๆ |

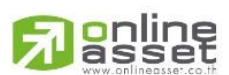

### ONLINE ASSET COMPANY LIMITED

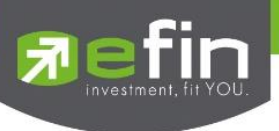

## กรณีอนุพันธ์

หน้าจอ Portfolio แสดงข้อมูลรายละเอียดอนุพันธ์ของลูกค้า สามารถแสดงข้อมูลรายละเอียดอนุพันธ์ของลูกค้าได้ โดยแบ่งเป็น 2 เมนูหลักดังนี้

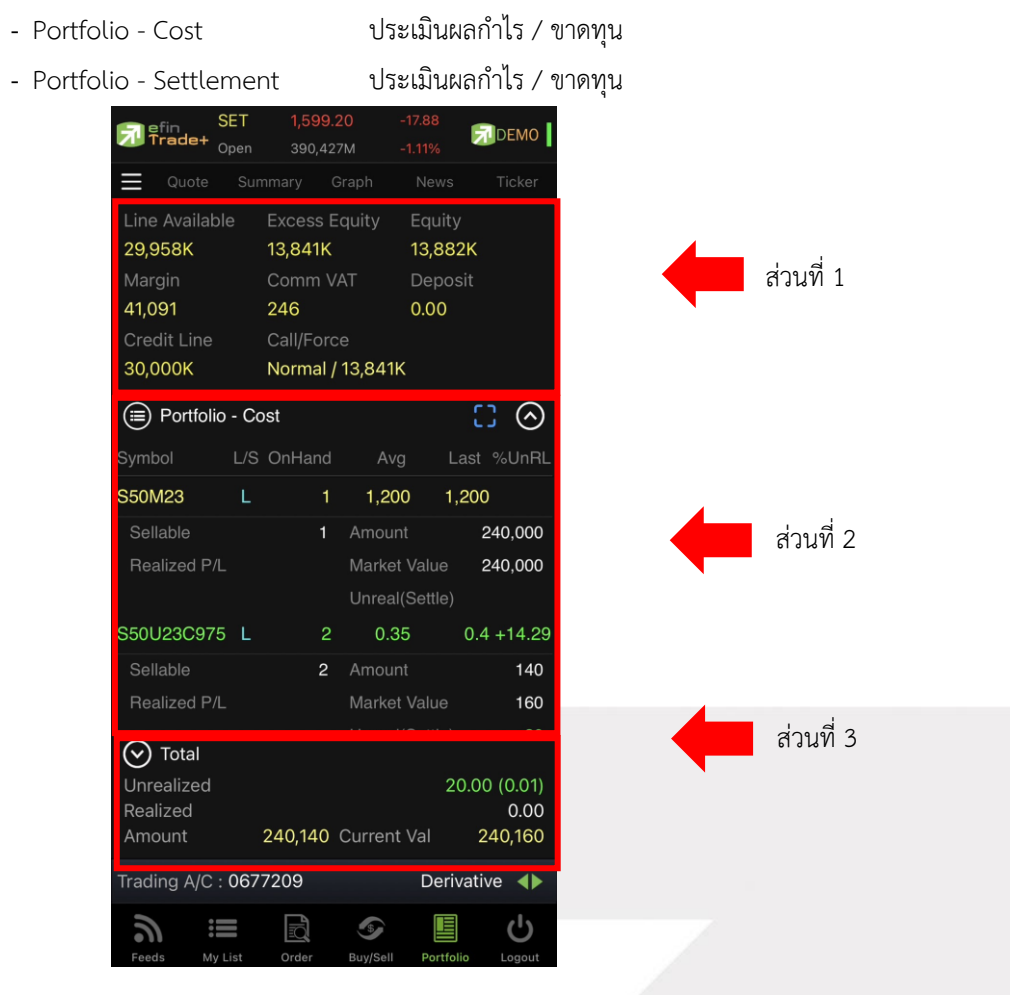

## ส่วนที่ 1 แสดงข้อมูลของลูกค้าและวงเงิน

| Line Available     | คือ วงเงินคงเหลือที่สามารถส่งคำสั่งซื้อขายได้                               |
|--------------------|-----------------------------------------------------------------------------|
| EE (Excess Equity) | คือ สินทรัพย์คงเหลือที่สามารถส่งคำสั่งซื้อขายได้หลังหักเงินประกัน           |
| Equity             | คือ มูลค่าสินทรัพย์ทั้งหมด                                                  |
| Margin             | คือ มูลค่าของหลักประกัน                                                     |
| ComVat             | คือ ค่าคอมมิชชัน+ค่า Vat                                                    |
| Deposit            | คือ จำนวนวงเงินที่เพิ่มวงเงินเข้ามาในวันนั้น                                |
| Credit Line        | คือ วงเงินเครดิตเริ่มต้นซื้อเมื่อเปิดบัญชี                                  |
| Call/Force         | คือ เครื่องหมายแสดงถึงสถานะของ Port / Amt (Amount) จำนวนเงินประกันจะประด้วย |
|                    | ดังนี้                                                                      |
|                    |                                                                             |

Normal = สถานะทางบัญชีปกติ

- Call = สถานะทางบัญชีจะต้องเพิ่มเงินประกัน
- Force = สถานะทางบัญชีจะต้องเพิ่มเงินประกัน หรือต้องบังคับให้ปิดสัญญา

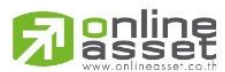

### ONLINE ASSET COMPANY LIMITED

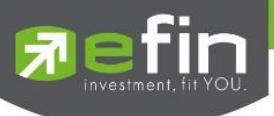

**ส่วนที่ 2** แสดง Port ของผู้ใช้งาน

## Portfolio (Cost)

| Portfolio    | - Co | ost    |               | [] ⊘       |
|--------------|------|--------|---------------|------------|
| Symbol       | L/S  | OnHand | Avg           | Last %UnRL |
| S50M23       | L    | 1      | 1,200 1       | 1,200      |
| Sellable     |      | 1      | Amount        | 240,000    |
| Realized P/L |      |        | Market Value  | 240,000    |
|              |      |        | Unreal(Settle |            |
| S50U23C975   | L    | 2      | 0.35          | 0.4 +14.29 |
| Sellable     |      | 2      | Amount        | 140        |
| Realized P/L |      |        | Market Value  | 160        |
|              |      |        | Unreal(Settle | ) 20       |
|              |      |        |               |            |
|              |      |        |               |            |

| Symbol             | คือ ชื่อตราสารอนุพันธ์                                                                  |
|--------------------|-----------------------------------------------------------------------------------------|
| L/S (Long / Short) | คือ Side ที่ทำการส่งคำสั่ง ถ้าหากส่งคำสั่งซื้อจะเป็น L แต่ถ้าส่งคำสั่งขายจะเป็น S       |
| OnHand             | คือ จำนวนสัญญาที่มีอยู่ใน Port (ซึ่งหักลบออกจากอนุพันธ์ที่สั่งขายแล้วแต่ยังไม่ Matched) |
| Avg                | คือ ราคาเฉลี่ยในการซื้อต่อสัญญาที่เกิดขึ้นภายในพอร์ตวันนี้                              |
| Last               | คือ ราคาซื้อขายล่าสุด                                                                   |
| %UnRL              | คือ กำไรหรือขาดทุนของสัญญาเทียบกับราคาตลาด คิดเป็นเปอร์เซ็นต์                           |
| Sellable           | คือ จำนวนสัญญาใน Port ที่สามารถสั่งขายได้                                               |
| Realized P/L       | คือ กำไร / ขาดทุนที่เกิดจากการขายสัญญาในวันนั้น                                         |
| Amount             | คือ มูลค่าของตราสารอนุพันธ์ที่ซื้อมา                                                    |
| Market Val         | คือ มูลค่าตราสารอนุพันธ์ในตลาด                                                          |
| Unreal(Settle)     | คือ เปรียบเทียบปริมาณกำไร / ขาดทุนตามจริง ตั้งแต่ซื้อมาจนถึงปัจจุบัน                    |

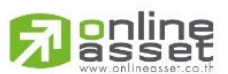

### ONLINE ASSET COMPANY LIMITED

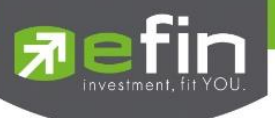

### Portfolio (Settlement)

|              | - Se | ettlement |               | $\odot$    |
|--------------|------|-----------|---------------|------------|
| Symbol       | L/S  | OnHand    | Avg           | Last %UnRL |
| S50M23       | L    | 1         | 1,200         | 1,200      |
| Sellable     |      | 1         | Amount        | 240,000    |
| Realized P/L |      |           | Market Value  | 240,000    |
|              |      |           | Unreal(Settle |            |
| S50U23C975   | L    | 2         | 0.35          | 0.4 +14.29 |
| Sellable     |      | 2         | Amount        | 140        |
| Realized P/L |      |           | Market Value  | 9 160      |
|              |      |           | Unreal(Settle | e) 20      |
|              |      |           |               |            |
|              |      |           |               |            |

| Symbol             | คือ ชื่อตราสารอนุพันธ์                                                                  |
|--------------------|-----------------------------------------------------------------------------------------|
| L/S (Long / Short) | คือ Side ที่ทำการส่งคำสั่ง ถ้าหากส่งคำสั่งซื้อจะเป็น L แต่ถ้าส่งคำสั่งขายจะเป็น S       |
| OnHand             | คือ จำนวนสัญญาที่มีอยู่ใน Port (ซึ่งหักลบออกจากอนุพันธ์ที่สั่งขายแล้วแต่ยังไม่ Matched) |
| Avg                | คือ ราคาเฉลี่ยในการซื้อต่อสัญญาที่เกิดขึ้นภายในพอร์ต                                    |
| Last               | คือ ราคาซื้อขายล่าสุด                                                                   |
| %UnRL              | คือ กำไรหรือขาดทุนของสัญญาเทียบกับราคาตลาด คิดเป็นเปอร์เซ็นต์                           |
| Sellable           | คือ จำนวนสัญญาใน Port ที่สามารถสั่งขายได้                                               |
| Realized           | คือ กำไร / ขาดทุนที่เกิดจากการขายสัญญา                                                  |
| Amount             | คือ มูลค่าของตราสารอนุพันธ์ที่ซื้อมา                                                    |
| Market Val         | คือ มูลค่าตราสารอนุพันธ์ในตลาด                                                          |
| Unreal P/L         | คือ เปรียบเทียบปริมาณกำไร / ขาดทุนตามจริง ตั้งแต่ซื้อมาจนถึงปัจจุบัน                    |

# <u>ส่วนที่ 3</u> รายละเอียดผลรวม Total

| 📀 Total    |                     |              |
|------------|---------------------|--------------|
| Unrealized |                     | 20.00 (0.01) |
| Realized   |                     | 0.00         |
| Amount     | 240,140 Current Val | 240,160      |

# <u>รายละเอียดหน้าจอและความหมาย</u>

| Unrealized  | ้ คือ ผลรวมการเปรียบเทียบปริมาณกำไร / ขาดทุนตามจริง ตั้งแต่ซื้อมาจนถึงปัจจุบัน |
|-------------|--------------------------------------------------------------------------------|
| Realized    | คือ ผลรวม Realized ทั้งหมดที่มีใน Port                                         |
| Amount      | คือ ผลรวมมูลค่าของตราสารอนุพันธ์ที่ซื้อมาทั้งหมดใน Port                        |
| Current Val | คือ ผลรวมมูลค่าตราสารอนุพันธ์ในตลาด                                            |

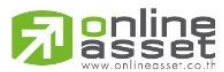

### ONLINE ASSET COMPANY LIMITED

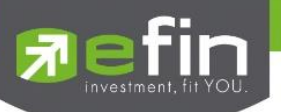

เมื่อต้องการออกจากแอปพลิเคชันสามารถกดที่เมนู Logout เพื่อทำการออกจากระบบ และเมื่อกดที่ เมนู Logout จะ แสดงหน้า Confirm เพื่อทำการยืนยันการออกจากการใช้งาน กดที่ Sign Out เพื่อทำการยืนยันเพื่อออกจากการใช้งาน หรือ กด Cancel เพื่อใช้งานต่อ

| 📻 efin     |      | SET    | 1,593    | 7.66  |        | 9.42          |           |
|------------|------|--------|----------|-------|--------|---------------|-----------|
| 🚺 Tra      | de+  | Open   | 537,2    | 81M   |        |               | DEWIO     |
| <b>⊒</b> Q | uote |        | mmary    |       |        |               | Ticker    |
| PTT_PTT    |      |        |          |       |        |               |           |
| Орт        | т    |        |          | 21    | -1.2   | 25<br>0 0 0 / | Avg       |
|            |      |        |          | 31    | -3.    | 0070          | 51.50     |
| 0<br>      | Volu | ime    | Bio      | d     | Offei  |               | Volume    |
| 4,1        | 22,3 | 300    | 30.7     | 5     | 31     | 1             | ,402,600  |
| 4,1        | 18,8 | 300    | 30.50    | 2     | 31.75  |               | ,521,500  |
| 3,6        | 64,0 | 000    | 30.2     | 5     | 32.25  | 5 1           | ,173,200  |
| 3,6        | 67,5 | 500    | 30       | 0     | 32.50  | ) 6           | 6,153,300 |
| 3,6        | 65,2 | 200    | 29.7     | 5     | 32.75  | 5 6           | 6,153,300 |
|            |      |        |          |       |        |               | More      |
| B/S        |      |        | Volum    | е     | Price  |               | Time      |
| В          |      | 4      | ,510,10  | D     | 31     |               | 10:39:25  |
| В          |      | 1      | ,391,20  | 0     | 31.75  |               | 10:39:25  |
| В          |      |        | 455,00   | D     | 31.25  |               | 10:39:25  |
| Prev       | 32   | .25    | Open     |       |        |               | $\frown$  |
| High       | 32   | .25    | Buy 6,4  | 39,75 | 58,600 |               | 0.00%     |
| Low        |      | 30     | Sell 1,2 | 98,37 | 2,400  |               | 16.78%    |
| Ceiling    | 41   | .75    | Open1    |       |        |               |           |
| Floor      | 22   | .60    | Open2    |       |        |               | H/L 52W   |
| IM%        | 50   | )%     | Volume   | 7     | ,738M  |               | 38.50     |
| Flag       |      |        | Value    | 242   | ,666M  |               | 29.50     |
| PrjCls     |      |        | Biglot   |       |        |               |           |
| 2          |      | _      |          |       | 0      |               |           |
| -))        | :    | =      | ĒQ.      | 1     | Y      |               | O         |
| Feeds      | М    | y List | Order    | Bu    | y/Sell | Portfoli      | o Logout  |

| R efin  | SET    |             |           | DEMO       |
|---------|--------|-------------|-----------|------------|
|         |        |             |           |            |
| PTT_PTT |        |             |           |            |
|         |        |             |           |            |
| Q PT    | Γ      |             |           |            |
| 1.0     |        |             |           |            |
| 4       | 55,000 |             |           | 1,869,000  |
| 2,1     | 97.500 |             | 32.25     | 1.173.200  |
| 3.60    | 67.300 | 30.75       | 32.50     | 6.153.300  |
| 3.6     | 63.800 | 30.50       | 32.75     | 6.153.300  |
| 3.6     | 64.000 | 30.25       | 33        | 6.153.300  |
| -,-,    |        |             |           | 0,100,000  |
|         |        | efin Trac   | le Plus   |            |
| B/S     |        | Logout fron | n system. |            |
| S       |        |             |           | 0:40:43    |
| В       | Ca     | ncel        | Sign ou   | t 0:40:43  |
| В       |        | 2,652,500   |           |            |
| Prev    | 32.25  |             |           | $\frown$   |
| High    | 32.25  | Buy 6,449   | ,726,400  | 0.00%      |
| Low     |        |             | 3,827,400 | 16.76%     |
| Ceiling | 41.75  |             |           |            |
| Floor   |        |             |           |            |
| IM%     | 50 %   |             | 7,749M    | 38.50      |
| Flag    |        | Value 2     | 242,991M  |            |
| PrjCls  |        |             |           |            |
|         |        |             |           |            |
|         |        |             |           |            |
| 2       |        |             | -         | <u>ا</u> ا |

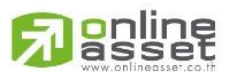

### ONLINE ASSET COMPANY LIMITED